## SISTEMA DE INFORMACIÓN PARA LA EVALUACIÓN DEL DESEMPEÑO DE EQUINOS DE LA ESCUELA DE EQUITACIÓN DEL EJÉRCITO NACIONAL DE COLOMBIA EN COMPETENCIAS, UTILIZANDO ANALÍTICA DE DATOS

### LIZETH JOHANNA FARFÁN MARÍN YEIMMY LUZENA RICARDO LOZANO

Director

CESAR AUGUSTO RODRÍGUEZ SUAREZ PhD.

JORGE ELIECER CAMARGO MENDOZA PhD. Codirector

> Esp. ROSALBA CRUZ CEPEDA Asesora Metodológica

> DESARROLLO DE SOFTWARE Tipo de proyecto

### UNIVERSIDAD ANTONIO NARIÑO FACULTAD DE INGENIERÍA DE SISTEMAS BOGOTÁ D.C. 2020

### CONTENIDO

|    | INTROE                | DUCCIÓN                                                                                                    | 9             |
|----|-----------------------|----------------------------------------------------------------------------------------------------|---------------|
| 1. | CÓMC                  | NAVEGAR POR LA GUIA DE USUARIO10                                                                                                 |               |
|    | 2. OBJ                | ETIVOS DE LA APLICACIÓN1                                                                                                    | 0             |
| 3. | REQU                  | ISITOS DE HARDWARE Y DE SOFTWARE10                                                                                               |               |
|    | 4. INS                | TALACIÓN Y DESINSTALACIÓN1                                                                                                    | 1             |
|    | 5. SIST<br>EQU<br>COI | TEMA DE INFORMACIÓN PARA LA EVALUACIÓN DEL DESEMPEÑO DI<br>JINOS DE LA ESCUELA DE EQUITACIÓN DEL EJÉRCITO NACIONAL DI<br>LOMBIA1 | F)<br>F)<br>5 |
|    | 5.1. MÓ               | DULO DE AUTENTICACIÓN 1                                                                                                    | 5             |
| 5. | 2. MÓ                 | DULOS DE ACCESO PARA EL ADMINISTRADOR16                                                                                          |               |
|    | 5.2.1.                | Módulo Caballos 1                                                                                                    | 7             |
|    | 5.2.1.1.              | Raza 1                                                                                                    | 9             |
|    | 5.2.1.1.1.            | Editar raza 2                                                                                                    | 2             |
|    | 5.2.1.1.2.            | Borrar raza                                                                                                    | 3             |
|    | 5.2.1.2.              | Comportamiento                                                                                                    | 4             |
|    | 5.2.1.2.1.            | Editar comportamiento 2                                                                                                    | 7             |
|    | 5.2.1.2.2.            | Borrar comportamiento                                                                                                    | 9             |
|    | 5.2.1.3.              | Disciplina Deportiva                                                                                                    | 0             |
|    | 5.2.1.3.1.            | Editar Disciplina Deportiva                                                                                                    | 3             |
|    | 5.2.1.3.2.            | Borrar Disciplina Deportiva                                                                                                    | 4             |
|    | 5.2.1.4.              | Equino disciplina                                                                                                    | 5             |
|    | 5.2.1.4.1.            | Editar Equino Disciplina                                                                                                    | 8             |
|    | 5.2.1.4.2.            | Borrar Equino Disciplina                                                                                                    | 9             |
|    | 5.2.1.5.              | Registro Equino                                                                                                    | 0             |
|    | 5.2.1.5.1.            | Editar Equino 4                                                                                                    | 3             |
|    | 5.2.1.5.2.            | Borrar Registro Equino 4                                                                                                    | 5             |
|    | 5.2.1.6.              | Fotos 4                                                                                                    | 6             |
|    | 5.2.1.6.1.            | Editar Fotos 4                                                                                                    | 8             |
|    | 5.2.1.6.2.            | Borrar Fotos                                                                                                    | 9             |

| 5.2.2.     | Módulo Entorno y Salud                       | 50 |
|------------|----------------------------------------------|----|
| 5.2.2.1.   | Componentes Nutricionales                    | 51 |
| 5.2.2.1.1. | Editar Componente Nutricional                | 54 |
| 5.2.2.1.2. | Borrar Comps nutricional                     | 57 |
| 5.2.2.2.   | Dieta                                        | 58 |
| 5.2.2.2.1. | Editar Dieta                                 | 63 |
| 5.2.2.2.2. | Borrar dieta                                 | 65 |
| 5.2.2.3.   | Historia clínica                             | 66 |
| 5.2.2.3.1. | Editar Historia clínica                      | 69 |
| 5.2.2.3.2. | Borrar Historia clínica                      | 70 |
| 5.2.2.4.   | Consulta                                     | 71 |
| 5.2.2.4.1. | Editar consulta                              | 75 |
| 5.2.2.4.2. | Borrar consulta                              | 77 |
| 5.2.2.5.   | Vacunas                                      | 78 |
| 5.2.2.5.1. | Editar vacuna                                | 81 |
| 5.2.2.5.2. | Borrar vacuna                                | 83 |
| 5.2.3.     | Modulo Administrar                           | 84 |
| 5.2.3.1.   | Registrar veterinario                        | 84 |
| 5.2.3.1.1. | Editar veterinario                           | 86 |
| 5.2.3.1.2. | Borrar veterinario                           | 88 |
| 5.2.4.     | Módulo de predicción y registro de variables | 89 |
| 5.2.4.1.   | Carga archivo                                | 90 |
| 5.2.4.2.   | Registro Variables Clínicas y Manejo         | 93 |
| 5.2.5.     | Gráficos                                     | 97 |
| 5.2.5.1.   | Gráfico de entrenamiento                     | 98 |
| 5.2.5.2.   | Gráfico Equino vs Puntaje10                  | 00 |
| 5.2.5.3.   | Gráfico Mejores cinco puntajes10             | 01 |
| 5.2.5.4.   | Gráfico K-Nearest-Neighbor10                 | 03 |

### TABLA DE FIGURAS

| Figura 1 AnyDesk                                           | 11 |
|------------------------------------------------------------|----|
| Figura 2. Descargue de AnyDesk.                            | 12 |
| Figura 3. Instalación de AnyDesk                           | 12 |
| Figura 4. Iniciar AnyDesk.                                 | 13 |
| Figura 5. Conectar AnyDesk.                                | 13 |
| Figura 6, Conectado a AnyDesk.                             | 14 |
| Figura 7 Conectado a AnyDesk                               | 14 |
| Figura 8 Login de la aplicación                            | 16 |
| Figura 9 Menú acceso aplicación                            | 17 |
| Figura 10 Módulo Caballos                                  | 18 |
| Figura 11. Registro raza                                   | 19 |
| Figura 12 Alerta complete los campos raza                  | 20 |
| Figura 13. Registro de una raza                            | 20 |
| Figura 14. Listado de registros raza                       | 21 |
| Figura 15. Sin registro de razas                           | 21 |
| Figura 16. Editar registro raza                            | 22 |
| Figura 17. Edición del registro raza                       | 22 |
| Figura 18. Edición final registro raza                     | 23 |
| Figura 19. Eliminación registro raza                       | 23 |
| Figura 20. Confirmación eliminación raza                   | 24 |
| Figura 21. Registro comportamiento.                        | 24 |
| Figura 22. Alerta complete los campos comportamiento       | 25 |
| Figura 23. Registro de un comportamiento.                  | 25 |
| Figura 24. Listado de registros comportamientos            | 26 |
| Figura 25. Sin registro de comportamiento.                 | 26 |
| Figura 26. Editar registro comportamiento                  | 27 |
| Figura 27. Edición del registro comportamiento             |    |
| Figura 28. Edición final registro comportamiento           |    |
| Figura 29. Eliminación registro comportamiento.            | 29 |
| Figura 30. Confirmación eliminación comportamiento.        | 29 |
| Figura 31. Registro disciplina deportiva                   | 30 |
| Figura 32. Alerta complete los campos disciplina deportiva | 31 |
| Figura 33. Registro de una disciplina deportiva            | 31 |
| Figura 34. Listado de registros disciplina deportivas      | 32 |
| Figura 35. Sin registro de disciplina deportiva            | 32 |
| Figura 36. Editar registro disciplina deportiva            |    |
| Figura 37. Edición del registro disciplina deportiva       |    |

| Figura 38. Edición final registro disciplina deportiva   | 34 |
|----------------------------------------------------------|----|
| Figura 39. Eliminación registro disciplina deportiva     | 34 |
| Figura 40. Confirmación eliminación disciplina deportiva | 35 |
| Figura 41. Registro equino disciplina                    | 35 |
| Figura 42. Alerta complete los campos equino disciplina  | 36 |
| Figura 43. Registro de una equino disciplina             | 36 |
| Figura 44. Listado de registros equino disciplinas       | 37 |
| Figura 45. Sin registro de equino disciplina             | 37 |
| Figura 46 Editar registro equino disciplina              | 38 |
| Figura 47. Edición del registro equino disciplina        | 38 |
| Figura 48. Edición final registro equino disciplina      | 39 |
| Figura 49. Eliminación registro equino disciplina        | 39 |
| Figura 50. Confirmación eliminación equino disciplina    | 40 |
| Figura 51. Registro equino                               | 41 |
| Figura 52. Alerta complete los campos equinos            | 41 |
| Figura 53. Registro de un equino                         | 42 |
| Figura 54. Listado de registros equinos                  | 42 |
| Figura 55. Sin registro de equinos                       | 43 |
| Figura 56. Editar registro equino                        | 43 |
| Figura 57. Edición del registro equino                   | 44 |
| Figura 58. Edición final registro equino                 | 44 |
| Figura 59. Eliminación registro equino                   | 45 |
| Figura 60. Confirmación eliminación equino               | 45 |
| Figura 61. Registro foto equino                          | 46 |
| Figura 62. Alerta complete los campos foto.              | 46 |
| Figura 63. Registro de una foto.                         | 47 |
| Figura 64. Listado de registros fotos                    | 47 |
| Figura 65. Sin registro de foto                          | 47 |
| Figura 66. Editar registro foto                          | 48 |
| Figura 67. Edición del registro foto                     | 48 |
| Figura 68. Edición final registro foto                   | 49 |
| Figura 69. Eliminación registro foto                     | 49 |
| Figura 70. Confirmación eliminación foto                 | 50 |
| Figura 71. Módulo entorno y salud.                       | 51 |
| Figura 72. Registro campos nutricionales                 | 52 |
| Figura 73. Alerta complete los campos nutricionales      | 52 |
| Figura 74. Registro de campos nutricionales              | 53 |
| Figura 75. Listado de registros campos nutricionales     | 54 |
| Figura 76. Sin registro de campos nutricionales          | 54 |
|                                                          |    |

| Figura 77. Editar registro campos nutricionales        | 55 |
|--------------------------------------------------------|----|
| Figura 78. Edición del registro campos nutricionales   | 55 |
| Figura 79. Edición final registro campos nutricionales | 56 |
| Figura 80. Eliminación registro como nutricionales     | 57 |
| Figura 81. Confirmación eliminación como nutricionales | 57 |
| Figura 82. Registro dieta-1                            | 58 |
| Figura 83. Registro dieta – 2.                         | 59 |
| Figura 84. Registro dieta – 3.                         | 60 |
| Figura 85. Registro dieta – 4.                         | 61 |
| Figura 86. Alerta complete los campos dieta            | 61 |
| Figura 87. Registro de una dieta                       | 62 |
| Figura 88. Listado de registros dietas                 | 62 |
| Figura 89 Sin registro de dieta                        | 63 |
| Figura 90. Editar registro dieta                       | 63 |
| Figura 91. Edición del registro dieta                  | 64 |
| Figura 92. Edición final registro dieta                | 64 |
| Figura 93. Eliminación registro dieta                  | 65 |
| Figura 94. Confirmación eliminación dieta              | 65 |
| Figura 95. Registro historia clínica                   | 66 |
| Figura 96. Alerta complete los campos historia clínica | 67 |
| Figura 97. Registro de una historia clínica            | 67 |
| Figura 98. Listado de registros historia clínicas      | 68 |
| Figura 99. Sin registro de historia clínica            | 68 |
| Figura 100. Editar registro historia clínica           | 69 |
| Figura 101. Edición del registro historia clínica      | 69 |
| Figura 102. Edición final registro historia clínica    | 70 |
| Figura 103. Eliminación registro historia clínica      | 70 |
| Figura 104. Confirmación eliminación historia clínica  | 71 |
| Figura 105. Registro consulta -1.                      | 72 |
| Figura 106. Registro consulta – 2                      | 73 |
| Figura 107. Alerta complete los campos consulta        | 73 |
| Figura 108. Registro de una consulta                   | 74 |
| Figura 109. Listado de registros consultas             | 74 |
| Figura 110. Sin registro de consulta                   | 75 |
| Figura 111. Editar registro consulta                   | 75 |
| Figura 112. Edición del registro consulta              | 76 |
| Figura 113. Edición final registro consulta            | 76 |
| Figura 114. Eliminación registro consulta              | 77 |
| Figura 115. Confirmación eliminación consulta          | 77 |
|                                                        |    |

| Figura 116. Registro vacuna                                      | 78  |
|------------------------------------------------------------------|-----|
| Figura 117. Alerta complete los campos vacuna                    | 79  |
| Figura 118. Registro de una vacuna                               | 80  |
| Figura 119. Registro de una vacuna                               | 80  |
| Figura 120. Sin registro de vacuna                               | 81  |
| Figura 121. Editar registro vacuna                               | 81  |
| Figura 122. Edición del registro vacuna                          | 82  |
| Figura 123. Edición final registro vacuna                        | 82  |
| Figura 124. Eliminación registro vacuna                          | 83  |
| Figura 125. Confirmación eliminación vacuna                      | 83  |
| Figura 126. Modulo Administrar                                   | 84  |
| Figura 127. Registro veterinario                                 | 84  |
| Figura 128. Alerta complete los campos veterinarios              | 85  |
| Figura 129. Registro de un veterinario                           | 85  |
| Figura 130. Listado de veterinarios                              | 86  |
| Figura 131. Sin registro de veterinario                          | 86  |
| Figura 132. Editar registro veterinario                          | 87  |
| Figura 133. Edición del registro veterinario                     | 87  |
| Figura 134. Edición final registro veterinario                   | 88  |
| Figura 135. Eliminación registro veterinario                     | 88  |
| Figura 136 Confirmación eliminación veterinario                  | 89  |
| Figura 137 Selección del archivo a cargar                        | 89  |
| Figura 138 Menú cargue archivo                                   | 90  |
| Figura 139 Pantalla cargue archivo                               | 90  |
| Figura 140 Selección archivo cargue                              | 91  |
| Figura 141 Selección y proceso archivo cargue                    | 92  |
| Figura 142 Notifica error en el cargue                           | 92  |
| Figura 143 Registro de variables clínicas                        | 94  |
| Figura 144 Registro de variables de manejo                       | 95  |
| Figura 145 Continuación registro de variables de manejo          | 95  |
| Figura 146 Continuación registro de variables de manejo          | 96  |
| Figura 147 Registro de variables de manejo                       | 97  |
| Figura 148 Notificación error al momento de grabar las variables | 97  |
| Figura 149 Menú gráfico entrenamiento                            | 98  |
| Figura 150 Generar gráfico entrenamiento                         | 99  |
| Figura 151 Gráfico entrenamiento                                 | 99  |
| Figura 152 Generar Equino vs Puntaje                             | 100 |
| Figura 153 Generar Equino vs Puntaje                             | 100 |
| Figura 154 Gráfico Equino vs Puntaje                             | 101 |

| Figura 155 Gráfico mejores puntajes          | 101 |
|----------------------------------------------|-----|
| Figura 156 Gráfico Mejores cinco puntajes    |     |
| Figura 157 Gráfico Mejores cinco puntajes    |     |
| Figura 158 Gráfico modelo K.Nearest Neigboar | 103 |
| Figura 159 Gráfico K-Nearest-Neighbor        |     |
| Figura 160 Gráfico entrenamiento             | 104 |

### INTRODUCCIÓN

En el siguiente documento se presenta el funcionamiento del aplicativo para la Escuela de Equitación del Ejercito Nacional de Colombia (ESCEQ), en su primera versión de desarrollo. Se específica a los usuarios el funcionamiento de cada uno de los módulos y submódulos además de los requisitos para tener acceso al mismo.

#### 1. CÓMO NAVEGAR POR LA GUIA DE USUARIO

En el presente documento el personal capacitado de la escuela de equitación ESCEQ en su primera versión evidencia como debe ser el uso y funcionamiento de este aplicativo web, para cada uno de los módulos desarrollados en esta primera versión del sistema de información.

#### 2. OBJETIVOS DE LA APLICACIÓN

Ayudar a la toma de decisiones del personal capacitado en la que se establece los equinos con mejor desempeño que participan en las competencias de la escuela de equitación del ejército nacional de Colombia ESCEQ, con ayudas visuales gráficas e ingreso de información para poder establecer un análisis.

#### 3. REQUISITOS DE HARDWARE Y DE SOFTWARE

Requisitos necesarios para hacer uso de la aplicación:

- Acceso Internet.
- Computador o cualquier otro dispositivo móvil.
- Un navegador instalado, para tener acceso a Internet.

### 4. INSTALACIÓN Y DESINSTALACIÓN

Para hacer uso de la aplicación se debe acceder digitando la siguiente dirección

https://anydesk.com/es/downloads/windows en el navegador de preferencia, de clic en "Descárguelo ahora" figura 1.

|           |                      | 1                      | Figura 1 Any                                     | Desk.                                     |                   |                  |            |
|-----------|----------------------|------------------------|--------------------------------------------------|-------------------------------------------|-------------------|------------------|------------|
|           |                      | 📞 Lla                  | mar a ventas: +34 932 205 855                    | +1 647 946 893 7 Help                     | Center Blog Emple | o Iniciar sesión | Español 🗸  |
| 🔶 AnyDesł | ĸ                    |                        | Características                                  | Home Office                               | Descargar         | Precios          | La empresa |
|           | <u>Use nuestra s</u> | solución de oficina er | <u>ı casa (home office) - Ha</u>                 | ga clic aquí para obi                     | ener más informa  | ición            |            |
|           |                      |                        |                                                  |                                           |                   |                  |            |
|           | htor                 |                        | NOCK                                             | n aka l                                   | Vibdo             | MAIC             |            |
| C         | obter                | nga An                 | yDesk                                            | para V                                    | Vindo             | ows              |            |
| C         | obter                | nga An                 | Descárguelo aho                                  | para V<br>ª                               | Vindo             | ows              |            |
| C         | obter                | iga An                 | <b>Descárguelo aho</b><br>Windows, v6.0.8 (3,7   | para V<br><sup>ra</sup>                   | Vindo             | )WS              |            |
|           | obter                | iga An                 | <b>Descárguelo aho</b><br>Windows, v6.0.8 (3,7   | para V<br><sup>ra</sup><br><sup>MB)</sup> | Vindo             | )WS              |            |
|           | obter                | iga An                 | VDESK<br>Descárguelo aho<br>Windows, v6.0.8 (3,7 | para V                                    | Vindo             | ows              |            |

Se procede con la descarga desde el botón "Descárguelo ahora", como se observa en la figura

2.

### Figura 2. Descargue de AnyDesk.

Una vez descargado se debe ejecutar la aplicación AnyDesk.exe, para iniciar con la

instalación. Como se observa en la figura 3, se debe dar clic en instalar.

### Figura 3. Instalación de AnyDesk.

|                                                                                               | 5 | - |
|-----------------------------------------------------------------------------------------------|---|---|
|                                                                                               | 3 | - |
| Instalación                                                                                   |   |   |
| mbtalacion                                                                                    |   |   |
| Ruta de instalación: C:\Program Files (x86)\AnyDesk                                           |   |   |
| Crear los accesos directos en el menú de inicio                                               |   |   |
| Crear los accesos directos en el escritorio                                                   |   |   |
| Instalación impresora AnyDesk                                                                 |   |   |
| Actualizaciones                                                                               |   |   |
| Mantener AnyDesk completamente actualizado de forma automática.                               |   |   |
| O Descargar la versión de AnyDesk más reciente y solicitar su instalación.                    |   |   |
| O Desactivar las actualizaciones automáticas.                                                 |   |   |
| Versión beta                                                                                  |   |   |
| Acuerdo de licencia de usuario final                                                          |   |   |
| Al iniciar el proceso de instalación, usted dedara su conformidad con el acuerdo de licencia. |   |   |
|                                                                                               |   |   |
| n <sup>g</sup> 🕂 Instalar Cancelar                                                            |   |   |
|                                                                                               |   |   |
|                                                                                               |   |   |
|                                                                                               |   |   |
|                                                                                               |   |   |
|                                                                                               |   |   |
|                                                                                               |   |   |

Se debe iniciar AnyDesk como se observa en la imagen 4, mediante el botón "Empezar"

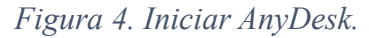

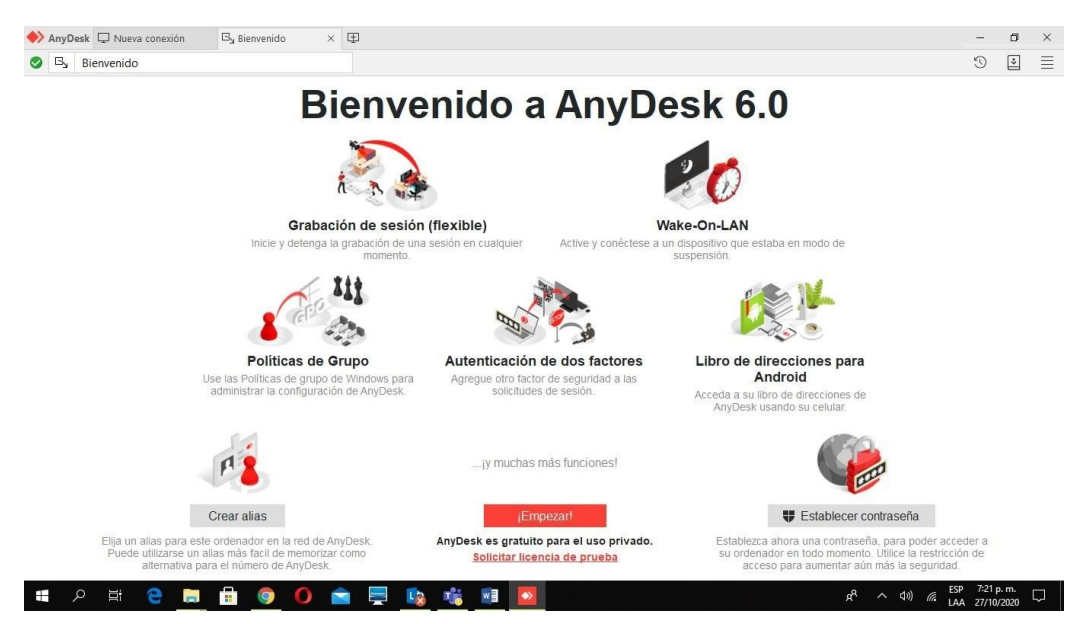

Una vez ha instalado AnyDesk en su máquina debe seleccionar en las pestañas la opción "Nueva Conexión" y posteriormente conectarse ingresando el siguiente código 797 136 252, y luego iniciar la conexión presionando el botón "Conectar". Como se observa en la figura 5.

Figura 5. Conectar AnyDesk.

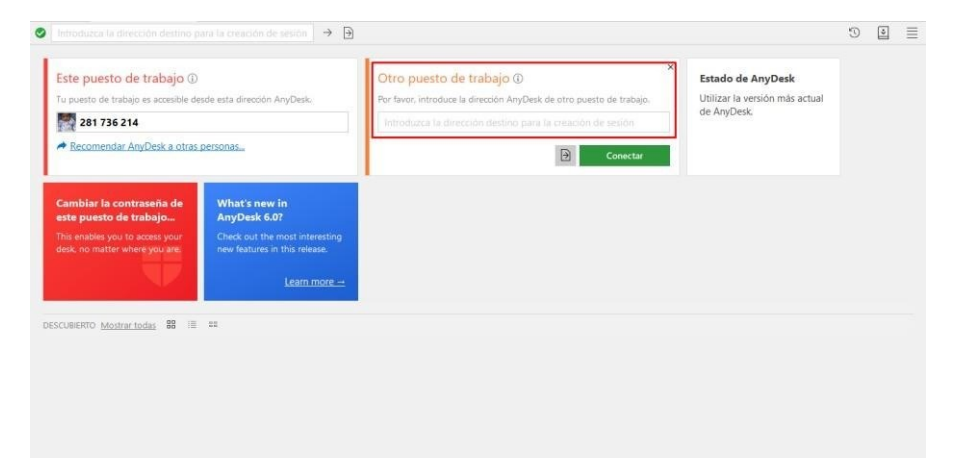

Una vez conectado al equipo asociado al código **787 136 252** como se observa en la figura 6. usted ya puede acceder a la aplicación, minimizando o cerrando la ventana emergente.

| AnyDesk 🖵 Nueva conexión 🕀                                                                                                    |                                                                                                    |                                                                                                    |                                                                                                    | -      | ø >      |
|----------------------------------------------------------------------------------------------------|----------------------------------------------------------------------------------------------------|----------------------------------------------------------------------------------------------------|----------------------------------------------------------------------------------------------------|--------|----------|
|                                                                                                    | $\rightarrow$ $\ni$                                                                                                    |                                                                                                    |                                                                                                    | C      | <u>ا</u> |
| Este puesto de trabajo .<br>Tu puesto de trabajo es accesible desde esta de<br>27 136 252<br>Cambiar la contrasenta de<br>este puesto de trabajo.<br>This enables you to access your<br>desk. no matter where you to | And the second second s | Chat Tran<br>Chat Tran<br>Abrir historial completo de noticia<br>ticar<br>Recibir solicitud de sesión<br>Johanna Farlan<br>Sesión iniciada | Kustalar AnyDesk     tratalar AnyDesk     stalar AnyDesk     stal | .este. |          |
|                                                                                                    | Finalizar                                                                                                    | Mensaje                                                                                                    | >                                                                                                    |        |          |
|                                                                                                    |                                                                                                    |                                                                                                    |                                                                                                    |        |          |

Figura 6, Conectado a AnyDesk.

**Importante:** Antes de iniciar la aplicación web se debe subir el servidor de Python para ejecutar el proceso de analítica. Desde una consola DOS, ingrese al siguiente path C:\ tesis\ESCEQ\ y allí se debe ejecutar el siguiente comando python manage.py runserver. Una vez se ejecute el inicio del servidor, no se debe cerrar la ventana de línea de comandos.

#### Figura 7 Conectado a AnyDesk

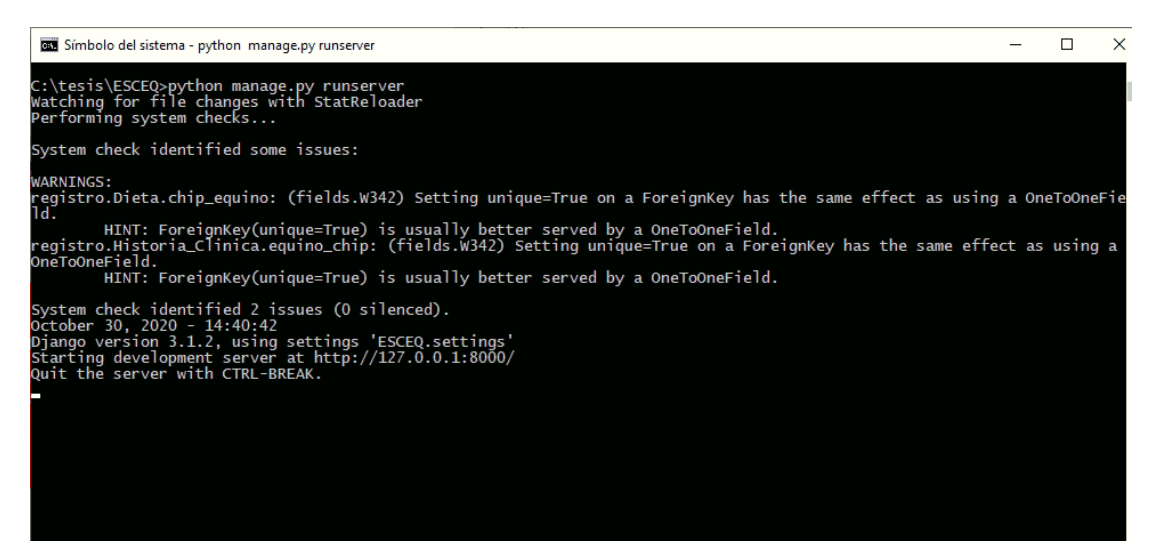

Para iniciar la aplicación web, desde la barra de tareas, dar clic en el icono de alguno de los navegadores (Mozilla, Chrome u Opera), posterior a esto debe ingresar la siguiente URL *127.0.0.1:8000/login/.* 

# 5. SISTEMA DE INFORMACIÓN PARA LA EVALUACIÓN DEL DESEMPEÑO DE EQUINOS DE LA ESCUELA DE EQUITACIÓN DEL EJÉRCITO NACIONAL DE COLOMBIA.

#### 5.1. MÓDULO DE AUTENTICACIÓN

Para hacer uso de la aplicación debe poseer credenciales activas de usuario y contraseña que darán acceso a la aplicación según su perfil, como se evidencia en la figura 8. En el campo "Usuario" debe digitar el usuario con el cual desea ingresar a la aplicación, en el campo "Contraseña" debe digitar la contraseña correspondiente al usuario con el cual desea ingresar al sistema, luego de clic en el botón "Ingresar" para poder acceder al sistema.

NOTA: Para poder hacer uso del sistema utilice las siguientes credenciales.

USUARIO: *admin* 

CONTRASEÑA: hola1234

Figura 8 Login de la aplicación.

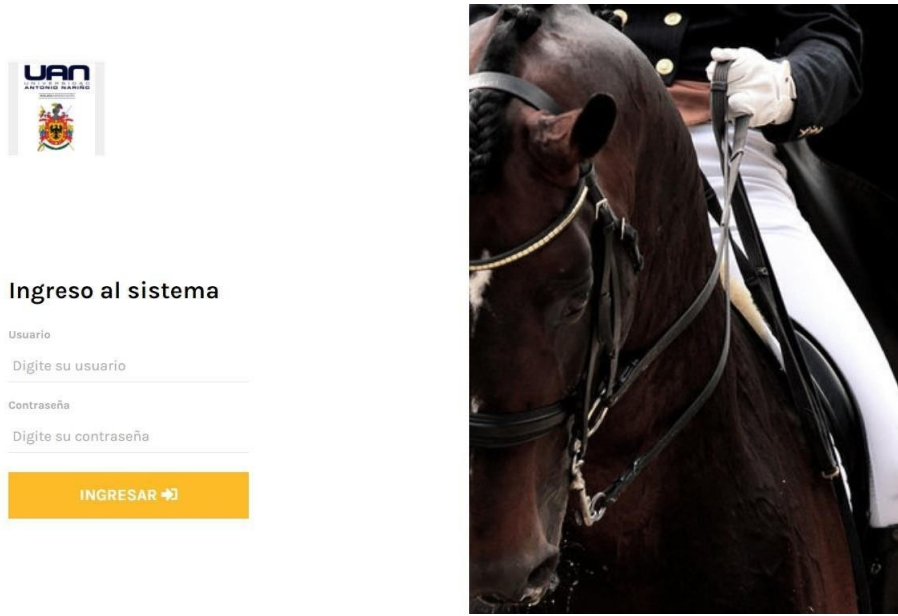

Fuente: (construcción de los autores, 2020)

### 5.2. MÓDULOS DE ACCESO PARA EL ADMINISTRADOR

El usuario admin posee la visualización de todos los módulos desarrollados en esta versión,

tal cual se evidencia en la figura 9.

Figura 9 Menú acceso aplicación

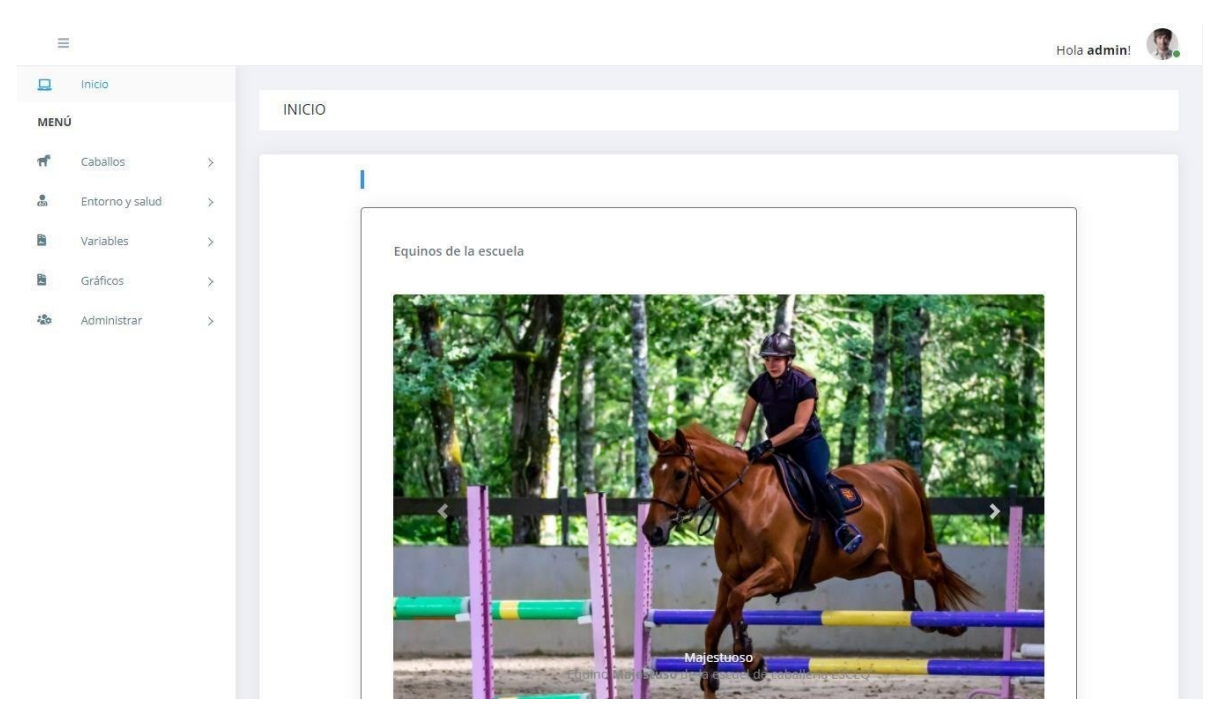

Fuente: (construcción de los autores, 2020)

#### 52.1. Módulo Caballos.

Este módulo cuenta con 6 submódulos que permite hacer el registro de las razas, comportamientos, disciplinas deportivas, una disciplina y su exigencia, el equino con todos sus datos y carga de las imágenes, además del listado de cada registro según su pantalla como se evidencia en la figura 10.

### Figura 10 Módulo Caballos.

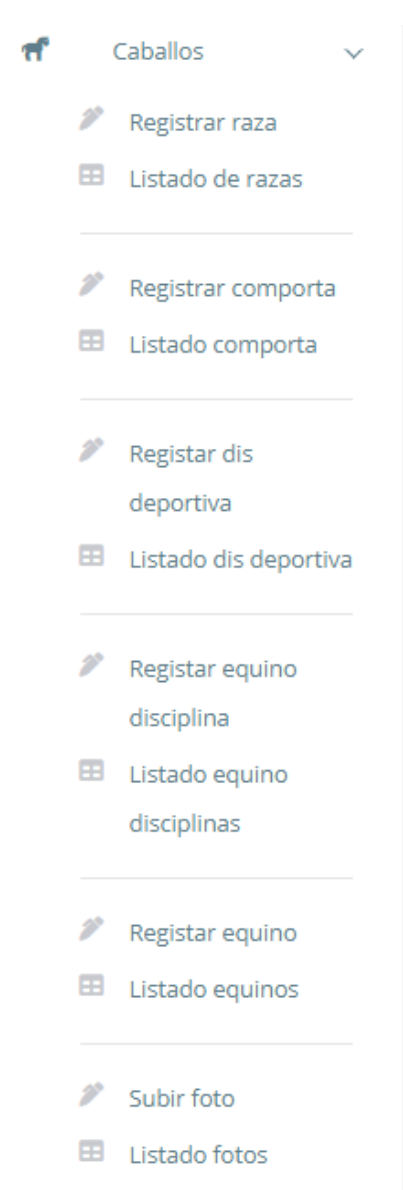

Fuente: (construcción de los autores, 2020)

#### 5.2.1.1. Raza

El usuario debe dar clic en "Registrar raza" para realizar el registro, el cual muestra el formulario (figura 11). En el campo "Nombre de la raza" debe digitar el nombre de la raza a registrar, en el campo "Descripción de la raza", debe digitar la descripción correspondiente a la raza.

| =       |                     |                    |                                | Hola admin!          |
|---------|---------------------|--------------------|--------------------------------|----------------------|
| Inicio  |                     |                    |                                |                      |
| ΝÚ      |                     | Caballos           | Inicio / Lis                   | tado / Registrar Raz |
| Caball  | llos 🗸              |                    | Registro de raza               |                      |
| 🥟 Regi  | istrar raza         |                    |                                |                      |
| 🖽 Lista | ado de razas        |                    | Nombre de la raza              |                      |
|         |                     |                    | Ingrese nombre de la raza      |                      |
| Regis   | istrar comporta     |                    | Descripción de la raza         |                      |
| 🖽 Lista | ado comporta        |                    | Ingrese descripción de la raza |                      |
| -       |                     |                    |                                |                      |
| Regis   | istar dis deportiva |                    |                                |                      |
| 🖽 Lista | ado dis deportiva   |                    |                                |                      |
| 2 Regis | istar equino        |                    |                                |                      |
| disci   | iplina              |                    |                                |                      |
| 🖽 Lista | ado equino          |                    |                                | _le                  |
| disci   | iplinas             |                    | GUARDAR                        | 8                    |
| Regis   | istar equino        |                    |                                |                      |
| 🖽 Lista | ado equinos         |                    |                                |                      |
| 🖉 Subir | ir foto             | Copyright © 2020 U | N.                             | Designed by Cold     |
|         |                     |                    |                                |                      |

Figura 11. Registro raza.

Fuente: (construcción de los autores, 2020)

Se deben completar todos campos indicados, de lo contrario se mostrará una alerta como se ve en la (figura 12).

| Ξ    |                 |   |                      |                                | Hola admin!          |
|------|-----------------|---|----------------------|--------------------------------|----------------------|
|      | Inicio          |   |                      |                                |                      |
| MENU | 5               |   | Caballos             | Inicio / Listad                | o / Registrar Raza   |
| ۳    | Caballos        | > | Reg                  | stro de raza                   |                      |
| e.   | Entorno y salud | > | Nom                  | ibre de la raza                |                      |
| 8    | Variables       | > | 6                    | Ingrese nombre de la raza      |                      |
| -    | Gráficos        | 5 | Desi                 | rripción de la raza            |                      |
| 40   | Administrar     | > | 9                    | Imgrese descripción de la raza |                      |
|      |                 |   |                      |                                |                      |
|      |                 |   | Copyright & 2020 UAN |                                | Designed by Colorlib |

Figura 12 Alerta complete los campos raza.

Fuente: (construcción de los autores, 2020)

Al completar todos los campos requeridos del formulario, de clic en el botón "GUARDAR" (figura 13).

| Figura | 13. | Registro | de | una | raza. |
|--------|-----|----------|----|-----|-------|
|--------|-----|----------|----|-----|-------|

| =    | Inicio          |      |                      |                                                                                                    | Hola admin!          |
|------|-----------------|------|----------------------|----------------------------------------------------------------------------------------------------|----------------------|
| MENU |                 |      | Caballos             | Inicio / Listad                                                                                                    | o / Registrar Raza   |
| π    | Caballos        | - 20 | Re                   | gistro de raza                                                                                                    |                      |
| 2.   | Entorno y salud | - 20 | No                   | mhre de la caza                                                                                                    |                      |
| 9    | Variables       |      |                      | Pura sangre                                                                                                    |                      |
| a l  | Gráficos        | >    | De                   | scripción de la raza                                                                                                    |                      |
| 20   | Administrar     | >    |                      | Cruce de yeguas inglesas con sementales arabes, berberiscos y <u>akhal texe</u> importados, para crear<br>corredores de distancia: |                      |
|      |                 |      |                      |                                                                                                    |                      |
|      |                 |      |                      |                                                                                                    |                      |
|      |                 |      | Copyright © 2020 UAN |                                                                                                    | Designed by Colorlib |

Fuente: (construcción de los autores, 2020)

Posterior, la aplicación redireccionará al "Listado de razas" (ver figura 14) en la que se evidencia el listado de todas las razas registradas hasta el momento, si no existe registro de ninguna raza, la aplicación mostrará la pantalla de la (figura 15).

| Inicio / Registrar / Listado Razas   |
|--------------------------------------|
| Inicio / Registrar / Listado Razas   |
|                                      |
|                                      |
|                                      |
| - 11 11 - 1                          |
| Editar Eliminar                      |
| portados, para EDITAR 🖬 🛛 ELIMINAR 👕 |
|                                      |
|                                      |
|                                      |
| Designed by Colori                   |
|                                      |

Figura 14. Listado de registros raza.

Fuente: (construcción de los autores, 2020)

Figura 15. Sin registro de razas.

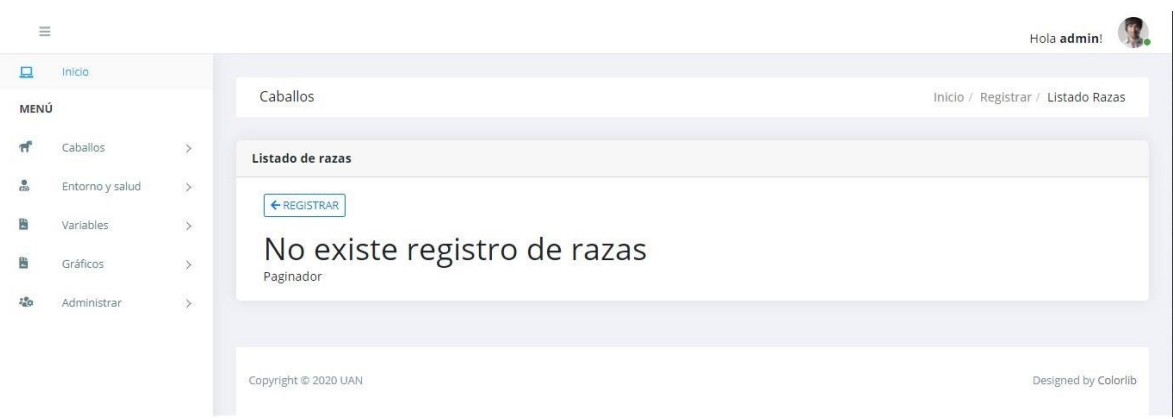

Fuente: (construcción de los autores, 2020)

#### **5.2.1.1.1.** Editar raza.

Para editar un registro debe ubicarse en el módulo "Listado de razas" y dar clic en el botón "EDITAR" (figura 16).

| INC |                 |   | Caba      | llos                                                                                                    |                                                                                                    | Inicio / Registr | ar / Listado Raza |
|-----|-----------------|---|-----------|----------------------------------------------------------------------------------------------------|----------------------------------------------------------------------------------------------------|------------------|-------------------|
|     | Caballos        | > | Listade   | o de razas                                                                                                    |                                                                                                    |                  |                   |
|     | Entorno y salud | > | 40        | CUSTRAR                                                                                                    |                                                                                                    |                  |                   |
|     | Variables       | > |           | - and the second second s |                                                                                                    |                  |                   |
|     | Gráficos        | 8 | Id        | Nombre                                                                                                    | Descripción                                                                                                    | Editar           | Eliminar          |
|     | Administrar     | > | 2         | Pura<br>sangre                                                                                                    | Cruce de yeguas inglesas con sementales árabes, berberiscos y akhal teke importados, para<br>crear corredores de distancia. | EDITAR 🗃         | ELIMINAR          |
|     |                 |   | Pagir     | nador                                                                                                    |                                                                                                    | 1                |                   |
|     |                 |   |           |                                                                                                    |                                                                                                    |                  |                   |
|     |                 |   |           |                                                                                                    |                                                                                                    |                  |                   |
|     |                 |   | Committee |                                                                                                    |                                                                                                    |                  | Designed by Color |

Figura 16. Editar registro raza.

Fuente: (construcción de los autores, 2020)

Luego redirecciona la pantalla para su edición, al terminar de clic en el botón"GUARDAR" (figura 17); después envía a la pantalla con la visualización de las modificaciones hechas, (figura 18).

| =    | Inicio          |    |                      |        |                                                                                                    | Hola admin!          |
|------|-----------------|----|----------------------|--------|----------------------------------------------------------------------------------------------------|----------------------|
| AENÚ |                 |    | Caballos             |        | Inicio / Listad                                                                                                    | o / Registrar Raza   |
| r    | Caballos        | 5  |                      | Regist | ro de raza                                                                                                    |                      |
|      | Entorno y salud | *  |                      | Nomb   | re de la raza                                                                                                    |                      |
|      | Variables       | 3  |                      | *      | Pura sangre                                                                                                    |                      |
|      | Gráficos        | à: |                      | Descri | pción de la raza                                                                                                    |                      |
| 81   | Administrär     | ž  |                      |        | L'Inte de gradus regions regions de series dans le defondors y <u>anna des</u> importados, par a de en<br>conceptore de ditancia, Los pura sangre ingleses son destendientes de sementales importados de<br>medio oriente. |                      |
|      |                 |    |                      | CA CA  |                                                                                                    |                      |
|      |                 |    | Copyright © 2020 UAN |        |                                                                                                    | Designed by Colorlib |

Figura 17. Edición del registro raza.

Fuente: (construcción de los autores, 2020)

Figura 18. Edición final registro raza.

| Ξ   |                         |   |          |                |                                                                                                    |                   | Hola admin!          |
|-----|-------------------------|---|----------|----------------|----------------------------------------------------------------------------------------------------|-------------------|----------------------|
|     | Inicio<br>Ú             |   | Caba     | llos           |                                                                                                    | Inicio / Registra | ar / Listado Razas   |
| ส์  | Caballos                | > | Listado  | o de razas     |                                                                                                    |                   |                      |
|     | Variables               | > | ← RE     | Nombre         | Descripción                                                                                                    | Editar            | Eliminar             |
| 120 | Gráficos<br>Administrar | > | 2        | Pura<br>sangre | Cruce de yeguas inglesas con sementales árabes, berberiscos y akhal teke importados, para<br>crear corredores de distancia. Los pura sangre ingleses son descendientes de sementales<br>importados de medio oriente. | EDITAR            | ELIMINAR             |
|     |                         |   | Pagin    | ador           |                                                                                                    |                   |                      |
|     |                         |   |          |                |                                                                                                    |                   |                      |
|     |                         |   | Copyrigh | t © 2020 UAN   |                                                                                                    |                   | Designed by Colorlib |

Fuente: (construcción de los autores, 2020)

### 5.2.1.1.2. Borrar raza.

Para eliminar una raza debe ubicarse en el módulo "Listado de razas" y dar clic en el botón "ELIMINAR" (figura 19).

| 1 igura 17. Emmunación registro raza | Figura | 19. | Eliminac | ión | registro | raza. |
|--------------------------------------|--------|-----|----------|-----|----------|-------|
|--------------------------------------|--------|-----|----------|-----|----------|-------|

| =          |                 |   |             |                |                                                                                                    |                   | Hola admin!          |
|------------|-----------------|---|-------------|----------------|----------------------------------------------------------------------------------------------------|-------------------|----------------------|
|            | Inicio          |   |             |                |                                                                                                    |                   |                      |
| MEN        | 3               |   | Cabal       | llos           |                                                                                                    | Inicio / Registra | ar / Listado Razas   |
| ল          | Caballos        | > | Listado     | o de razas     |                                                                                                    |                   |                      |
| ena<br>ena | Entorno y salud | > | <b>€</b> RE | GISTRAR        |                                                                                                    |                   |                      |
|            | Variables       | > |             |                |                                                                                                    |                   |                      |
| B          | Gráficos        | > | Id          | Nombre         | Descripción                                                                                                    | Editar            | Eliminar             |
| 120        | Administrar     | > | 2           | Pura<br>sangre | Cruce de yeguas inglesas con sementales árabes, berberiscos y akhal teke importados, para<br>crear corredores de distancia. Los pura sangre ingleses son descendientes de sementales<br>importados de medio oriente. | EDITAR            |                      |
|            |                 |   | Pagin       | nador          |                                                                                                    |                   |                      |
|            |                 |   |             |                |                                                                                                    |                   |                      |
|            |                 |   |             |                |                                                                                                    |                   |                      |
|            |                 |   | Copyrigh    | t © 2020 UAN   |                                                                                                    |                   | Designed by Colorlib |

Fuente: (construcción de los autores, 2020)

Al dar clic redireccionará a la pantalla de confirmación de eliminación, si desea eliminarlo de clic en el botón "CONFIRMAR" de lo contrario de clic en el botón "CANCELAR" figura 20, al realizar la eliminación redireccionará al listado de las razas registradas.

Figura 20. Confirmación eliminación raza.

| =    |                 |    |                                                              | Hola admin!                      |
|------|-----------------|----|--------------------------------------------------------------|----------------------------------|
| 묘    | Inicio          |    |                                                              |                                  |
| MENU | Ĵ               |    | Administrar                                                  | Inicio / Listado / Eliminar Raza |
| ন    | Caballos        | >  | :Feta seguro que desea eliminar la raza <b>Pura sangre</b> ? |                                  |
|      | Entorno y salud | >  |                                                              | CONFIRMAR                        |
| 601  | Variables       | Σ. |                                                              |                                  |
|      | Gráficos        | >  |                                                              |                                  |
| 120  | Administrar     | >  | Copyright © 2020 UAN                                         | Designed by Colorlib             |

Fuente: (construcción de los autores, 2020)

#### 5.2.1.2. Comportamiento.

El usuario debe dar clic en "Comportamiento" para el registro, el cual muestra el formulario (figura 21). En el campo "Nombre comportamiento" debe digitar el nombre del comportamiento a registrar, en el campo "Descripción comportamiento" debe digitar el comportamiento a registrar.

| =                                      |                      |                                    | Hola admin!          |
|----------------------------------------|----------------------|------------------------------------|----------------------|
| Inicio                                 |                      |                                    |                      |
| NŬ                                     | Caballos             | Inicio / Listado / Registr         | ar Comportamiento    |
| Caballos                               | Reg                  | stro de comportamiento             |                      |
| Registrar raza                         |                      |                                    |                      |
| Listado de razas                       | NOT                  | Inerese nombre comportamiento      |                      |
|                                        |                      |                                    |                      |
| <ul> <li>Registrar comporta</li> </ul> | Des                  | ripción comportamiento             |                      |
| E Listado comporta                     | e                    | Ingrese descripción comportamiento |                      |
| Registar dis deportiva                 |                      |                                    |                      |
| E Listado dis deportiva                |                      |                                    |                      |
| 2 Registar equipo                      |                      |                                    |                      |
| disciplina                             |                      |                                    |                      |
| E Listado equino                       |                      |                                    | k.                   |
| disciplinas                            |                      | GUARDAR                            | ]                    |
| 🎤 Registar equino                      |                      |                                    |                      |
| 🖽 Listado equinos                      |                      |                                    |                      |
| 2 Column                               | Copyright © 2020 UAN |                                    | Designed by Colorlit |
| - 3000 1010                            |                      |                                    |                      |

Figura 21. Registro comportamiento.

Fuente: (construcción de los autores, 2020)

Se deben completar todos campos indicados, de lo contrario se mostrará una alerta como se ve en la (figura 22).

|                |                 |      |                      |                                       | Hola admin!          |
|----------------|-----------------|------|----------------------|---------------------------------------|----------------------|
|                | Inicio          |      |                      |                                       |                      |
| MENU           | i.              |      | Caballos             | Inicio / Listado / Registra           | r Comportamiento     |
| π <sup>6</sup> | Caballos        | 2    | Reg                  | istro de comportamiento               |                      |
| eta.           | Entorno y salud | >    | Non                  | nbre comportamiento                   |                      |
| 8              | Variables       | Y    | 6                    | Ingrese nombre comportamiento         |                      |
| 8              | Gráficos        |      | Des                  | cripción comportamiento               |                      |
| 420            | Administrar     | - 20 | 8                    | Ingrese descripción comportamiento    |                      |
|                |                 |      |                      |                                       |                      |
|                |                 |      |                      | · · · · · · · · · · · · · · · · · · · |                      |
|                |                 |      |                      |                                       |                      |
|                |                 |      |                      |                                       |                      |
|                |                 |      |                      | GUARDAR                               |                      |
|                |                 |      |                      |                                       |                      |
|                |                 |      |                      |                                       |                      |
|                |                 |      | Copyright © 2020 UAN |                                       | Designed by Colorlib |
|                |                 |      |                      |                                       |                      |

Figura 22. Alerta complete los campos comportamiento.

Fuente: (construcción de los autores, 2020)

Al completar todos los campos requeridos dar clic en el botón "GUARDAR" como se ve en la figura 23,

Figura 23. Registro de un comportamiento.

| =   |                 |   |                      |                                                                                                    | Hola admin!          |
|-----|-----------------|---|----------------------|----------------------------------------------------------------------------------------------------|----------------------|
| 묘   | Inicio          |   |                      |                                                                                                    |                      |
| MEN | Ĵ               |   | Caballos             | Inicio / Listado / Registra                                                                                                    | r Comportamiento     |
| π   | Caballos        | > | Rej                  | istro de comportamiento                                                                                                    |                      |
| 201 | Entorno y salud | > | No                   | nbre comportamiento                                                                                                    |                      |
|     | Variables       | > | 6                    | Semental                                                                                                    |                      |
|     | Gráficos        | > | De                   | cripción comportamiento                                                                                                    |                      |
| :20 | Administrar     | > |                      | Su comportamiento es tranquilo ya que son amantes de la vida sin contratiempos, e incluso en estado<br>doméstico conserva toda su naturaleza innata y el sentido de liberta que está profundamente<br>enralzada en su carácter, al no ser, que su comportamiento se<br>CANCELAR |                      |
|     |                 |   |                      |                                                                                                    |                      |
|     |                 |   | Copyright © 2020 UAN |                                                                                                    | Designed by Colorlib |

Fuente: (construcción de los autores, 2020)

la aplicación redireccionará al "Listado de comportamientos" ver figura 24 en la que se evidencia el listado de todos los comportamientos registrados hasta el momento,

| ιú           |    |             | Cabal   | los       | Inicio / Regis                                                                                                    | trar / Listado G | Comporatmiento |
|--------------|----|-------------|---------|-----------|----------------------------------------------------------------------------------------------------|------------------|----------------|
| Caballos     |    | >           | Listado | de compor | tamiantor                                                                                                    |                  |                |
| Entorno y sa | ud | >           | € RF    | GISTRAR   | annentos                                                                                                    |                  |                |
| Variables    |    | <b>&gt;</b> | Id      | Nombre    | Descripción                                                                                                    | Editor           | Eliminar       |
| Gráficos     |    | >           | iu iu   | Nombre    | Description                                                                                                    | Euitai           | Elilina        |
| Administrar  |    | >           | 2       | Salvaje   | se mueven en grupos o manadas dominadas por un macho o semental así como varias<br>hembras que cuidan de sus crías. En cuanto a los caballos jóvenes viven en la manada hasta<br>que alcanzan la madurez sexual, es el momento en el cual son expulsados para unirse | EDITAR           | ELIMINAR       |
|              |    |             | ĩ       | Semental  | Su comportamiento es tranquilo ya que son amantes de la vida sin contratiempos, e incluso en<br>estado doméstico conserva toda su naturaleza innata y el sentido de libertad que está<br>profundamente enraizada en su carácter, al no ser, que su comportamiento se | EDITAR           | ELIMINAR       |
|              |    |             | Pagin   | ador      |                                                                                                    |                  |                |
|              |    |             |         |           |                                                                                                    |                  |                |
|              |    |             |         |           |                                                                                                    |                  |                |

Figura 24. Listado de registros comportamientos.

Fuente: (construcción de los autores, 2020)

si no existe registro de ninguna raza, la aplicación mostrará la pantalla de la (figura 25).

Figura 25. Sin registro de comportamiento.

| =    |                 |   |                                       | Hola admin!          |
|------|-----------------|---|---------------------------------------|----------------------|
| 묘    | Inicio          |   |                                       |                      |
| MEN  | ú               |   | Caballos Inicio / Registrar / Listado | Comporatmientos      |
| TT . | Caballos        | > | Listado de comportamientos            |                      |
| m    | Entorno y salud | > | ★ REGISTRAR                           |                      |
| B    | Variables       | > | Ne suiste registre de compositentes   |                      |
| B    | Gráficos        | > | NO EXISTE registro de comportamientos |                      |
| 120  | Administrar     | > |                                       |                      |
|      |                 |   |                                       |                      |
|      |                 |   | Copyright © 2020 UAN                  | Designed by Colorlib |
|      |                 |   |                                       |                      |

Fuente: (construcción de los autores, 2020)

#### 5.2.1.2.1. Editar comportamiento.

Para editar un registro debe ubicarse en el módulo "Listado de comportamientos" y dar clic en el botón "EDITAR" figura 26,

| =   | Inicio          |   |          |              |                                                                                                    |                  | Hola admin!       |
|-----|-----------------|---|----------|--------------|----------------------------------------------------------------------------------------------------|------------------|-------------------|
| ENU | )               |   | Caba     | llos         | Inicio / Regis                                                                                                    | trar / Listado G | Comporatmientos   |
|     | Caballos        | > | Listado  | o de compor  | tamientos                                                                                                    |                  |                   |
|     | Entorno y salud | > | 4.00     | CIETRAD      |                                                                                                    |                  |                   |
|     | Variables       | > |          | COISTRAR     |                                                                                                    | - 11             |                   |
|     | Gráficos        | > | Id       | Nombre       | Descripción                                                                                                    | Editar           | Eliminar          |
|     | Administrar     | > | 2        | Salvaje      | se mueven en grupos o manadas dominadas por un macho o semental así como varias<br>hembras que cuidan de sus crías. En cuanto a los caballos jóvenes viven en la manada hasta<br>que alcanzan la madurez sexual, es el momento en el cual son expulsados para unirse | EDITAR           | ELIMINAR          |
|     |                 |   | ł        | Semental     | Su comportamiento es tranquilo ya que son amantes de la vida sin contratiempos, e incluso en<br>estado doméstico conserva toda su naturaleza innata y el sentido de libertad que está<br>profundamente enralzada en su carácter, al no ser, que su comportamiento se | EDITAR 🖬         | ELIMINAR          |
|     |                 |   | Pagir    | ador         |                                                                                                    |                  |                   |
|     |                 |   |          |              |                                                                                                    |                  |                   |
|     |                 |   |          |              |                                                                                                    |                  |                   |
|     |                 |   | Convrigh | t @ 2020 HAN |                                                                                                    |                  | Designed by Color |

Figura 26. Editar registro comportamiento.

Fuente: (construcción de los autores, 2020)

Luego redirecciona la pantalla para su edición, al terminar de clic en el botón "GUARDAR"

figura 27;

|     |                 |   |                      |                                                                                                    | Hola admin!          |
|-----|-----------------|---|----------------------|----------------------------------------------------------------------------------------------------|----------------------|
| 묘   | Inicio          |   |                      |                                                                                                    |                      |
| MEN | Ú               |   | Caballos             | Inicio / Listado / Registra                                                                                                    | Comportamiento       |
| ส   | Caballos        | > | Regi                 | stro de comportamiento                                                                                                    |                      |
|     | Entorno y salud | > | Nom                  | bre comportamiento                                                                                                    |                      |
|     | Variables       | > | 6                    | Semental                                                                                                    |                      |
| -   | Gráficos        | > | Desc                 | ripción comportamiento                                                                                                    |                      |
| 40  | Administrar     | > |                      | Tranquilo ya que son amantes de la vida sin contratiempos, e incluso en estado doméstico conserva<br>toda su naturaleza innata y el sentido de libertad que está profundamente enraizada en su carácter, al<br>no ser, que su comportamiento. |                      |
|     |                 |   | Copyright © 2020 UAN |                                                                                                    | Designed by Colorlib |

Figura 27. Edición del registro comportamiento.

Fuente: (construcción de los autores, 2020)

después envía a la pantalla con la visualización de las modificaciones hechas, figura 28.

| Figura 28. Edición | final registro | comportamiento. |
|--------------------|----------------|-----------------|
|--------------------|----------------|-----------------|

|                 |   | Caba    | llos      | Inicio / Regis                                                                                                    | trar / Listado ( | Comporatmient |
|-----------------|---|---------|-----------|----------------------------------------------------------------------------------------------------|------------------|---------------|
|                 |   |         |           |                                                                                                    |                  |               |
| Caballos        | > | Listado | de compor | tamientos                                                                                                    |                  |               |
| Entorno y salud | > | € RE    | GISTRAR   |                                                                                                    |                  |               |
| Variables       | > |         |           |                                                                                                    |                  |               |
| Gráficos        | > | Id      | Nombre    | Descripción                                                                                                    | Editar           | Eliminar      |
| Administrar     | > | 2       | Salvaje   | se mueven en grupos o manadas dominadas por un macho o semental así como varias<br>hembras que cuidan de sus crías. En cuanto a los caballos jóvenes viven en la manada hasta<br>que alcanzan la madurez sexual, es el momento en el cual son expulsados para unirse | EDITAR           | ELIMINAR      |
|                 |   | Ĩ       | Semental  | Tranquilo ya que son amantes de la vida sin contratiempos, e incluso en estado doméstico<br>conserva toda su naturaleza innata y el sentido de libertad que está profundamente enraizada<br>en su carácter, al no ser, que su comportamiento.                        | EDITAR           | ELIMINAR      |
|                 |   | Pagin   | ador      |                                                                                                    |                  |               |
|                 |   |         |           |                                                                                                    |                  |               |
|                 |   |         |           |                                                                                                    |                  |               |

Fuente: (construcción de los autores, 2020)

#### 5.2.1.2.2. Borrar comportamiento.

Para eliminar una raza debe ubicarse en el módulo "Listado de comportamientos" y dar clic en el botón "ELIMINAR" figura 29.

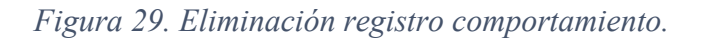

| =   |                 |                   |          |              |                                                                                                    |                | Hola admin!        |  |  |
|-----|-----------------|-------------------|----------|--------------|----------------------------------------------------------------------------------------------------|----------------|--------------------|--|--|
|     | Inicio          |                   |          |              |                                                                                                    |                |                    |  |  |
| IEN | Ú               |                   | Caba     | los          | Inicio / Regis                                                                                                    | trar / Listado | Comporatmientos    |  |  |
| ۴   | Caballos        | >                 | Listado  | de compor    | tamientos                                                                                                    |                |                    |  |  |
|     | Entorno y salud | Entorno y salud > |          |              |                                                                                                    |                |                    |  |  |
|     | Variables       | >                 | € RE     | GISTRAR      |                                                                                                    |                |                    |  |  |
|     | Gráficos        | >                 | Id       | Nombre       | Descripción                                                                                                    | Editar         | Eliminar           |  |  |
| r   | Administrar     | >                 | 2        | Salvaje      | se mueven en grupos o manadas dominadas por un macho o semental así como varias<br>hembras que cuidan de sus crías. En cuanto a los caballos jóvenes viven en la manada hasta<br>que alcanzan la madurez sexual, es el momento en el cual son expulsados para unirse | EDITAR         | ELIMINAR 👕         |  |  |
|     |                 |                   | ä        | Semental     | Tranquilo ya que son amantes de la vida sin contratiempos, e incluso en estado doméstico<br>conserva toda su naturaleza innata y el sentido de libertad que está profundamente enraizada<br>en su carácter, al no ser, que su comportamiento.                        | EDITAR         | ELIMINAR           |  |  |
|     |                 |                   | Pagin    | ador         |                                                                                                    |                |                    |  |  |
|     |                 |                   |          |              |                                                                                                    |                |                    |  |  |
|     |                 |                   |          |              |                                                                                                    |                |                    |  |  |
|     |                 |                   | Copyrigh | t © 2020 UAN |                                                                                                    |                | Designed by Colorl |  |  |
|     |                 |                   |          |              |                                                                                                    |                |                    |  |  |

Fuente: (construcción de los autores, 2020)

Al dar clic redireccionará a la pantalla de confirmación de eliminación, si desea eliminarlo de clic en el botón "CONFIRMAR" de lo contrario de clic en el botón "CANCELAR" figura 30, al realizar la eliminación redireccionará al listado de los comportamientos registrados.

| =    |                 |   |                      | Hola admin: 🕠                                            |
|------|-----------------|---|----------------------|----------------------------------------------------------|
| 묘    | Inicio          |   |                      |                                                          |
| MENU | 1               |   | Caballos             | Inicio / Listado / Eliminar Comportamiento               |
| π    | Caballos        | > | (Esta s              | esuro que desea eliminar comportamiento <b>Salvaie</b> ? |
|      | Entorno y salud | > | E CAN                |                                                          |
|      | Variables       | > |                      |                                                          |
|      | Gráficos        | > |                      |                                                          |
| 120  | Administrar     | > | Copyright © 2020 UAN | Designed by Colorlib                                     |

Figura 30. Confirmación eliminación comportamiento.

Fuente: (construcción de los autores, 2020)

#### 5.2.1.3. Disciplina Deportiva.

El usuario debe dar clic en "Disciplina Deportiva" para el registro, el cual muestra el formulario figura 31. En el campo "Nombre disciplina deportiva" debe digitar el nombre de la disciplina deportiva a registrar, en el campo "Descripción disciplina deportiva", debe digitar la descripción de la disciplina deportiva correspondiente.

| =    |                                                                           |                                          | Hola admin!            |
|------|---------------------------------------------------------------------------|------------------------------------------|------------------------|
| 묘    | Inicio                                                                    |                                          |                        |
| MENÚ | 1                                                                         | Caballos Inicio / Listado / Registra     | r Disciplina Deportiva |
| ন    | Caballos 🗸                                                                | Registro disciplina deportiva            |                        |
| 1    | Registrar raza                                                            | Nombre disciplina deportiva              |                        |
|      | Distado de fazas                                                          | Ingrese nombre disciplina deportiva      |                        |
| 3    | Registrar comporta                                                        | Descripción disciplina deportiva         |                        |
| E    | E Listado comporta                                                        | Ingrese descripción disciplina deportiva |                        |
|      | <ul> <li>Registar dis deportiva</li> <li>Listado dis deportiva</li> </ul> |                                          |                        |
| 1    | Registar equino<br>disciplina                                             |                                          |                        |
| E    | Listado equino<br>disciplinas                                             | GUARDAR GUARDAR                          |                        |
|      | Registar equino                                                           |                                          |                        |
| E    | E Listado equinos                                                         |                                          |                        |
|      | Subir foto                                                                | Copyright @ 2020 UAN                     | Designed by Colorlib   |

Figura 31. Registro disciplina deportiva.

Fuente: (construcción de los autores, 2020)

Se debe completar todos los campos indicados, de lo contrario se mostrará una alerta como se ve en la figura 32.

| -   | Inicio          |   | C.L.B.   |                                                   |
|-----|-----------------|---|----------|---------------------------------------------------|
| ENÚ |                 |   | Caballos | Inicio / Listado / Registrar Disciplina Deportiva |
| 1   | Caballos        | × |          | Registro disciplina deportiva                     |
|     | Entorno y salud | × |          | Nombre disciplina deportiva                       |
|     | Variables       | × |          | Ingrese nombre disciplina deportiva               |
|     | Gráficos        | × |          | Descripción disciplina deportiva                  |
|     | Administrar     | 5 |          | Ingrese descripción disciplina deportiva          |
|     |                 |   |          |                                                   |
|     |                 |   |          |                                                   |
|     |                 |   |          | GUARDARB                                          |
|     |                 |   |          | CANCELAR GUANDAR B                                |

Figura 32. Alerta complete los campos disciplina deportiva.

Fuente: (construcción de los autores, 2020)

Al completar todos los campos requeridos del formulario, de clic en el botón "GUARDAR" figura 33.

| =    |                 |   | Hola ac                                                                                                    | Imin: 🕵       |
|------|-----------------|---|----------------------------------------------------------------------------------------------------|---------------|
|      | Inicio          |   | Caballos Inicio / Listado / Registrar Disciplina I                                                                                                    | Deportiva     |
| MENU |                 |   |                                                                                                    |               |
| ন    | Caballos        | 3 | Registro disciplina deportiva                                                                                                    |               |
| eta  | Entorno y salud | 3 | Nombre disciplina deportiva                                                                                                    |               |
| 8    | Variables       | 2 | Salto                                                                                                    |               |
| 8    | Gráficos        | 5 | Descripción disciplina deportiva                                                                                                    |               |
| 420  | Administrar     | 3 | Se trata de colocar a los caballos obstaculos en un circuito para que demuestren su capacidad de     superarlos, lo que hace que aparezca su fuerza y depuren su técnica de impulsión.     CONCELAR |               |
|      |                 |   | Copyright © 2020 UAN Designe                                                                                                    | d by Colorlib |

Figura 33. Registro de una disciplina deportiva.

Fuente: (construcción de los autores, 2020)

Posterior, la aplicación redireccionará al "Listado de razas" ver figura 34 en la que se evidencia el listado de todas las disciplinas deportivas registradas hasta el momento, si no existe registro de ninguna raza, la aplicación mostrará la pantalla de la figura 35.

|    | loide           |   |          |                      |                                                                                                    |                  | Hola admin!        |
|----|-----------------|---|----------|----------------------|----------------------------------------------------------------------------------------------------|------------------|--------------------|
| NÚ | )               |   | Caba     | llos                 | Inicio./ Registra                                                                                                    | r / Listado Dise | ciplinas Deporivas |
|    | Caballos        | > | Listado  | o disciplinas c      | leportivas                                                                                                    |                  |                    |
|    | Entorno y salud | > |          |                      |                                                                                                    |                  |                    |
|    | Variables       | > | € RE     | GISTRAR              |                                                                                                    |                  |                    |
|    | Gráficos        | > | id       | Nombre<br>disciplina | Descripción                                                                                                    | Editar           | Eliminar           |
|    | Administrar     | > | 1        | Salto                | Se trata de colocar a los caballos obstáculos en un circuito para que demuestren su capacidad<br>de superarlos, lo que hace que aparezca su fuerza y depuren su técnica de impulsión. | EDITAR           | ELIMINAR           |
|    |                 |   | Pagir    | nador                |                                                                                                    |                  |                    |
|    |                 |   |          |                      |                                                                                                    |                  |                    |
|    |                 |   |          |                      |                                                                                                    |                  |                    |
|    |                 |   | Copyrigh | it © 2020 UAN        |                                                                                                    |                  | Designed by Color  |

Figura 34. Listado de registros disciplina deportivas.

Fuente: (construcción de los autores, 2020)

Figura 35. Sin registro de disciplina deportiva.

| Ξ                    |                                                                     |                  | Hola admin! 🥵                                                                                              |
|----------------------|---------------------------------------------------------------------|------------------|----------------------------------------------------------------------------------------------------|
|                      | Inicio.                                                             |                  | Caballos Inicio / Registrar / Listado Disciplinas Deporivas                                                |
| ГГ<br>20<br>20<br>20 | Caballos<br>Entorno y salud<br>Variables<br>Gráficos<br>Administrar | ><br>><br>><br>> | Listado disciplinas deportivas<br>€ REGISTRAR<br>No existe registro de disciplinas deportivas<br>Paginador |
|                      |                                                                     |                  | Copyright © 2020 UAN Designed by Colorlib                                                                  |

Fuente: (construcción de los autores, 2020)

#### 5.2.1.3.1. Editar Disciplina Deportiva.

Para editar un registro debe ubicarse en el módulo "Listado disciplinas deportivas" y dar clic en el botón "EDITAR" figura 36,

| =        |                 |   |             |                      |                                                                                                    |                 | Hola admin!          |
|----------|-----------------|---|-------------|----------------------|----------------------------------------------------------------------------------------------------|-----------------|----------------------|
| ₽        | Inicio          |   |             |                      |                                                                                                    |                 |                      |
| MENÚ     | )               |   | Caba        | llos                 | Inicio / Registra                                                                                                    | r / Listado Dis | ciplinas Deporivas   |
| ۳        | Caballos        | > | Listado     | disciplinas d        | leportivas                                                                                                    |                 |                      |
| <b>0</b> | Entorno y salud | > | <b>€</b> RE | GISTRAR              |                                                                                                    |                 |                      |
| 8        | Variables       | > |             |                      |                                                                                                    |                 |                      |
| 部        | Gráficos        | > | id          | Nombre<br>disciplina | Descripción                                                                                                    | Editar          | Eliminar             |
| 120      | Administrar     | > | 1           | Salto                | Se trata de colocar a los caballos obstáculos en un circuito para que demuestren su capacidad<br>de superarlos, lo que hace que aparezca su fuerza y depuren su técnica de impulsión. | EDITAR 🖬        | ELIMINAR 🗑           |
|          |                 |   | Pagin       | ador                 |                                                                                                    |                 |                      |
|          |                 |   |             |                      |                                                                                                    |                 |                      |
|          |                 |   | Copyrigh    | t © 2020 UAN         |                                                                                                    |                 | Designed by Colorlib |

Figura 36. Editar registro disciplina deportiva.

Fuente: (construcción de los autores, 2020)

Luego redirecciona la pantalla para su edición, al terminar de clic en el botón"GUARDAR" figura 37; después envía a la pantalla con la visualización de las modificaciones hechas, figura 38.

| -    | 1               |   |                      |                                                                                                    | Hola admin! 🕵        |
|------|-----------------|---|----------------------|----------------------------------------------------------------------------------------------------|----------------------|
| MENU | )               |   | Caballos             | Inicio / Listado / Registrar D                                                                                                    | isciplina Deportiva  |
| rf ( | Caballos        | × | Reg                  | istro disciplina deportiva                                                                                                    |                      |
| di.  | Entorno y salud | 8 | No                   | mbre disciplina deportiva                                                                                                    |                      |
| 8    | Variables       | 5 | e                    | Salto                                                                                                    |                      |
| 8    | Gráficos        | > | De                   | cripción disciplina deportiva                                                                                                    |                      |
| \$   | Administrar     | × | E                    | Se colocan a los caballos obstaculos en un circuito para que demuestren su capacidad de superarlos, lo<br>que hace que aparezca su fuerza y depuren su técnica de impulsión, |                      |
|      |                 |   |                      |                                                                                                    |                      |
|      |                 |   | Copyright © 2020 UAN |                                                                                                    | Designed by Colorlib |

Figura 37. Edición del registro disciplina deportiva.

Fuente: (construcción de los autores, 2020)

| =    |                 |   |           |                      |                                                                                                    |                   | Hola admin!          |
|------|-----------------|---|-----------|----------------------|----------------------------------------------------------------------------------------------------|-------------------|----------------------|
|      | Inicio          |   | Cabal     | lee                  |                                                                                                    |                   | dellare Barrelon     |
| MENU | Ĵ               |   | Cabai     | 105                  | inicio / keĝistr                                                                                                    | rar / Listado Dis | ciplinas Deporivas   |
| ส    | Caballos        | > | Listado   | disciplinas d        | eportivas                                                                                                    |                   |                      |
|      | Entorno y salud | > | € RE      | GISTRAR              |                                                                                                    |                   |                      |
|      | Variables       | > |           |                      |                                                                                                    |                   |                      |
|      | Gráficos        | > | id        | Nombre<br>disciplina | Descripción                                                                                                    | Editar            | Eliminar             |
| 120  | Administrar     | > | 1         | Salto                | Se colocan a los caballos obstáculos en un circuito para que demuestren su capacidad de<br>superarlos, lo que hace que aparezca su fuerza y depuren su técnica de impulsión. | EDITAR 🖬          | ELIMINAR             |
|      |                 |   | Pagin     | ador                 |                                                                                                    |                   |                      |
|      |                 |   |           |                      |                                                                                                    |                   |                      |
|      |                 |   |           |                      |                                                                                                    |                   |                      |
|      |                 |   | Copyright | t © 2020 UAN         |                                                                                                    |                   | Designed by Colorlib |

Figura 38. Edición final registro disciplina deportiva.

Fuente: (construcción de los autores, 2020)

### 5.2.1.3.2. Borrar Disciplina Deportiva.

Para eliminar una raza debe ubicarse en el módulo "Listado disciplinas deportivas" y dar clic en el botón "ELIMINAR" figura 39.

|    | Inicio          |   |          |                      |                                                                                                    |                   | Hola admin!        |
|----|-----------------|---|----------|----------------------|----------------------------------------------------------------------------------------------------|-------------------|--------------------|
| JU | Ĵ               |   | Caba     | llos                 | Inicio / Registr                                                                                                    | rar / Listado Dis | ciplinas Deporivas |
|    | Caballos        | > | Listad   | o disciplinas o      | leportivas                                                                                                    |                   |                    |
|    | Entorno y salud | > |          |                      | <ul> <li>Pressp.</li> </ul>                                                                                                    |                   |                    |
|    | Variables       | > | € R      | EGISTRAR             |                                                                                                    |                   |                    |
|    | Gráficos        | > | id       | Nombre<br>disciplina | Descripción                                                                                                    | Editar            | Eliminar           |
|    | Administrar     | > | 1        | Salto                | Se colocan a los caballos obstáculos en un circuito para que demuestren su capacidad de<br>superarlos, lo que hace que aparezca su fuerza y depuren su técnica de impulsión. | EDITAR            | ELIMINAR 👕         |
|    |                 |   | Pagir    | nador                |                                                                                                    |                   |                    |
|    |                 |   |          |                      |                                                                                                    |                   |                    |
|    |                 |   |          |                      |                                                                                                    |                   |                    |
|    |                 |   | Copyrigh | nt © 2020 UAN        |                                                                                                    |                   | Designed by Colori |

Figura 39. Eliminación registro disciplina deportiva.

Fuente: (construcción de los autores, 2020)

Al dar clic redireccionará a la pantalla de confirmación de eliminación, si desea eliminarlo de clic en el botón "CONFIRMAR" de lo contrario de clic en el botón "CANCELAR" figura 40, al realizar la eliminación redireccionará a al listado de las disciplinas registradas.

Figura 40. Confirmación eliminación disciplina deportiva.

| 11    |                 |   |                                         | Hola admin!                                      |
|-------|-----------------|---|-----------------------------------------|--------------------------------------------------|
| □     | Inicio          |   |                                         |                                                  |
| MEN   | Ĵ               |   | Caballos                                | Inicio / Listado / Eliminar Disciplina Deportiva |
| ন     | Caballos        | > | :Ecta seguro que desea eliminar la raza | Salto?                                           |
| 630   | Entorno y salud | > |                                         | CONFIRMAR                                        |
| 8     | Variables       | > |                                         |                                                  |
|       | Gráficos        | > |                                         |                                                  |
| 100 × | Administrar     | > | Copyright © 2020 UAN                    | Designed by Colorlib                             |
|       |                 |   |                                         |                                                  |

Fuente: (construcción de los autores, 2020)

### 5.2.1.4. Equino disciplina.

El usuario debe dar clic en "Equino disciplina" para el registro, el cual muestra el formulario figura 41. En el campo desplegable "Id disciplina" debe seleccionar la disciplina a registrar, en el campo "Exigencia", debe digitar la exigencia de la disciplina.

| =                                                                                                    |                                                                                                    | Hola admin!                                    |
|----------------------------------------------------------------------------------------------------|----------------------------------------------------------------------------------------------------|------------------------------------------------|
| Inicio                                                                                                    | Caballos                                                                                                    | Inicio / Listado / Registrar Equino Disciplina |
| Caballos       Image: Caballos       Image: Cabal | Registro Equino disciplina         Id disciplina         Image: Comparison of the second second secon | GUARDAR                                        |
| <ul> <li>Registar equino<br/>disciplina</li> <li>Listado equino<br/>disciplinas</li> </ul>                                                                                                    | Copyright © 2020 UAN                                                                                                    | Designed by Colori                             |

Figura 41. Registro equino disciplina.

Fuente: (construcción de los autores, 2020)

Se debe completar todos los campos indicados, de lo contrario se mostrará una alerta como se ve en la figura 42.

| =              |                                                                     |                  |                     |                                                                                                    | Hola admin!          |
|----------------|---------------------------------------------------------------------|------------------|---------------------|----------------------------------------------------------------------------------------------------|----------------------|
|                | Inicio                                                              |                  |                     |                                                                                                    |                      |
| MEN            | Ĵ                                                                   |                  | Caballos            | Inicio / Listado / Registra                                                                            | Equino Disciplina    |
| fr •8 an an •3 | Caballos<br>Entorno y salud<br>Variables<br>Gráficos<br>Administrar | ><br>><br>><br>> |                     | Registro Equino disciplina<br>Id disciplina<br>Exigencia<br>Ingrese Exigencia<br>CANCELAR<br>GUARDAR D |                      |
|                |                                                                     |                  | Copyright © 2020 UA | N                                                                                                    | Designed by Colorlib |

Figura 42. Alerta complete los campos equino disciplina.

Fuente: (construcción de los autores, 2020)

Al completar todos los campos requeridos del formulario, de clic en el botón "GUARDAR" figura 43.

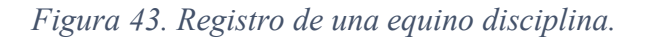

| -        | -               |   |                     |                                | Hola admin! 🛛 🐝      |
|----------|-----------------|---|---------------------|--------------------------------|----------------------|
|          | Inicio          |   |                     |                                |                      |
| MENU     | )               |   | Caballos            | Inicio / Listado / Registra    | Equino Disciplina    |
| র্ণ      | Caballos        | > |                     | Registro Equino disciplina     |                      |
| <b>6</b> | Entorno y salud | > |                     | ld disciplina                  |                      |
|          | Variables       | > |                     | Salto V                        |                      |
|          | Gráficos        | > |                     | Exigencia                      |                      |
| 1        | Administrar     | > |                     | Exigencia 2 CANCELAR GUARDAR D |                      |
|          |                 |   | Copyright © 2020 UA | NN                             | Designed by Colorlib |

Fuente: (construcción de los autores, 2020)
Posterior, la aplicación redireccionará al "Listado equinos disciplina" ver figura 44 en la que se evidencia el listado de los equinos disciplina registrados hasta el momento, si no existe registro de ningún equino disciplina, la aplicación mostrará la pantalla de la figura 45.

| Inicio                                     |                                                 |
|--------------------------------------------|-------------------------------------------------|
| MeNÚ Caballos                              | Inicio / Registrar / Listado Equinos Disciplina |
| T Caballos > Listado equinos disciplina    |                                                 |
| Entorno y salud >     A DECISTRAD          |                                                 |
| Variables >                                |                                                 |
| B Gráficos >                               | Eliminar                                        |
| Administrar > 1 Salto Exigencia 2 EDITAR ■ | ELIMINAR                                        |
| Paginador                                  |                                                 |
|                                            |                                                 |
|                                            |                                                 |
| Copyright © 2020 UAN                       | Designed by Colorlib                            |

Figura 44. Listado de registros equino disciplinas.

Fuente: (construcción de los autores, 2020)

Figura 45. Sin registro de equino disciplina.

| =          |                 |   |                                              | Hola admin!                                        |
|------------|-----------------|---|----------------------------------------------|----------------------------------------------------|
|            | Inicio          |   |                                              |                                                    |
| MEN        | )               |   | Caballos                                     | Inicio / Registrar / Listado Disciplinas Deporivas |
| শ          | Caballos        | > | Listado disciplinas deportivas               |                                                    |
| ena<br>ena | Entorno y salud | > | ← REGISTRAR                                  |                                                    |
| B          | Variables       | > |                                              |                                                    |
| 8          | Gráficos        | > | No existe registro de disciplinas deportivas |                                                    |
| 200        | Administrar     | > |                                              |                                                    |
|            |                 |   |                                              |                                                    |
|            |                 |   | Copyright @ 2020 UAN                         | Designed by Colorilb                               |

Fuente: (construcción de los autores, 2020)

## 5.2.1.4.1. Editar Equino Disciplina.

Para editar un registro debe ubicarse en el módulo "Listado equino disciplina" y dar clic en el botón "EDITAR" figura 46.

| =    |                 |          |                |                 |             |          | Hola admin! 🕵                            |
|------|-----------------|----------|----------------|-----------------|-------------|----------|------------------------------------------|
|      | Inicio          |          |                |                 |             |          |                                          |
| MENÚ |                 |          | Caballos       |                 |             | Inicio / | / Registrar / Listado Equinos Disciplina |
| শ    | Caballos        | >        | Listado equi   | inos disciplina |             |          |                                          |
|      | Entorno y salud | >        |                | AR              |             |          |                                          |
|      | Variables       | >        | < REGISTR      |                 |             |          |                                          |
|      | Gráficos        | >        | Id             | Disciplina      | Exigencia   | Editar   | Eliminar                                 |
| 120  | Administrar     | <u>,</u> | 1              | Salto           | Exigencia 2 | EDITAR 🖬 | ELIMINAR                                 |
|      |                 | ·        | Paginador      |                 |             |          |                                          |
|      |                 |          |                |                 |             |          |                                          |
|      |                 |          |                |                 |             |          |                                          |
|      |                 |          | Copyright © 20 | 20 UAN          |             |          | Designed by Colorlib                     |

Figura 46 Editar registro equino disciplina

Fuente: (construcción de los autores, 2020)

Luego redirecciona la pantalla para su edición, al terminar de clic en el botón"GUARDAR" figura 47; después envía a la pantalla con la visualización de las modificaciones hechas, figura 48.

| =           |                 |   |                     |                             | Hola <b>admin</b> ! |         |
|-------------|-----------------|---|---------------------|-----------------------------|---------------------|---------|
|             | Inicio          |   |                     |                             |                     |         |
| MEN         | Ú               |   | Caballos            | Inicio / Listado / Registra | r Equino Discip     | lina    |
| র্ণ         | Caballos        | > |                     | Registro Equino disciplina  |                     |         |
| <b>6</b> 23 | Entorno y salud | > |                     | Id disciplina               |                     |         |
| 1.<br>K     | Variables       | > |                     | Salto 🗸                     |                     |         |
| 2           | Gráficos        | > |                     | Exigencia                   |                     |         |
| 120         | Administrar     | > |                     |                             |                     |         |
|             |                 |   | Copyright © 2020 UA | Ν                           | Designed by C       | olorlib |

Figura 47. Edición del registro equino disciplina.

Fuente: (construcción de los autores, 2020)

| =   |                 |   |              |              |              |             |          | н                       | ola admin!          |
|-----|-----------------|---|--------------|--------------|--------------|-------------|----------|-------------------------|---------------------|
|     | Inicio          |   |              |              |              |             |          |                         |                     |
| MEN | Ú               |   | Cab          | allos        |              |             | Inicio / | Registrar / Listado Equ | Jinos Disciplina    |
| গ   | Caballos        | > | Listad       | do equino    | s disciplina |             |          |                         |                     |
|     | Entorno y salud | > | ( <b>4</b> ) | REGISTRAR    | 1            |             |          |                         |                     |
|     | Variables       | > |              | REGISTICAL   | J            |             |          |                         |                     |
|     | Gráficos        | > | Id           |              | Disciplina   | Exigencia   | Editar   | Eliminar                |                     |
| 120 | Administrar     | > | 1            |              | Salto        | Exigencia 1 | EDITAR 🖬 | ELIMINAR 👕              |                     |
|     |                 |   | Pagi         | inador       |              |             |          |                         |                     |
|     |                 |   |              |              |              |             |          |                         |                     |
|     |                 |   |              |              |              |             |          |                         |                     |
|     |                 |   | Copyrig      | ght © 2020 ( | UAN          |             |          | D                       | esigned by Colorlib |
|     |                 |   |              |              |              |             |          |                         |                     |

Figura 48. Edición final registro equino disciplina.

Fuente: (construcción de los autores, 2020)

## 5.2.1.4.2. Borrar Equino Disciplina.

Para eliminar una raza debe ubicarse en el módulo "Listado equinos disciplina" y dar clic en el botón "ELIMINAR" figura 49.

| =        |                 |   |    |               |                |             |          | Hola admin!                              |
|----------|-----------------|---|----|---------------|----------------|-------------|----------|------------------------------------------|
|          | Inicio          |   |    |               |                |             |          |                                          |
| MENÚ     | Ú               |   |    | Caballos      |                |             | Inicio   | / Registrar / Listado Equinos Disciplina |
| ۳        | Caballos        | > | Li | istado equir  | nos disciplina |             |          |                                          |
| <b>.</b> | Entorno y salud | > |    |               |                |             |          |                                          |
| 2        | Variables       | > |    | € REGISTRA    |                |             |          |                                          |
| 2        | Gráficos        | > |    | Id            | Disciplina     | Exigencia   | Editar   | Eliminar                                 |
| 20       | Administrar     | > |    | 1             | Salto          | Exigencia 1 | EDITAR 🖬 | ELIMINAR                                 |
|          |                 |   |    | Paginador     |                |             |          | 1                                        |
|          |                 |   |    |               |                |             |          |                                          |
|          |                 |   | Co | pyright © 202 | 0 UAN          |             |          | Designed by Colorlib                     |
|          |                 |   |    | -             | /              | ., , , ,    |          |                                          |

Figura 49. Eliminación registro equino disciplina.

Fuente: (construcción de los autores, 2020)

Al dar clic redireccionará a la pantalla de confirmación de eliminación, si desea eliminarlo de clic en el botón "CONFIRMAR" de lo contrario de clic en el botón "CANCELAR" figura 50, al realizar la eliminación redireccionará al listado de equinos disciplina registrados.

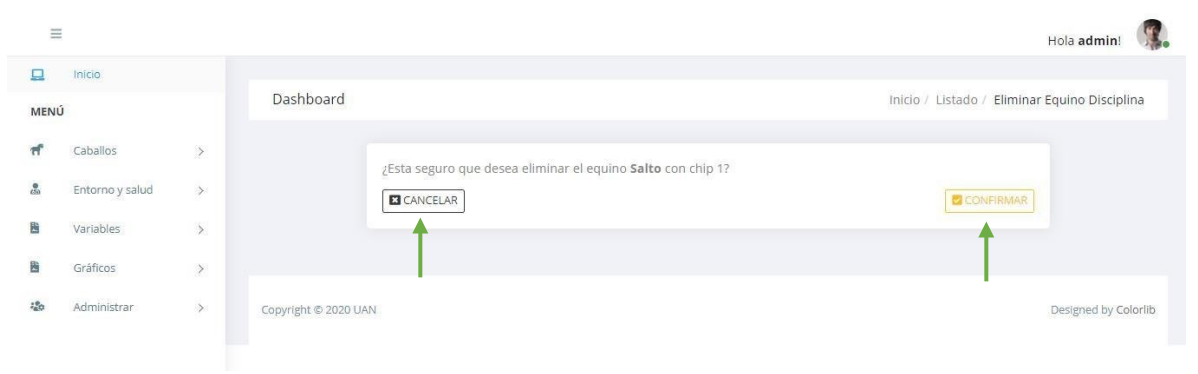

Figura 50. Confirmación eliminación equino disciplina.

Fuente: (construcción de los autores, 2020)

### 5.2.1.5. Registro Equino.

El usuario debe dar clic en "Registro Equino" para el registro, el cual muestra el formulario figura 51. En el campo "Chip del equino" debe digitar el chip del equino a registrar, en el campo "Nombre del equino" debe digitar el nombre del equino, en el campo "Fecha de nacimiento" debe digitar la fecha de nacimiento del equino con el formato descrito día, mes, año (DD/MM/AAAA) ejemplo 3/08/2020, en el campo "Adv manejo" debe digitar adv de manejo, en el campo desplegable "Sexo" debe seleccionar el sexo del caballo (hembra o macho), en el campo "Color" debe digitar el color del equino, en el campo "Identificador de raza" debe seleccionar la raza del equino, en el campo desplegable "Comportamiento" debe seleccionar el comportamiento del equino, en el campo desplegable "Disciplina" debe seleccionar la disciplina del equino a registrar.

Figura 51. Registro equino.

| =        |                 |   |          |                                  | Hola admin!      |
|----------|-----------------|---|----------|----------------------------------|------------------|
| <u>ם</u> | Inicio          |   | Caballos | Inicio / Listado /               | Registrar Equino |
| MENU     | i               |   |          |                                  |                  |
| π        | Caballos        | > | -        | tegistro de equino               |                  |
|          | Entorno y salud | > | c        | thip del equino                  |                  |
|          | Variables       | > | ,        | Nombre del equino                |                  |
| 62       | Gráficos        | > |          | Ingrese el nombre                |                  |
| 120      | Administrar     | > | ,<br>[   | iecha de nacimiento (DD/MM/AAAA) |                  |
|          |                 |   | ĺ        | dv manejo Ingrese adv_manejo     |                  |
|          |                 |   | ĺ        | v                                |                  |
|          |                 |   | (        | lor Ingrese el nomre             |                  |
|          |                 |   | [        | entificador de raza              |                  |
|          |                 |   | C        | iomportamiento                   |                  |
|          |                 |   | r        | oksciplina                       |                  |
|          |                 |   | [        | GUARDAR                          |                  |

Fuente: (construcción de los autores, 2020)

Se debe completar todos los campos indicados, de lo contrario se mostrará una alerta como se ve en la figura 52.

| -   |                 |   |          |                                                                                                    | Hola admin!          |
|-----|-----------------|---|----------|----------------------------------------------------------------------------------------------------|----------------------|
|     | Inicio          |   | Caballos | Inicio / Listad                                                                                                    | o / Registrar Equino |
| MEN | Ú               |   |          |                                                                                                    |                      |
| ল   | Caballos        | > |          | Registro de equino                                                                                                    |                      |
|     | Entorno y salud | > |          | Chip del equino                                                                                                    |                      |
|     | Variables       | > |          | Nombre del equino                                                                                                    |                      |
|     | Gráficos        | > |          | Ingrese el nombre                                                                                                    |                      |
| \$  | Administrar     | > |          | Fecha de nacimiento (DD/MM/AAAA)         Image: Ingrese adv_manejo         Adv manejo         Image: Ingrese adv_manejo         sexo         Image: Ingrese adv_manejo         sexo         Image: Ingrese adv_manejo         sexo         Image: Ingrese adv_manejo         sexo         Image: Ingrese adv_manejo         sexo         Image: Ingrese adv_manejo         sexo         Image: Ingrese adv_manejo         Sexo         Image: Ingrese adv_manejo         Sexo         Image: Ingrese adv_manejo         Sexo         Image: Ingrese adv_manejo         Sexo         Image: Ingrese adv_manejo         Sexo         Image: Ingrese adv_manejo         Sexo         Image: Ingrese adv_manejo         Sexo         Image: Ingrese adv_manejo         Sexo         Image: Ingrese adv_manejo         Sexo         Image: Ingrese adv_manejo         Sexo         Image: Ingrese adv_manejo         Sexo         Image: Ingrese adv_manejo         Sexo         Image: Ingrese adv_manejo         S |                      |

Figura 52. Alerta complete los campos equinos.

Fuente: (construcción de los autores, 2020)

Al completar todos los campos requeridos del formulario, de clic en el botón "GUARDAR" figura 53.

| =               |                 |   |          |                                                                             |         | Hola admin!    | ٢. |
|-----------------|-----------------|---|----------|-----------------------------------------------------------------------------|---------|----------------|----|
|                 | Inicio          |   | Caballos | Inicio /                                                                    | Listado | Registrar Equi | no |
| MENÚ            |                 |   |          |                                                                             |         |                |    |
| π               | Caballos        | > |          | Registro de equino                                                          |         |                |    |
| <b>e</b><br>533 | Entorno y salud | > |          | Chip del equino                                                             |         |                |    |
| B               | Variables       | > |          | Nombre del equino                                                           |         |                |    |
| B               | Gráficos        | > |          | Curuba                                                                      |         |                |    |
| -               | Administrar     | > |          | Fecha de nacimiento (DD/MM/AAAA)                                            | ~       |                |    |
|                 |                 |   | Fuer     | Disciplina<br>Salto<br>CANCELAR<br>nte: (construcción de los autores, 2020) |         |                |    |

Figura 53. Registro de un equino.

Posterior, la aplicación redireccionará al "Listado de razas" ver figura 54 en la que se evidencia el listado de todos los equinos registradas hasta el momento, si no existe registro de ninguna raza, la aplicación mostrará la pantalla de la figura 55.

Figura 54. Listado de registros equinos.

|                 |   | Caballos   |         |                     |              |        |        |             |          |         | Inicio / Regist | trar / Listado Equir |
|-----------------|---|------------|---------|---------------------|--------------|--------|--------|-------------|----------|---------|-----------------|----------------------|
| Caballos        | > | Listado de | equinos |                     |              |        |        |             |          |         |                 |                      |
| Entorno y salud | > | L accur    |         |                     |              |        |        |             |          |         |                 |                      |
| Variables       | > | € REGIS    | INAK    |                     |              |        |        |             |          |         |                 |                      |
| Gráficos        | > | Chip       | Nombre  | Fec nacimiento      | Adv_manejo   | Sexo   | Color  | Raza        | comp     | dis dep | Editar          | Eliminar             |
| Administrar     | > | 1          | Curuba  | 3 de Agosto de 2020 | Manejo fácil | Hembra | Curuba | Pura sangre | Semental | Salto   | EDITAR 🗃        | ELIMINAR 👕           |
|                 |   | Paginado   | or      |                     |              |        |        |             |          |         |                 |                      |
|                 |   |            |         |                     |              |        |        |             |          |         |                 |                      |
|                 |   |            |         |                     |              |        |        |             |          |         |                 |                      |

Fuente: (construcción de los autores, 2020)

Figura 55. Sin registro de equinos.

| =   |                 |   | Hola admini                                                                                  |  |
|-----|-----------------|---|----------------------------------------------------------------------------------------------|--|
| 묘   | Inicio          |   |                                                                                              |  |
| MEN | ú               |   | Caballos Inicio / Registrar / Listado Equinos                                                |  |
| ส   | Caballos        | > | Listado de equinos                                                                           |  |
| eta | Entorno y salud | > | 4 DECISTORD                                                                                  |  |
|     | Variables       | > | (Theosinak                                                                                   |  |
| B   | Gráficos        | > | No existe registro de Equinos<br>Paginador                                                   |  |
| 120 | Administrar     | > |                                                                                              |  |
|     |                 |   |                                                                                              |  |
|     |                 |   | Copyright © 2020 UAN Designed by Colorlib                                                    |  |
|     |                 |   | $\Gamma_{\rm c}$ and $\sigma_{\rm c}$ (a surface of $1 - 1 - 1 - 1 - 1 - 1 - 1 - 1 - 1 - 1 $ |  |

Fuente: (construcción de los autores, 2020)

# 5.2.1.5.1. Editar Equino.

Para editar un registro debe ubicarse en el módulo "Listado de razas" y dar clic en el botón "EDITAR" figura 56.

| rigura 50. Banar registro equino | Figura | 56. | Editar | registro | equino |
|----------------------------------|--------|-----|--------|----------|--------|
|----------------------------------|--------|-----|--------|----------|--------|

| =   |                 |   |             |          |                     |              |        |        |             |          |         |                 | Hola admin!            |
|-----|-----------------|---|-------------|----------|---------------------|--------------|--------|--------|-------------|----------|---------|-----------------|------------------------|
| 2   | Inicio          |   |             |          |                     |              |        |        |             |          |         |                 |                        |
| ENÚ |                 |   | Caballos    |          |                     |              |        |        |             |          |         | Inicio / Regist | trar / Listado Equinos |
|     | Caballos        | > | Listado de  | equinos  |                     |              |        |        |             |          |         |                 |                        |
|     | Entorno y salud | > | ← REGIS     | TRAR     |                     |              |        |        |             |          |         |                 |                        |
|     | Variables       | > | - needs     |          |                     |              |        |        |             |          |         |                 |                        |
|     | Gráficos        | > | Chip        | Nombre   | Fec nacimiento      | Adv_manejo   | Sexo   | Color  | Raza        | comp     | dis dep | Editar          | Eliminar               |
|     | Administrar     | > | 1           | Curuba   | 3 de Agosto de 2020 | Manejo fácil | Hembra | Curuba | Pura sangre | Semental | Salto   | EDITAR          | ELIMINAR 🗑             |
|     |                 |   | Paginado    | or       |                     |              |        |        |             |          |         | 1               |                        |
|     |                 |   |             |          |                     |              |        |        |             |          |         |                 |                        |
|     |                 |   |             |          |                     |              |        |        |             |          |         |                 |                        |
|     |                 |   | Copyright © | 2020 UAN |                     |              |        |        |             |          |         |                 | Designed by Color      |
|     |                 |   | 1.0.0       |          |                     |              |        |        |             |          |         |                 |                        |

Fuente: (construcción de los autores, 2020)

Luego redirecciona la pantalla para su edición, al terminar de clic en el botón"GUARDAR" figura 57; después envía a la pantalla con la visualización de las modificaciones hechas, figura 58.

Hola admin! Registro de equino Chip del equino 1 Caballos Nombre del equino Entorno y salud Curuba Fecha de nacimiento (DD/MM/AAAA) Gráficos 03/08/2020 Administrar Adv manejo Manejo muy fácil Sexo E Hembra ~ Color E Curuba Identificador de raza

Pura sangre
Comportamiento
 Semental

Disciplina

CANCELAR

Figura 57. Edición del registro equino.

=

MENÚ

۳ľ

| Inicio          |   |            |         |                     |                  |        |        |             |          |         |                 | Hola admin.         |
|-----------------|---|------------|---------|---------------------|------------------|--------|--------|-------------|----------|---------|-----------------|---------------------|
|                 |   | Caballos   |         |                     |                  |        |        |             |          |         | Inicio / Regist | rar / Listado Equir |
| Caballos        | > | Listado de | equinos |                     |                  |        |        |             |          |         |                 |                     |
| Entorno y salud | > | ← REGIS    | TRAR    |                     |                  |        |        |             |          |         |                 |                     |
| Variables       | > |            |         |                     |                  |        |        |             |          |         |                 |                     |
| Gráficos        | > | Chip       | Nombre  | Fec nacimiento      | Adv_manejo       | Sexo   | Color  | Raza        | comp     | dis dep | Editar          | Eliminar            |
| Administrar     | > | 1          | Curuba  | 3 de Agosto de 2020 | Manejo muy fácil | Hembra | Curuba | Pura sangre | Semental | Salto   | EDITAR 🖬        | ELIMINAR            |
|                 |   | Paginado   | or      |                     |                  |        |        |             |          |         |                 |                     |
|                 |   |            |         |                     |                  |        |        |             |          |         |                 |                     |
|                 |   |            |         |                     |                  |        |        |             |          |         |                 |                     |

Fuente: (construcción de los autores, 2020)

Figura 58. Edición final registro equino.

Fuente: (construcción de los autores, 2020

~

~

~

GUARDAR 🖬

## 5.2.1.5.2. Borrar Registro Equino.

Para eliminar una raza debe ubicarse en el módulo "Listado de equinos" y dar clic en el botón "ELIMINAR" figura 59.

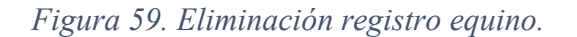

| ιú              |   | Caballo   | 5         |                     |                  |        |        |             |          |         | Inicio / Registr | ar / Listado Equi |
|-----------------|---|-----------|-----------|---------------------|------------------|--------|--------|-------------|----------|---------|------------------|-------------------|
| 7.25            |   |           |           |                     |                  |        |        |             |          |         |                  |                   |
| Caballos        | > | Listado d | e equinos |                     |                  |        |        |             |          |         |                  |                   |
| Entorno y salud | > | A neces   | 7848      |                     |                  |        |        |             |          |         |                  |                   |
| Variables       | > | € REGI    | TRAR      |                     |                  |        |        |             |          |         |                  |                   |
| Gráficos        | > | Chip      | Nombre    | Fec nacimiento      | Adv_manejo       | Sexo   | Color  | Raza        | comp     | dis dep | Editar           | Eliminar          |
|                 |   | 1         | Curuba    | 3 de Agosto de 2020 | Manejo muy fácil | Hembra | Curuba | Pura sangre | Semental | Salto   | EDITAR 🗃         | ELIMINAR 👕        |
| Administrar     | > | -         |           |                     |                  |        |        |             |          |         |                  |                   |
|                 |   | Paginad   | or        |                     |                  |        |        |             |          |         |                  |                   |
|                 |   |           |           |                     |                  |        |        |             |          |         |                  |                   |
|                 |   |           |           |                     |                  |        |        |             |          |         |                  |                   |
|                 |   |           |           |                     |                  |        |        |             |          |         |                  |                   |

Fuente: (construcción de los autores, 2020)

Al dar clic redireccionará a la pantalla de confirmación de eliminación, si desea eliminarlo de clic en el botón "CONFIRMAR" de lo contrario de clic en el botón "CANCELAR" figura 60, al realizar la eliminación redireccionará al listado de equinos registrados.

Figura 60. Confirmación eliminación equino.

| =     |                 |   |                                                                     | Hola admin!          |
|-------|-----------------|---|---------------------------------------------------------------------|----------------------|
| 묘     | Inicio          |   |                                                                     |                      |
| MENU  | Ĵ               |   | Caballos Inicio / Listado                                           | > / Eliminar Equino  |
| Ħ     | Caballos        | > | JEsta seguro que desea eliminar el equino <b>Curuba</b> con chio 12 |                      |
| ena . | Entorno y salud | > |                                                                     |                      |
|       | Variables       | > | <b>↑</b>                                                            |                      |
| 8     | Gráficos        | > |                                                                     |                      |
| 1     | Administrar     | > | Copyright © 2020 UAN                                                | Designed by Colorlib |

Fuente: (construcción de los autores, 2020)

### 5.2.1.6. Fotos.

El usuario debe dar clic en "Subir foto" para realizar el registro, el cual muestra el formulario figura 61. En el campo desplegable "Chip equino" debe seleccionar el equino al cual desea agregarle la foto, en el campo "Foto" debe elegir un archivo .JPG o .png, en el campo "Estado" digite el estado que considere agregar.

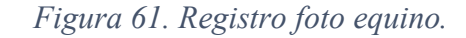

| 묘   | Inicia                 |                      |                 |                                            |                       |                    |
|-----|------------------------|----------------------|-----------------|--------------------------------------------|-----------------------|--------------------|
| MEN | )                      | Equino               |                 |                                            | Inicio / Listado / Re | gistrar Foto Equin |
| п   | Caballos 🗸 🗸           |                      | Registro foto   | equino                                     |                       |                    |
| 2   | P Registrar raza       |                      | 0.2223002321028 |                                            |                       |                    |
|     | Ustado de razas        |                      | Chip equino:    | ¥                                          |                       |                    |
|     |                        |                      | Foto:           | Elegir archivo No se eligió ningún archivo |                       |                    |
| - 2 | Registrar comporta     |                      | Estado:         | Ingrese estado                             |                       |                    |
|     | E Listado comporta     |                      | CANCELAR        |                                            | GUARDAR 🗃             |                    |
| 8   | Registar dis deportiva |                      |                 |                                            |                       |                    |
|     | Listado dis deportiva  |                      |                 |                                            |                       |                    |
| 1   | Registar equino        | Copyright © 2020 UAN |                 |                                            |                       | Designed by Col    |
|     | disciplina             |                      |                 |                                            |                       |                    |
| 3   | Listado equino         |                      |                 |                                            |                       |                    |
|     | disciplines            |                      |                 |                                            |                       |                    |
| 3   | P Registar equino      |                      |                 |                                            |                       |                    |
| 1   | E Listado equinos      |                      |                 |                                            |                       |                    |
| 1   | Subir foto             |                      |                 |                                            |                       |                    |
|     |                        |                      |                 |                                            |                       |                    |

Fuente: (construcción de los autores, 2020)

Se deben completar todos campos indicados, de lo contrario se mostrará una alerta como se ve en la figura 62.

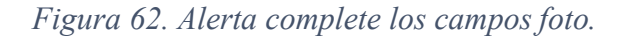

| Inicia                                                          |                        | Hoia admin                           |
|-----------------------------------------------------------------|------------------------|--------------------------------------|
| ú                                                               | Equino                 | Jnicio / Listado / Registrar Foto Ec |
| Caballos ~                                                      | Registro foto equino   |                                      |
| Listado de razas                                                | Chip equino:           |                                      |
| <ul> <li>Registrar comporta</li> <li>Ustado comporta</li> </ul> | Estado: Ingrese estado | un al como                           |
| 🖉 Registar dis deportiva                                        | CANCELAR               | CLARCAN B                            |
| Ustado dis deportiva     Registar equino                        |                        |                                      |
| disciplina<br>El Listado equino                                 | copyright e 2020 DAN   | Debgind by                           |
| disciplines                                                     |                        |                                      |
| <ul> <li>Registar equino</li> <li>Ustado equinos</li> </ul>     |                        |                                      |
| " Subir foto                                                    |                        |                                      |
| El Listado fotos                                                |                        |                                      |

Fuente: (construcción de los autores, 2020)

Al completar todos los campos requeridos del formulario, de clic en el botón "GUARDAR" figura 63.

| 1   |                                                                     |                  |                                                   |                                                         | Hola admini 🕼                            |
|-----|---------------------------------------------------------------------|------------------|---------------------------------------------------|---------------------------------------------------------|------------------------------------------|
| MEN | Inicie<br>0                                                         |                  | Equino                                            |                                                         | Inicio / Listado / Registrar Foto Equino |
| f   | Cabellos<br>Entorno y salud<br>Variebles<br>Gráficos<br>Administrar | ><br>><br>><br>> | Registro foto<br>Chip equino:<br>Foto:<br>Estado: | equino 1 v Elegir archivo mora (pg Buen estado de salud | GLARGARE                                 |
|     |                                                                     |                  | Copyright © 2020 UAN                              |                                                         | Designed by Colorib                      |

Figura 63. Registro de una foto.

Fuente: (construcción de los autores, 2020)

Posterior, la aplicación redireccionará al "Listado de razas" ver figura 64 en la que se evidencia el listado de todas las fotos registradas hasta el momento, si no existe registro de ninguna raza, la aplicación mostrará la pantalla de la figura 65.

Figura 64. Listado de registros fotos.

| ≡    |                 |   |         |              |       |      |                      |          |                         | Hola admin!          |
|------|-----------------|---|---------|--------------|-------|------|----------------------|----------|-------------------------|----------------------|
| 2    | Inicio          |   |         |              |       |      |                      |          |                         |                      |
| MENÚ |                 |   | Equi    | no           |       |      |                      | Inic     | cio / Registrar / Lista | do Fotos Equinos     |
| ٢    | Caballos        | > | Listad  | lo fotos equ | uinos |      |                      |          |                         |                      |
| 1    | Entorno y salud | > | (+ I    | EGISTRAR     |       |      |                      |          |                         |                      |
| 1    | Variables       | > |         |              | hin   | Fata | Estada               | Editor   | Elizaia az              |                      |
| 9    | Gráficos        | > | iu iu   | G            | mp    | FOLO | Estado               | eurar    | Eliminar                |                      |
| 5    | Administrar     | > | 3       | 1            |       |      | Buen estado de salud | EDITAR 🗃 | ELIMINAR                |                      |
|      |                 |   | Pagi    | nador        |       |      |                      |          |                         |                      |
|      |                 |   |         |              |       |      |                      |          |                         |                      |
|      |                 |   |         |              |       |      |                      |          |                         |                      |
|      |                 |   | Copyrig | nt @ 2020 UA | 016   |      |                      |          |                         | Designed by Colorlit |

Fuente: (construcción de los autores, 2020)

Figura 65. Sin registro de foto.

| =    |                 |   |                                  | Hola admin:                                |
|------|-----------------|---|----------------------------------|--------------------------------------------|
| 묘    | Inicia          |   |                                  |                                            |
| MENU | Û               |   | Equino                           | Inicio / Registrar / Listado Fotos Equinos |
| П    | Caballos        | 3 | Listado fotos equinos            |                                            |
| *    | Entorno y salud | > | € REGISTRAR                      |                                            |
| 8    | Variables       | > |                                  |                                            |
| в    | Gráficos        | > | No existe registro fotos Equinos |                                            |
| 120  | Administrar     | ж |                                  |                                            |
|      |                 |   |                                  |                                            |
|      |                 |   | Copyright @ 2020 UAN             | Designed by Colorlib                       |

Fuente: (construcción de los autores, 2020)

## **5.2.1.6.1. Editar Fotos.**

Para editar un registro debe ubicarse en el módulo "Listado de razas" y dar clic en el botón "EDITAR" figura 66,

| Figura | 66. Editar registro foto. |  |
|--------|---------------------------|--|
|        |                           |  |

| ≡    |                 |   |     |                |         |          |                        |          | Hola admin!                            |
|------|-----------------|---|-----|----------------|---------|----------|------------------------|----------|----------------------------------------|
|      | Inicio          |   |     |                |         |          |                        |          |                                        |
| MENÚ |                 |   | E   | Equino         |         |          |                        | Inic     | io / Registrar / Listado Fotos Equinos |
| শ    | Caballos        | > | Lis | stado fotos    | equinos |          |                        |          |                                        |
|      | Entorno y salud | > |     |                |         |          |                        |          |                                        |
| £1   | Variables       | > |     | € REGISTRA     |         |          |                        |          |                                        |
|      | Gráficos        | > |     | Id             | Chip    | Foto     | Estado                 | Editar   | Eliminar                               |
| :20  | Administrar     |   |     | 3              | 1       |          | Buen estado de salud   | EDITAR 🖬 | ELIMINAR                               |
|      |                 |   |     | Paginador      |         |          |                        | 1        |                                        |
|      |                 |   |     |                |         |          |                        |          |                                        |
|      |                 |   | Coj | pyright © 2020 | UAN     |          |                        |          | Designed by Colorlib                   |
|      |                 |   |     |                | Euonto  | · loonst | mucción de los autores | 2020)    |                                        |

Fuente: (construcción de los autores, 2020)

Luego redirecciona la pantalla para su edición, al terminar de clic en el botón"GUARDAR" figura 67; después envía a la pantalla con la visualización de las modificaciones hechas, figura 68.

| =   | Inicia          |   |                      |                                                    | Hola admin!                              |
|-----|-----------------|---|----------------------|----------------------------------------------------|------------------------------------------|
| MEN | j               |   | Equino               |                                                    | Inicio / Listado / Registrar Foto Equino |
| শ   | Caballos        | > | Registro fo          | to equino                                          |                                          |
| -   | Entorno y salud | > | Chip equin           | D: 4                                               |                                          |
|     | Variables       | > |                      | Actualmente: equinos/2020/10/28/mora.jpg 🗆 Limpiar |                                          |
| B   | Gráficos        | > | Foto:                | Modificar:                                         |                                          |
| 10  | Administrar     | > | Estado:              | Buen estado de salud, sin mas comentarios          |                                          |
|     |                 |   | CANCELA              | R                                                  | GUARDAR 🗃                                |
|     |                 |   |                      |                                                    |                                          |
|     |                 |   | Copyright © 2020 UAN |                                                    | Designed by Colorlib                     |
|     |                 |   |                      |                                                    |                                          |

Figura 67. Edición del registro foto.

Fuente: (construcción de los autores, 2020)

Figura 68. Edición final registro foto.

| =                                                                                                    |                 |                                                                                                    |             |          |      |                                           |             | Hola admin!                     |
|----------------------------------------------------------------------------------------------------|-----------------|----------------------------------------------------------------------------------------------------|-------------|----------|------|-------------------------------------------|-------------|---------------------------------|
|                                                                                                    | Inicio          | holo Inclo / Registrar / Lisado foto Segurar / Lisado foto Segurar |             |          |      |                                           |             |                                 |
| MEN                                                                                                    | Ú               |                                                                                                    | Equino      |          |      |                                           | Inicio / Re | gistrar / Listado Fotos Equinos |
| MENÚ     Equino     Inicio / Registrar / List       rť     Caballos     >       a     Entorno y salud     >       a     Variables     >       a     Gráficos     >       a     Gráficos     >       a     1     Buen estado de salud sin mas comentarios |                 |                                                                                                    |             |          |      |                                           |             |                                 |
|                                                                                                    | Entorno y salud | >                                                                                                    | E REGIS     | TRAR     |      |                                           |             |                                 |
|                                                                                                    | Variables       | >                                                                                                    | - The drive |          |      |                                           |             |                                 |
|                                                                                                    | Gráficos        | >                                                                                                    | Id          | Chip     | Foto | Estado                                    | Editar      | Eliminar                        |
| 420                                                                                                    | Administrar     | >                                                                                                    | 3           | 1        |      | Buen estado de salud, sin mas comentarios | EDITAR 🗃    | ELIMINAR                        |
|                                                                                                    |                 |                                                                                                    | Paginad     | pr       |      |                                           |             |                                 |
|                                                                                                    |                 |                                                                                                    |             |          |      |                                           |             |                                 |
|                                                                                                    |                 |                                                                                                    |             |          |      |                                           |             |                                 |
|                                                                                                    |                 |                                                                                                    | Copyright © | 2020 UAN |      |                                           |             | Designed by Colorlib            |

Fuente: (construcción de los autores, 2020)

## **5.2.1.6.2. Borrar Fotos.**

Para eliminar una raza debe ubicarse en el módulo "Listado de fotos" y dar clic en el botón "ELIMINAR" figura 69.

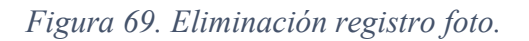

| =                    |             |   |    |             |            |      |                                           |              | Hola admin!                    |
|----------------------|-------------|---|----|-------------|------------|------|-------------------------------------------|--------------|--------------------------------|
|                      | Inicio      |   |    |             |            |      |                                           |              |                                |
| MENÚ                 |             |   | E  | Equino      |            |      |                                           | Inicio / Reg | istrar / Listado Fotos Equinos |
| п                    | Caballos    | > | Li | stado fot   | os equinos |      |                                           |              |                                |
| Le Entorno y salud > |             |   |    |             |            |      |                                           |              |                                |
| 8                    | Variables   | > |    | € REGIST    | RAR        |      |                                           |              |                                |
|                      | Gráficos    | > |    | Id          | Chip       | Foto | Estado                                    | Editar       | Eliminar                       |
| -20                  | Administrar | > |    | 3           | 1          |      | Buen estado de salud, sin mas comentarios | EDITAR 🗃     | ELIMINAR 🗑                     |
|                      |             |   |    | Paginado    | r          |      |                                           |              | 1                              |
|                      |             |   | Co | pyright © 2 | 020 UAN    |      |                                           |              | Designed by Colorlib           |

Fuente: (construcción de los autores, 2020)

Al dar clic redireccionará a la pantalla de confirmación de eliminación, si desea eliminarlo de clic en el botón "CONFIRMAR" de lo contrario de clic en el botón "CANCELAR" figura 70, al realizar la eliminación redireccionará al listado de las fotos registradas.

Figura 70. Confirmación eliminación foto.

| =    |                 |   |                                                     | Hola admin!           |
|------|-----------------|---|-----------------------------------------------------|-----------------------|
| 묘    | Inicio          |   |                                                     |                       |
| MENU | i .             |   | Fotos Inicio / Li                                   | stado / Eliminar Raza |
| ন    | Caballos        | > | yEsta seeuro que desea eliminar la foto del chio 17 |                       |
| m    | Entorno y salud | > |                                                     |                       |
| 8    | Variables       | > | ▲ ▲                                                 |                       |
| B    | Gráficos        | > |                                                     |                       |
| 120  | Administrar     | > | Copyright © 2020 UAN                                | Designed by Colorlib  |
|      |                 |   |                                                     |                       |

Fuente: (construcción de los autores, 2020)

## 5.2.2. Módulo Entorno y Salud.

Este módulo cuenta con 5 submódulos que permite hacer el registro de componentes nutricionales, dieta, historia clínica, consultas y vacunas, además del listado de cadaregistro según su pantalla figura 71

| 630 | I  | Entorno y salud       | ~ |
|-----|----|-----------------------|---|
|     | P  | Registrar Comps       |   |
|     |    | nutricionales         |   |
|     | == | Listar Comps          |   |
|     |    | nutricionales         |   |
|     |    |                       |   |
|     | ø  | Reg dieta             |   |
|     | == | List dieta            |   |
|     |    |                       |   |
|     | P  | Reg Historia clinica  |   |
|     | == | List Historia clinica |   |
|     |    |                       |   |
|     | ø  | Reg consulta          |   |
|     | == | List consulta         |   |
|     |    |                       |   |
|     | ø  | Reg vacuna            |   |
|     | == | List vacunas          |   |

Figura 71. Módulo entorno y salud.

Fuente: (construcción de los autores, 2020)

## 5.2.2.1. Componentes Nutricionales.

El usuario debe dar clic en "Registrar componentes nutricionales" para realizar el registro, el cual muestra el formulario figura 72. En el campo "Comp nutricional" debe digitar el componente nutricional a registrar, en el campo "Tipo de componente", debe digitar el tipo de componente, en el campo "Observaciones" debe digitar las observaciones del componente a registrar.

| =   |                                                   |   |                      |                                            | Hola admin!           |
|-----|---------------------------------------------------|---|----------------------|--------------------------------------------|-----------------------|
| 2   | Inicio                                            |   |                      |                                            |                       |
| ENÚ |                                                   |   | Entorno y salud      | Inicio / Listado / Registrar Com           | ponentes Nutricionale |
| ٢   | Caballos                                          | > |                      | Registro de comps nutricionales            |                       |
| 6   | Entorno y salud                                   | ~ |                      |                                            |                       |
| 2   | P Registrar Comps                                 |   |                      | Comp nutricional Ingrese nombre componente |                       |
| E   | nutricionales                                     |   |                      | Tipo de componente                         |                       |
|     | nutricionales                                     |   |                      | Ingrese tipo de componente                 |                       |
|     |                                                   |   |                      | Observaciones                              |                       |
| B   | <ul> <li>Reg dieta</li> <li>List dieta</li> </ul> |   |                      | Ingrese observaciones                      |                       |
| 3   | Reg Historia clinica                              |   |                      |                                            |                       |
| B   | List Historia clinica                             |   |                      |                                            |                       |
| 3   | Reg consulta                                      |   |                      |                                            |                       |
| B   | E List consulta                                   |   |                      | GUARDAR B                                  | 2                     |
| 1   | Reg vacuna                                        |   |                      |                                            | 2                     |
| 10  | E List vacunas                                    |   |                      |                                            |                       |
|     | Variables                                         | > |                      |                                            |                       |
|     | Gráficos                                          | > | Copyright © 2020 UAN |                                            | Designed by Col       |
|     | Administrar                                       | 5 |                      |                                            |                       |

Figura 72. Registro campos nutricionales.

Fuente: (construcción de los autores, 2020)

Se deben completar todos campos indicados, de lo contrario se mostrará una alerta como se ve en la figura 73,

| =    |                 |   |                      |                                                                                                    | Hola admin! 🕵        |
|------|-----------------|---|----------------------|----------------------------------------------------------------------------------------------------|----------------------|
|      | Inicio          |   |                      |                                                                                                    |                      |
| MENÚ | )               |   | Entorno y salud      | Inicio / Listado / Registrar Compon                                                                                                    | entes Nutricionales  |
| Ħ    | Caballos        | > |                      | Registro de comps nutricionales                                                                                                    |                      |
|      | Entorno y salud | > |                      | Comp nutricional                                                                                                    |                      |
|      | Variables       | > |                      | Ingrese nombre componente                                                                                                    |                      |
| 8    | Gráficos        | > |                      | Tipo de componente                                                                                                    |                      |
| 40   | Administrar     | , |                      | Covervaciones  Ingresse tipo de componente  Cobservaciones  Counciliant  Counciliant  Councilia |                      |
|      |                 |   | Copyright © 2020 UAN |                                                                                                    | Designed by Colorlib |

Figura 73. Alerta complete los campos nutricionales.

Fuente: (construcción de los autores, 2020)

Al completar todos los campos requeridos del formulario, de clic en el botón "GUARDAR" figura 74.

| Inicio          |   | Hola admin:                                                            |
|-----------------|---|------------------------------------------------------------------------|
| ENÚ             |   | Entorno y salud Inicio / Listado / Registrar Componentes Nutricionales |
| Caballos        | × | Registro de comps nutricionales                                        |
| Entorno y salud | > |                                                                        |
| Variables       | > | Vitamina A                                                             |
| Gráficos        | > | Tipo de componente                                                     |
| Administrar     | > | Vitaminas                                                              |
|                 |   | Observaciones                                                          |
|                 |   |                                                                        |
|                 |   |                                                                        |
|                 |   | Copyright @ 2020 UAN Designed by Color                                 |
|                 |   | Euconto: (construcción de los autores 2020)                            |

Figura 74. Registro de campos nutricionales.

*Fuente: (construcción de los autores, 2020)* 

Posterior, la aplicación redireccionará al "Listado de componentes nutricionales" ver figura 75 en la que se evidencia el listado de todos los campos nutricionales registrados hasta el momento, si no existe registro de ningún componte, la aplicación mostrará la pantalla de la figura 76.

Figura 75. Listado de registros campos nutricionales.

| =  |                 |   |           |                    |                 |                                                                                            |             | Hola admin!        |
|----|-----------------|---|-----------|--------------------|-----------------|--------------------------------------------------------------------------------------------|-------------|--------------------|
| NÚ | Inicio          |   | Entor     | no y salud         |                 | Inicio / Registrar / List                                                                  | ado Compone | ntes Nutricionales |
|    | Caballos        | > | Listado   | de comps nutricona | les             |                                                                                            |             |                    |
|    | Entorno y salud | > | 4 RE      | GISTRAR            |                 |                                                                                            |             |                    |
|    | Variables       | > |           |                    |                 |                                                                                            |             |                    |
|    | Gráficos        | > | Id        | Comp nutricional   | Tipo componente | Observaciones                                                                              | Editar      | Eliminar           |
|    | Administrar     | > | 1         | Vitamina A         | Vitaminas       | Se clasifica como una vitamina liposoluble, una gran fuente son las zanahorias, calabazas. | EDITAR 🖬    | ELIMINAR 🖀         |
|    |                 |   | Pagin     | ador               |                 |                                                                                            |             |                    |
|    |                 |   |           |                    |                 |                                                                                            |             |                    |
|    |                 |   |           |                    |                 |                                                                                            |             |                    |
|    |                 |   | Copyright | : © 2020 UAN       |                 |                                                                                            |             | Designed by Color  |

*Fuente: (construcción de los autores, 2020) Figura 76. Sin registro de campos nutricionales*|.

| =    |                 |   | Hola admint 🛛 🥵                                                        |
|------|-----------------|---|------------------------------------------------------------------------|
|      | Inicio          |   |                                                                        |
| MENÚ | )               |   | Entorno y salud Inicio / Registrar / Listado Componentes Nutricionales |
|      |                 |   |                                                                        |
| প    | Caballos        | > | Listado de comps nutriconales                                          |
|      | Entorno y salud | > |                                                                        |
|      | Variables       |   | ◆ REGISTRAR                                                            |
|      | Variables       |   | No existe registro de componentes nutricionales                        |
| ε.   | Gráficos        | > | Paginador                                                              |
| -20  | Administrar     | > | -                                                                      |
|      |                 |   |                                                                        |
|      |                 |   |                                                                        |
|      |                 |   | Copyright © 2020 UAN Designed by Colorib                               |
|      |                 |   |                                                                        |

Fuente: (construcción de los autores, 2020)

## 5.2.2.1.1. Editar Componente Nutricional.

Para editar un registro debe ubicarse en el módulo "Listado de compras nutricionales" y dar clic en el botón "EDITAR" figura 77,

Figura 77. Editar registro campos nutricionales.

| =   |                   |   |           |                    |                 |                                                                                            |              | Hola admin!        |  |  |
|-----|-------------------|---|-----------|--------------------|-----------------|--------------------------------------------------------------------------------------------|--------------|--------------------|--|--|
| INÚ | Inicio            |   | Entor     | no y salud         |                 | Inicio / Registrar / List                                                                  | tado Compone | ntes Nutricionales |  |  |
|     | Caballos          | > | Listado   | de comps nutricona | iles            |                                                                                            |              |                    |  |  |
|     | Entorno y salud > |   |           |                    |                 |                                                                                            |              |                    |  |  |
|     | Variables         | > |           |                    |                 |                                                                                            | -            |                    |  |  |
|     | Gráficos          | > | Id        | Comp nutricional   | Tipo componente | Observaciones                                                                              | Editar       | Eliminar           |  |  |
|     | Administrar       | > | 1         | Vitamina A         | Vitaminas       | Se clasifica como una vitamina liposoluble, una gran fuente son las zanahorias, calabazas. | EDITAR 🖬     | ELIMINAR           |  |  |
|     |                   |   | Pagin     | ador               |                 |                                                                                            |              |                    |  |  |
|     |                   |   |           |                    |                 |                                                                                            |              |                    |  |  |
|     |                   |   |           |                    |                 |                                                                                            |              |                    |  |  |
|     |                   |   | Copyright | © 2020 UAN         |                 |                                                                                            |              | Designed by Color  |  |  |

Fuente: (construcción de los autores, 2020)

Luego redirecciona la pantalla para su edición, al terminar de clic en el botón"GUARDAR" figura 78; después envía a la pantalla con la visualización de las modificaciones hechas, figura 79.

| ≡    |                 |   |                      |                                                                                                    | Hola admin!          | L |
|------|-----------------|---|----------------------|----------------------------------------------------------------------------------------------------|----------------------|---|
|      | Inicio          |   |                      |                                                                                                    |                      |   |
| MENÚ |                 |   | Entorno y salud      | Inicio / Listado / Registrar Compone                                                                                                    | entes Nutricionales  |   |
| п    | Caballos        | > |                      | Registro de comps nutricionales                                                                                                    |                      |   |
|      | Entorno y salud | > |                      | - Comp nutricional                                                                                                    |                      |   |
| 8    | Variables       | > |                      | K Vitamina A                                                                                                    |                      |   |
| 8    | Gráficos        | > |                      | Tipo de componente                                                                                                    |                      |   |
| -20  | Administrar     | > |                      | Vitaminas                                                                                                    |                      |   |
|      |                 |   |                      | Observaciones         Image: Se clasifica como una vitamina liposoluble, una gran fuente son las zanahorias, calabazas, lechuga, mangos.         Image: Se clasifica como una vitamina liposoluble, una gran fuente son las zanahorias, calabazas, lechuga, mangos.         Image: Se clasifica como una vitamina liposoluble, una gran fuente son las zanahorias, calabazas, lechuga, mangos.         Image: Se clasifica como una vitamina liposoluble, una gran fuente son las zanahorias, calabazas, lechuga, mangos.         Image: Se clasifica como una vitamina liposoluble, una gran fuente son las zanahorias, calabazas, lechuga, mangos.         Image: Se clasifica como una vitamina liposoluble, una gran fuente son las zanahorias, calabazas, lechuga, mangos.         Image: Se clasifica como una vitamina liposoluble, una gran fuente son las zanahorias, calabazas, lechuga, mangos.         Image: Se clasifica como una vitamina liposoluble, una gran fuente son las zanahorias, calabazas, lechuga, mangos.         Image: Se clasifica como una vitamina liposoluble, una gran fuente son las zanahorias, calabazas, lechuga, mangos.         Image: Se clasifica como una vitamina liposoluble, una gran fuente son las zanahorias, calabazas, lechuga, mangos.         Image: Se clasifica como una vitamina liposoluble, una gran fuente son las zanahorias, calabazas, lechuga, mangos, una gran fuente son las zanahorias, calabazas, lechuga, mangos, una gran fuente son las zanahorias, calabazas, lechuga, mangos, una gran fuente son las zanahorias, calabazas, lechuga, mangos, una gran fuente son las zanahorias, calabazas, lechuga, mangos, una gran fuente son las zanahorias, calabazas, lechuga, mangos, una gran fuente son las zanahorias, calaba |                      |   |
|      |                 |   | Copyright © 2020 UAN |                                                                                                    | Designed by Colorlib |   |

Figura 78. Edición del registro campos nutricionales.

Fuente: (construcción de los autores, 2020)

| =   | Inicia          |   |           |                     |                    |                                                                                                    |                | Hola admin!        |
|-----|-----------------|---|-----------|---------------------|--------------------|----------------------------------------------------------------------------------------------------|----------------|--------------------|
| ENÚ | )               |   | Entor     | no y salud          |                    | Inicio / Registrar / L                                                                                      | istado Compone | ntes Nutricionales |
|     | Caballos        | > | Listado   | de comps nutri      | conales            |                                                                                                    |                |                    |
|     | Entorno y salud | > | 4.05      | GISTRAP             |                    |                                                                                                    |                |                    |
|     | Variables       | > | N ILL     | dig troom           | -                  |                                                                                                    |                |                    |
|     | Gráficos        | > | Id        | Comp<br>nutricional | Tipo<br>componente | Observaciones                                                                                               | Editar         | Eliminar           |
|     | Administrar     | > | 1         | Vitamina A          | Vitaminas          | Se clasifica como una vitamina liposoluble, una gran fuente son las zanahorias, calabazas, lechuga, mangos. | EDITAR 🗃       | ELIMINAR           |
|     |                 |   | Pagin     | ador                |                    |                                                                                                    |                |                    |
|     |                 |   |           |                     |                    |                                                                                                    |                |                    |
|     |                 |   |           |                     |                    |                                                                                                    |                |                    |
|     |                 |   | Copyright | © 2020 UAN          |                    |                                                                                                    |                | Designed by Color  |

Figura 79. Edición final registro campos nutricionales.

Fuente: (construcción de los autores, 2020)

### 5.2.2.1.2. Borrar Comps nutricional.

Para eliminar un componente nutricional debe ubicarse en el módulo "Listado de comps nutricionales" y dar clic en el botón "ELIMINAR" figura 80.

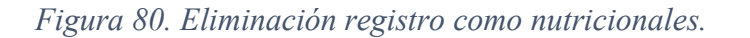

| νú              |   | Entor   | no y salud          |                    | Inicio / Registrar./ L                                                                                      | istado Compone | entes Nutricional |
|-----------------|---|---------|---------------------|--------------------|----------------------------------------------------------------------------------------------------|----------------|-------------------|
| Caballos        | > | Listado | de comps nutrie     | conales            |                                                                                                    |                |                   |
| Entorno y salud | > | 6.05    | CICTRAR             |                    |                                                                                                    |                |                   |
| Variables       | > | W KC    | GISTRAR             |                    |                                                                                                    |                |                   |
| Gráficos        | > | Id      | Comp<br>nutricional | Tipo<br>componente | Observaciones                                                                                               | Editar         | Eliminar          |
| Administrar     | > | 1       | Vitamina A          | Vitaminas          | Se clasifica como una vitamina liposoluble, una gran fuente son las zanahorias, calabazas, lechuga, mangos. | EDITAR 🗃       | ELIMINAR          |
|                 |   | Pagin   | ador                |                    |                                                                                                    |                |                   |
|                 |   |         |                     |                    |                                                                                                    |                |                   |
|                 |   |         |                     |                    |                                                                                                    |                |                   |

Fuente: (construcción de los autores, 2020)

Al dar clic redireccionará a la pantalla de confirmación de eliminación, si desea eliminarlo de clic en el botón "CONFIRMAR" de lo contrario de clic en el botón "CANCELAR" figura 81, al realizar la eliminación redireccionará al listado de los componentes nutricionales registrados.

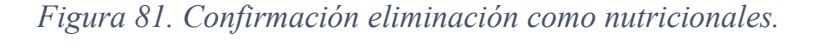

| =   |                 |   |                                                                | Hola admin!                                       |
|-----|-----------------|---|----------------------------------------------------------------|---------------------------------------------------|
|     | Inicio          |   |                                                                |                                                   |
| MEN | Ú               |   | Entorno y salud                                                | Inicio / Listado / Eliminar Componente Nuricional |
| ส   | Caballos        | > | :Esta seguro que desea eliminar el componete nutricional Vitar | mina A?                                           |
|     | Entorno y salud | > |                                                                |                                                   |
|     | Variables       | > |                                                                |                                                   |
|     | Gráficos        | > |                                                                |                                                   |
| 2   | Administrar     | > | Copyright © 2020 UAN                                           | Designed by Colorib                               |

Fuente: (construcción de los autores, 2020)

### 5.2.2.2. Dieta.

El usuario debe dar clic en "Registro dieta" para realizar el registro, el cual muestra el formulario figura 82. En el campo desplegable "Chip equino" debe seleccionar el chip del equino a registrar dieta, en el campo "Nombre dieta" debe digitar el nombre de la dieta, en el campo "Id fecha" debe digitar la fecha de la dieta del equino con el formato descrito día, mes, (DD/MM/AAAA) año ejemplo 27/10/2020, el campo desplegable en "comps\_nutricionales\_id" debe seleccionar el componente nutricional, en el campo desplegable "Veterianrio\_cedula" debe seleccionar el veterinario, en el campo "estado" debe digitar el estado de la dieta, en el campo "id des conc" debe digitar el número de descripción del concentrado, en el campo "id des conc" debe digitar la descripción del concentrado.

| =   |                 |   | Hola a                                    | dmin!      |
|-----|-----------------|---|-------------------------------------------|------------|
| ₽   | Inicio          |   |                                           |            |
| MEN | i               |   | Entorno y salud Inicio / Listado / Regist | rar Dietas |
| ส   | Caballos        | > |                                           |            |
|     | Entorno v salud | > | Registro dieta                            |            |
|     |                 |   | chip_equino                               |            |
| 8   | Variables       | > | × · · · · · · · · · · · · · · · · · · ·   |            |
|     | Gráficos        | > | nombre_dieta                              |            |
| *   | Administrar     | > | ingrese nomore_dieta                      |            |
|     |                 |   | ld_techa                                  |            |
|     |                 |   | comos putricipales id                     |            |
|     |                 |   |                                           |            |
|     |                 |   | veterinario_cedula                        |            |
|     |                 |   | ø v                                       |            |
|     |                 |   | estado                                    |            |
|     |                 |   | Ingrese estado                            |            |
|     |                 |   | Id_des_conc                               |            |
|     |                 |   | 6                                         |            |
|     |                 |   | cant_des_conc                             |            |
|     |                 |   | <ul> <li>Ingrese canques_conc</li> </ul>  |            |

Figura 82. Registro dieta-1.

Fuente: (construcción de los autores, 2020)

Para la figura 83, en el campo "cant\_des\_conc" debe digitar la cantidad de descripción de concentrado, en el campo "id\_alm\_con" debe digitar el número de almacenamiento concentrado, en el campo "cant\_alm\_conc" debe digitar la cantidad de almacenamiento de concentrado, en el campo "id\_com\_conc" debe digitar el número de componente de concentrado, en el campo "cant\_com\_conc" debe digitar la cantidad de componente concentrado, en el campo "id\_des\_forraje" debe digitar el número de descripción de forraje, en el campo "id\_des\_forraje" debe digitar el número de descripción de forraje, en el campo "id\_alm\_forraje" debe digitar la cantidad de descripción de forraje, en el campo "id\_alm\_forraje" debe digitar el número de almacenamiento de forraje, en el campo "id\_alm\_forraje" debe digitar el número de almacenamiento de forraje, en el campo "id\_des\_gitar el número de almacenamiento de forraje, en el campo "id\_alm\_forraje" debe digitar el número de almacenamiento de forraje, en el campo "id\_alm\_forraje" debe digitar el número de almacenamiento de forraje, en el campo "id\_alm\_forraje" debe digitar el número de almacenamiento de forraje, en el campo "id\_alm\_forraje" debe digitar el número de almacenamiento de forraje, en el campo "id\_alm\_forraje" debe digitar la cantidad de almacenamiento de forraje, en el campo "id\_des\_suple" debe digitar el número de descripción de forraje, en el campo "id\_des\_suple" debe digitar el número de descripción de forraje, en el campo "id\_des\_suple" debe digitar el número de descripción de suplemento.

| -   |                 |   |                          | Hola admin! |  |
|-----|-----------------|---|--------------------------|-------------|--|
|     | Inicio          |   | cant_des_conc            |             |  |
|     | 5               |   | rigrese cant_oes_conc    |             |  |
| MEN | J               |   | id_alm_con               |             |  |
| π   | Caballos        | > | 6                        |             |  |
|     | Entorno y salud | > | cant_alm_conc            |             |  |
|     | Variables       |   | Ingrese cant_aim_conc    |             |  |
|     | variables       | > | id_com_conc              |             |  |
|     | Gráficos        | > | 6                        |             |  |
| :0  | Administrar     | > | cant_com_conc            |             |  |
|     |                 |   | Ingrese cant_com_conc    |             |  |
|     |                 |   | id_des_forraje           |             |  |
|     |                 |   | 6                        |             |  |
|     |                 |   | cant_des_forraje         |             |  |
|     |                 |   | Ingrese cant_des_forraje |             |  |
|     |                 |   | id_alm_forraje           |             |  |
|     |                 |   | 6                        |             |  |
|     |                 |   | cant_alm_forraje         |             |  |
|     |                 |   | Ingrese cant_alm_forraje |             |  |
|     |                 |   | id_des_suple             |             |  |
|     |                 |   | 6                        |             |  |
|     |                 |   |                          |             |  |
|     |                 |   |                          |             |  |

#### *Figura 83. Registro dieta – 2.*

Fuente: (construcción de los autores, 2020)

A .

Para la figura 84, en el campo "cant\_des\_suple" debe digitar el número de descripción de suplemento, en el campo "cant\_des\_suple" debe digitar la cantidad de descripción de suplemento, en el campo "id\_alm\_suple" debe digitar el número de almacenaje de suplemento, en el campo "cant\_alm\_suple" debe digitar la cantidad de almacenaje de suplemento, en el campo "id\_com\_suple" debe digitar el número de componente de suplemento, en el campo "cant\_com\_suple" debe digitar numérica para la cantidad de componente de suplemento, en el campo "cant\_com\_suple" debe digitar numérica para la cantidad de componente de suplemento, en el campo "cant\_com\_suple" debe digitar numérica para la cantidad de componente de suplemento, en el campo "hora\_des\_conc" debe digitar la hora del concentrado en el formato 24 horas, en el campo "hora\_des\_suple" debe digitar la hora del suplemento en el formato 24 horas, en el campo "hora\_alm\_suple" debe digitar la hora de almacenaje del suplemento en el formato 24 horas, en el campo "hora\_alm\_suple" debe digitar la hora de almacenaje del suplemento en el formato 24 horas, en el campo "hora\_alm\_suple" debe digitar la hora de almacenaje del suplemento en el formato 24 horas, en el campo "hora\_alm\_suple" debe digitar la hora de almacenaje del suplemento en el formato 24 horas, en el campo "hora\_alm\_suple" debe digitar la hora de almacenaje del suplemento en el formato 24 horas, en el campo "hora\_alm\_suple" debe digitar la hora de almacenaje del suplemento en el formato 24 horas, en el campo "hora\_alm\_forraje" debe

*Figura 84. Registro dieta – 3.* 

| -   | =               |   |                                  | Hola <b>admin</b> ! |  |
|-----|-----------------|---|----------------------------------|---------------------|--|
|     | Inicio          |   | cant_des_suple                   |                     |  |
| MEN | Ú               |   | Ingrese cant_des_suple           |                     |  |
|     |                 |   | id_alm_suple                     |                     |  |
| π   | Caballos        | > | 8                                |                     |  |
|     | Entorno y salud | > | cant_alm_suple                   |                     |  |
|     | Variables       | > | Ingrese cant_alm_suple           |                     |  |
|     | C-16            |   | id_com_suple                     |                     |  |
| 6   | Grancos         | , | 6                                |                     |  |
| 120 | Administrar     | > | cant_com_suple                   |                     |  |
|     |                 |   | 8                                |                     |  |
|     |                 |   | hora_des_conc                    |                     |  |
|     |                 |   | <ul> <li>▲</li> </ul>            |                     |  |
|     |                 |   | hora_des_forraje                 |                     |  |
|     |                 |   | <ul> <li>▲</li> <li>④</li> </ul> |                     |  |
|     |                 |   | hora_des_suple                   |                     |  |
|     |                 |   | <ul> <li>▲ -:</li> </ul>         |                     |  |
|     |                 |   | hora_alm_suple                   |                     |  |
|     |                 |   | <b>•</b> O                       |                     |  |
|     |                 |   | hora_alm_forraje                 |                     |  |
|     |                 |   | <b>6</b> -: O                    |                     |  |
|     |                 |   | hora_alm_conc                    |                     |  |
|     |                 |   | ©                                |                     |  |
|     |                 |   |                                  |                     |  |

Fuente: (construcción de los autores, 2020)

**A** 

Para la figura 85, en el campo "hora\_alm\_conc" debe digitar la hora de almacenaje de concentrado en el formato 24 horas, en el campo "hora\_com\_suple" debe digitar la hora del componente suplementario en el formato 24 horas, en el campo "hora\_com\_forraje" debe digitar la hora del componente del forraje en el formato 24 horas.

Figura 85. Registro dieta – 4.

| hora_alm_conc                                                                                                    | ٥         |  |
|----------------------------------------------------------------------------------------------------|-----------|--|
| hora_com_suple                                                                                                    |           |  |
| <b>6</b>                                                                                                    | ©         |  |
| hora_com_forraje                                                                                                    |           |  |
| sector and the sector and the sector | 0         |  |
| CANCELAR                                                                                                    | GUARDAR 🖬 |  |

Fuente: (construcción de los autores, 2020)

Se deben completar todos campos indicados, de lo contrario se mostrará una alerta como se ve en la figura 86.

|                 |                                                                               |                                                                                                    | Hola admin! 🕵         |
|-----------------|-------------------------------------------------------------------------------|----------------------------------------------------------------------------------------------------|-----------------------|
| Inicio          |                                                                               | Pataras u calud                                                                                                    | do / Registrar Dietas |
|                 |                                                                               | Entorno y salud                                                                                                    | 10 / Registral Dietas |
| Caballos        | >                                                                             | Registro dieta                                                                                                    |                       |
| Entorno y salud | >                                                                             | chip_equino                                                                                                    |                       |
| Variables       | >                                                                             | ×                                                                                                    |                       |
| Gráficos        | >                                                                             | nombre_dieta  Ingrese nombre_dieta                                                                                                    |                       |
| Administrar     | >                                                                             | Ingrese nombre_dieta Id_fecha Id_fecha < |                       |
|                 | Inicio<br>Caballos<br>Entorno y salud<br>Variables<br>Gráficos<br>Administrar | Inicio  Caballos  Entorno y salud  Yarables  Gráficos  Administrar                                                                                                    | Inico                 |

Figura 86. Alerta complete los campos dieta.

Fuente: (construcción de los autores, 2020)

Al completar todos los campos requeridos del formulario, de clic en el botón "GUARDAR" figura 87.

| =    |                 |   |                      |           | Hola admin!          |
|------|-----------------|---|----------------------|-----------|----------------------|
|      | Inicio          |   | ancom_supre          |           |                      |
| MENÚ |                 |   | hora_des_conc        |           |                      |
| r    | Caballos        | > | 12:53                | 0         |                      |
| 2    | Entorno y salud | > | hora_des_forraje     |           |                      |
|      | Variables       |   | 23:53                | ٥         |                      |
|      | Colferen        | Ĺ | hora_des_suple       | 0         |                      |
|      | Grancos         | , | here alm sure        | 0         |                      |
| 20   | Administrar     | > | ▲ 16:26              | ©         |                      |
|      |                 |   | hora_alm_forraje     |           |                      |
|      |                 |   | 6 05:00              | ©         |                      |
|      |                 |   | hora_alm_conc        | ٩         |                      |
|      |                 |   | here com suela       | 0         |                      |
|      |                 |   | 08:10                | ٢         |                      |
|      |                 |   | hora_com_forraje     |           |                      |
|      |                 |   | 15:20                | ©         |                      |
|      |                 |   | CANCELAR             | GUARDAR 🖬 |                      |
|      |                 |   |                      | 1         |                      |
|      |                 |   |                      |           |                      |
|      |                 |   | Copyright © 2020 UAN |           | Designed by Colorlib |
|      |                 |   |                      |           |                      |

Figura 87. Registro de una dieta.

Fuente: (construcción de los autores, 2020)

Posterior, la aplicación redireccionará al "Listado de razas" ver figura 88 en la que se evidencia el listado de todas las dietas registradas hasta el momento, si no existe registro de ninguna raza, la aplicación mostrará la pantalla de la figura 89.

| Figura | <i>88</i> . | Listado | de | registros | dietas. |
|--------|-------------|---------|----|-----------|---------|
|--------|-------------|---------|----|-----------|---------|

| =    |                 |   |      |        |              |                      |                          |                        |                             |        |             |               | Hola a     | dmin! 🕵       |
|------|-----------------|---|------|--------|--------------|----------------------|--------------------------|------------------------|-----------------------------|--------|-------------|---------------|------------|---------------|
|      | Inicio          |   |      |        |              |                      |                          |                        |                             |        |             |               |            |               |
| MENÚ | j               |   | Er   | ntor   | no y salud   |                      |                          |                        |                             |        |             |               |            |               |
| ۳    | Caballos        | > | List | tado   | de dietas    |                      |                          |                        |                             |        |             |               |            |               |
|      | Entorno y salud | > |      | ← RE   | GISTRAR      |                      |                          |                        |                             |        |             |               |            |               |
| B    | Variables       | > |      |        |              |                      |                          |                        |                             |        |             |               |            |               |
| B    | Gráficos        | > |      | Id     | chip_equino  | nombre_dieta         | id_fecha                 | comps_nutricionales_id | veterinario_cedula          | estado | id_des_conc | cant_des_conc | id_alm_con | cant_alm_conc |
| 120  | Administrar     | > |      | 1      | 1            | Dieta para<br>curuba | 12 de<br>Mayo de<br>2020 | Vitamina A             | 103112222 Johanna<br>Farfán | Optimo | 1           | 3,0           | 5          | 5,0           |
|      |                 |   | Р    | agin   | ador         |                      |                          |                        |                             |        |             |               |            |               |
|      |                 |   |      |        |              |                      |                          |                        |                             |        |             |               |            |               |
|      |                 |   |      |        |              |                      |                          |                        |                             |        |             |               |            |               |
|      |                 |   | Cop  | yright | t © 2020 UAN |                      |                          |                        |                             |        |             |               |            |               |

Fuente: (construcción de los autores, 2020)

Figura 89 Sin registro de dieta

| =    |                 |   |                                             | Hola admini                       |
|------|-----------------|---|---------------------------------------------|-----------------------------------|
|      | Inicio          |   |                                             |                                   |
| MEN  | ŷ               |   | Entorno y salud                             | icio / Registrar / Listado Dietas |
| শ    | Caballos        | > | Listado de dietas                           |                                   |
| en l | Entorno y salud | > | 4 BEGISTRAD                                 |                                   |
| -    | Variables       | > |                                             |                                   |
|      | Gráficos        | > | No existe registro de dietas<br>Paginador   |                                   |
| 100  | Administrar     | > |                                             |                                   |
|      |                 |   |                                             |                                   |
|      |                 |   | Copyright © 2020 UAN                        | Designed by Colorlib              |
|      |                 |   | Fuente: (construcción de los autores, 2020) |                                   |

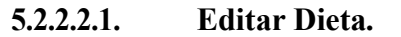

Para editar un registro debe ubicarse en el módulo "Listado dietas" y dar clic en el botón "EDITAR" figura 90,

| =                              |                 |   |      |                  |                |                |                  |                     |                |                  |          | Hola admin!          |
|--------------------------------|-----------------|---|------|------------------|----------------|----------------|------------------|---------------------|----------------|------------------|----------|----------------------|
|                                | Inicio          |   |      |                  |                |                |                  |                     |                |                  |          |                      |
| MENÚ Inicio / Registrar / List |                 |   |      |                  |                |                |                  | ir / Listado Dietas |                |                  |          |                      |
| শ                              | Caballos        | > |      |                  |                |                |                  |                     |                |                  |          |                      |
|                                | Entorno y salud | > |      |                  |                |                |                  |                     |                |                  |          |                      |
| £                              | Variables       | > |      |                  |                |                |                  |                     |                |                  |          |                      |
| 8                              | Gráficos        | > | conc | hora_des_forraje | hora_des_suple | hora_alm_suple | hora_alm_forraje | hora_alm_conc       | hora_com_suple | hora_com_forraje | Editar   | Eliminar             |
| 120                            | Administrar     | > |      | 23:53            | 05:40          | 16:26          | 06:00            | 13:52               | 08:10          | 15:20            | EDITAR 🖬 | ELIMINAR 👕           |
|                                |                 |   |      |                  |                |                |                  |                     |                |                  |          |                      |
|                                |                 |   |      |                  |                |                |                  |                     |                |                  |          |                      |
|                                |                 |   |      |                  |                |                |                  |                     |                |                  |          | Designed by Colorlib |
|                                |                 |   |      |                  |                |                |                  |                     |                |                  |          |                      |

Figura 90. Editar registro dieta.

Fuente: (construcción de los autores, 2020)

Luego redirecciona la pantalla para su edición, al terminar de clic en el botón"GUARDAR" figura 91; después envía a la pantalla con la visualización de las modificaciones hechas, figura 92.

Figura 91. Edición del registro dieta.

| Inicio   MENÚ   MENÚ   A Cabalos   Cabalos   Cabalos   Cabalos   Entorno y salud   Variables   Variables   Cabalos   Gráficos   Gráficos   Administrar   Administrar     Inicio     Inicio                                                                                                    | <b>.</b> |
|----------------------------------------------------------------------------------------------------|----------|
| NENÚ     Image: Conc       r     Cabilos     >       r     Cabilos     >       r     Cabilos     Cabilos       r     Cabilos     Cabilos       r     Cabilos     Cabilos       r     Cabilos     Cabilos                                                                                                    |          |
| Caballos     > <ul> <li>12:53</li> <li>12:53</li> <li>12:53</li> <li>12:53</li> <li>10:2:53</li> <li>10:2:55</li> <li>10:2:55</li> <li>10:2:55</li> <li>1</li></ul>                                                                                                    |          |
| Image: stand stand |          |
| Variables     >       Gráficos     >       Administrar     >         hora_des_suple         05:40         05:40         05:40         05:40         16:26                                                                                                    |          |
| Image: Second second second      |          |
| Administrar > hora_alm_suple                                                                                                    |          |
| • Autimisual /                                                                                                    |          |
|                                                                                                    |          |
| hora_alm_forraje                                                                                                    |          |
| ■ 06:00                                                                                                    |          |
| hora_alm_conc                                                                                                    |          |
| hera com sunte                                                                                                    |          |
| 08:10 O                                                                                                    |          |
| hora_com_forraje                                                                                                    |          |
|                                                                                                    |          |
| GUARDAR D                                                                                                    |          |
|                                                                                                    |          |
|                                                                                                    |          |
| Copyright © 2020 UAN Designed by Co                                                                                                    | rlib     |

Fuente: (construcción de los autores, 2020)

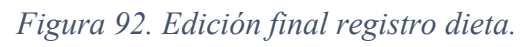

| ≡        |                 |   |      |                  |                |                |                  |               |                |                  |                 | Hola admin!        |
|----------|-----------------|---|------|------------------|----------------|----------------|------------------|---------------|----------------|------------------|-----------------|--------------------|
| <b>B</b> | Inicio          |   |      |                  |                |                |                  |               |                |                  |                 |                    |
| MENÚ     |                 |   |      |                  |                |                |                  |               |                | In               | icio / Registra | r / Listado Dietas |
| π        | Caballos        | > |      |                  |                |                |                  |               |                |                  |                 |                    |
|          | Entorno y salud | > |      |                  |                |                |                  |               |                |                  |                 |                    |
| 8        | Variables       | > |      |                  |                |                |                  |               |                |                  |                 |                    |
| 8        | Gráficos        | > | conc | hora_des_forraje | hora_des_suple | hora_alm_suple | hora_alm_forraje | hora_alm_conc | hora_com_suple | hora_com_forraje | Editar          | Eliminar           |
| \$       | Administrar     | > |      | 23:53            | 05:40          | 16:26          | 06:00            | 13:52         | 08:10          | 22:20            | EDITAR 🗃        | ELIMINAR           |
|          |                 |   |      |                  |                |                |                  |               |                |                  |                 |                    |
|          |                 |   |      |                  |                |                |                  |               |                |                  |                 |                    |
|          |                 |   |      |                  |                |                |                  |               |                |                  |                 |                    |
|          |                 |   |      |                  |                |                |                  |               |                |                  |                 | Designed by Color  |
|          |                 |   |      |                  |                |                |                  |               |                |                  |                 | sessing by color   |

Fuente: (construcción de los autores, 2020)

## 5.2.2.2.2. Borrar dieta.

Para eliminar una dieta debe ubicarse en el módulo "Listado de dietas" y dar clic en el botón "ELIMINAR" figura 93.

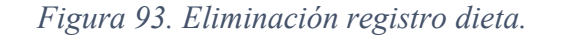

| =        |                 |   |      |                  |                |                |                  |               |                |                  |                 | Hola admin!          |
|----------|-----------------|---|------|------------------|----------------|----------------|------------------|---------------|----------------|------------------|-----------------|----------------------|
| <b>B</b> | Inicio          |   |      |                  |                |                |                  |               |                |                  |                 |                      |
| MENÚ     | )               |   |      |                  |                |                |                  |               |                | In               | icio / Registra | r / Listado Dietas   |
| শ        | Caballos        | > |      |                  |                |                |                  |               |                |                  |                 |                      |
| •<br>m   | Entorno y salud | > |      |                  |                |                |                  |               |                |                  |                 |                      |
|          | Variables       | > |      |                  |                |                |                  |               |                |                  |                 |                      |
|          | Gráficos        | > | conc | hora_des_forraje | hora_des_suple | hora_alm_suple | hora_alm_forraje | hora_alm_conc | hora_com_suple | hora_com_forraje | Editar          | Eliminar             |
| \$       | Administrar     | > |      | 23:53            | 05:40          | 16:26          | 06:00            | 13:52         | 08:10          | 22:20            | EDITAR 🖬        | ELIMINAR T           |
|          |                 |   |      |                  |                |                |                  |               |                |                  |                 |                      |
|          |                 |   |      |                  |                |                |                  |               |                |                  |                 |                      |
|          |                 |   |      |                  |                |                |                  |               |                |                  |                 |                      |
|          |                 |   |      |                  |                |                |                  |               |                |                  |                 | Designed by Colorlib |
|          |                 |   |      |                  |                |                |                  |               |                |                  |                 |                      |

Fuente: (construcción de los autores, 2020)

Al dar clic redireccionará a la pantalla de confirmación de eliminación, si desea eliminarlo de clic en el botón "CONFIRMAR" de lo contrario de clic en el botón "CANCELAR" figura 94, al realizar la eliminación redireccionará al listado de las dietas registradas.

 Image: micio
 Image: micio

 Image: micio
 Image: micio

 Image: micio
 Image: micio

 Image: micio
 Image: micio

 Image: micio
 Image: micio

 Image: micio
 Image: micio

 Image: micio
 Image: micio

 Image: micio
 Image: micio

 Image: micio
 Image: micio

 Image: micio
 Image: micio

 Image: micio
 Image: micio

 Image: micio
 Image: micio

 Image: micio
 Image: micio

 Image: micio
 Image: micio

 Image: micio
 Image: micio

 Image: micio
 Image: micio

 Image: micio
 Image: micio

 Image: micio
 Image: micio

 Image: micio
 Image: micio

 Image: micio
 Image: micio

 Image: micio
 Image: micio

 Image: micio
 Image: micio

 Image: micio
 Image: micio

 Image: micio
 Image: micio

 Image: micio
 Image: micio

 Image: micio
 Image: micio

 Image: micio
 Image: micio

Figura 94. Confirmación eliminación dieta.

Fuente: (construcción de los autores, 2020)

### 5.2.2.3. Historia clínica.

El usuario debe dar clic en "Registrar Historia clínica" para realizar el registro, el cual muestra el formulario figura 95. En el campo desplegable "Chip equino" debe seleccionar el chip del equino para realizar el registro de la historia clínica, para el campo desplegable "Cédula veterinario", debe seleccionar el veterinario el cual va a realizar el registro, en el campo "fecha apertura" debe digitar la fecha de apertura de la historia clínica del equino con el formato descrito día, mes, año (DD/MM/AAAA) ejemplo 27/10/2020, en el campo "Estado" debe digitar el estado en el cual se encuentra el registro de la historia clínica, en el campo "Observaciones" debe digitar las observaciones que se tengan del registro de la historia clínica.

| =                                                   |                 |                                     | Hola admin!                |
|-----------------------------------------------------|-----------------|-------------------------------------|----------------------------|
| 🛄 Inicio                                            |                 |                                     |                            |
| MENÚ                                                | Entorno y salud | Inicio / Listado /                  | Registrar Historia Clínica |
| T Caballos ;                                        | R               | egistro de la historia clinica      |                            |
| Entorno y salud                                     |                 | bio aquino                          |                            |
| Registrar Comps<br>nutricionales                    |                 | · ······                            | ~                          |
| Listar Comps                                        | c               | édula veterinario                   | ~                          |
| nounciditates                                       | fe              | scha_apertura                       |                            |
| <ul> <li>Reg dieta</li> <li>List dieta</li> </ul>   |                 |                                     |                            |
| 🕨 🏾 Reg Historia clinica                            |                 | Ingrese estado                      |                            |
| List Historia clinica                               | 0               | ibservaciones Ingrese observaciones |                            |
| 🖉 Reg consulta                                      |                 |                                     |                            |
| List consulta                                       |                 |                                     |                            |
| 🌮 Reg vacuna                                        |                 |                                     |                            |
| <ul> <li>List vacunas</li> <li>Variables</li> </ul> |                 |                                     |                            |
| Gráficos                                            |                 | GUARDAR GUARDAR                     | a                          |
| 🄹 Administrar )                                     |                 |                                     |                            |
| 0.0.1.0000                                          |                 |                                     |                            |

Figura 95. Registro historia clínica.

Fuente: (construcción de los autores, 2020)

Se deben completar todos campos indicados, de lo contrario se mostrará una alerta como se ve en la figura 96.

| =    |                 |   |                 |                                 |                  | Hola admin!           |
|------|-----------------|---|-----------------|---------------------------------|------------------|-----------------------|
|      | Inicio          |   |                 |                                 |                  |                       |
| MENÚ |                 |   | Entorno y salud | Inicio / L                      | listado / Regist | trar Historia Clínica |
| π    | Caballos        | > |                 | Registro de la historia clínica |                  |                       |
| *    | Entorno y salud | > |                 | -                               |                  |                       |
| 6    | Variables       | > |                 |                                 | ~                |                       |
| 8    | Gráficos        | > |                 | Cédula veterinario              |                  |                       |
| \$   | Administrar     | > |                 |                                 |                  |                       |

Figura 96. Alerta complete los campos historia clínica.

Fuente: (construcción de los autores, 2020)

Al completar todos los campos requeridos del formulario, de clic en el botón "GUARDAR" figura 97.

| =    |                 |   |                                           | Hola admin!          |
|------|-----------------|---|-------------------------------------------|----------------------|
|      | Inicio          |   |                                           |                      |
| MENU | i               |   | Entorno y salud Inicio / Listado / Regist | rar Historia Clínica |
| প    | Caballos        | > | Registro de la historia clínica           |                      |
| *    | Entorno y salud | > | Chip equino                               |                      |
| 8    | Variables       | > | ▲ 1 ···································   |                      |
| в    | Gráficos        | > | Cédula veterinario                        |                      |
| :20  | Administrar     | > | 103112222 Johanna Farfán 🗸 🗸              |                      |
|      |                 |   | fecha "apertura                           |                      |
|      |                 |   |                                           |                      |
|      |                 |   | Optimo                                    |                      |
|      |                 |   | Observaciones                             |                      |
|      |                 |   | No presenta ninguna alteración.           |                      |
|      |                 |   | GUARDAR B                                 |                      |

Figura 97. Registro de una historia clínica.

Fuente: (construcción de los autores, 2020)

Posterior, la aplicación redireccionará al "Listado de razas" ver figura 98 en la que se evidencia el listado de todas las historias registradas hasta el momento, si no existe registro de ninguna raza, la aplicación mostrará la pantalla de la figura 99.

| )               |   | Entor   | no y salud        |                          |                       |        | Inicio /                        | Registrar / Lista | ado Historias Clín |
|-----------------|---|---------|-------------------|--------------------------|-----------------------|--------|---------------------------------|-------------------|--------------------|
| Caballas        |   |         |                   |                          |                       |        |                                 |                   |                    |
| Caballos        | 1 | Listado | de historias clin | nicas                    |                       |        |                                 |                   |                    |
| Entorno y salud | > | 4.05    | CIETRAR           |                          |                       |        |                                 |                   |                    |
| Variables       | > | - RL    | GISTINA           |                          |                       |        |                                 |                   |                    |
| Gráficos        | 5 | Id      | equino_chip       | cedula_vet               | fecha_apertura        | estado | observaciones                   | Editar            | Eliminar           |
|                 |   | 1       | 1                 | 103112222 Johanna Farfán | 27 de Octubre de 2020 | Optimo | No presenta ninguna alteración. | EDITAR 🗃          | ELIMINAR 🗑         |
| Administrar     | > |         |                   |                          |                       |        |                                 |                   |                    |
|                 |   | Pagin   | ador              |                          |                       |        |                                 |                   |                    |
|                 |   |         |                   |                          |                       |        |                                 |                   |                    |
|                 |   |         |                   |                          |                       |        |                                 |                   |                    |
|                 |   |         |                   |                          |                       |        |                                 |                   |                    |

Figura 98. Listado de registros historia clínicas.

Fuente: (construcción de los autores, 2020)

| Figura | <i>99</i> . | Sin | registro | de | historia | clínica. |
|--------|-------------|-----|----------|----|----------|----------|
|--------|-------------|-----|----------|----|----------|----------|

| =    |                 |   | Hola adi                                               | min!          |
|------|-----------------|---|--------------------------------------------------------|---------------|
| 묘    | Inicio          |   |                                                        |               |
| MEN  | Ĵ               |   | Entorno y salud Inicio / Registrar / Listado Historias | Clínicas      |
| 71   | Caballos        | > | Listado de historias clinicas                          |               |
| ens. | Entorno y salud | > | ← REGISTRAR                                            |               |
|      | Variables       | > |                                                        |               |
| 8    | Gráficos        | > | No existe registro de historias clínicas<br>Paginador  |               |
| 10   | Administrar     | > |                                                        |               |
|      |                 |   |                                                        |               |
|      |                 |   | Copyright & 2020 UAN Designed                          | i by Colorlib |

Fuente: (construcción de los autores, 2020)

## 5.2.2.3.1. Editar Historia clínica.

Para editar un registro debe ubicarse en el módulo "Listado de historias clínicas" y dar clic en el botón "EDITAR" figura 100,

| Inicio          |   | Entor         | no v salud                    |                          |                       |        | Inicio                          | / Registrar / List | ado Historias Clíni |  |  |  |
|-----------------|---|---------------|-------------------------------|--------------------------|-----------------------|--------|---------------------------------|--------------------|---------------------|--|--|--|
|                 |   | Enton         | no y salaa                    |                          |                       |        | indu                            | registrar r cise   |                     |  |  |  |
| Caballos        | > | Listado       | Listado de historias clinicas |                          |                       |        |                                 |                    |                     |  |  |  |
| Entorno y salud | > | 4 RF          | € REGISTRAR                   |                          |                       |        |                                 |                    |                     |  |  |  |
| Variables       | > |               |                               |                          |                       |        |                                 |                    |                     |  |  |  |
| Gráficos        | > | Id            | equino_chip                   | cedula_vet               | fecha_apertura        | estado | observaciones                   | Editar             | Eliminar            |  |  |  |
| Administrar     | > | 1             | 1                             | 103112222 Johanna Farfán | 27 de Octubre de 2020 | Optimo | No presenta ninguna alteración. | EDITAR 🗃           | ELIMINAR 👕          |  |  |  |
|                 |   | Pagin         | ador                          |                          |                       |        |                                 | Т                  |                     |  |  |  |
|                 |   |               |                               |                          |                       |        |                                 |                    |                     |  |  |  |
|                 |   |               |                               |                          |                       |        |                                 |                    |                     |  |  |  |
|                 |   | Consideration | @ 2020 UAN                    |                          |                       |        |                                 |                    | Declared by C       |  |  |  |

Figura 100. Editar registro historia clínica.

Fuente: (construcción de los autores, 2020)

Luego redirecciona la pantalla para su edición, al terminar de clic en el botón"GUARDAR" figura 101; después envía a la pantalla con la visualización de las modificaciones hechas, figura 102.

| =    |                 |   |                 |                                                                                        |                        | Hola admin!             |
|------|-----------------|---|-----------------|----------------------------------------------------------------------------------------|------------------------|-------------------------|
|      | Inicio          |   |                 |                                                                                        |                        |                         |
| MENÚ |                 |   | Entorno y salud |                                                                                        | Inicio / Listado / Reg | istrar Historia Clínica |
| π    | Caballos        | > |                 | Registro de la historia clinica                                                        |                        |                         |
|      | Entorno y salud | > |                 | Chinequino                                                                             |                        |                         |
| 8    | Variables       | > |                 |                                                                                        | *                      |                         |
| 1    | Gráficos        | > |                 | Cédula veterinario                                                                     |                        |                         |
| -20  | Administrar     | > |                 | E 103112222 Johanna Farfán                                                             | *                      |                         |
|      |                 |   |                 | fecha_apertura                                                                         |                        |                         |
|      |                 |   |                 | 2//10/2020                                                                             |                        |                         |
|      |                 |   |                 | Estado                                                                                 |                        |                         |
|      |                 |   |                 | Coptimo Optimo                                                                         |                        |                         |
|      |                 |   |                 | Observaciones                                                                          |                        |                         |
|      |                 |   |                 | No presenta ninguna alteración, se trabajara en el caballo con chip 1, llamado curuba. |                        |                         |
|      |                 |   |                 | CANCELAR                                                                               | GUARDAR 🖬              |                         |
|      |                 |   |                 |                                                                                        |                        |                         |

Figura 101. Edición del registro historia clínica.

# Fuente: (construcción de los autores, 2020)

| Figura | 102  | Edición | final | rogistro | historia | clínica |
|--------|------|---------|-------|----------|----------|---------|
| riguru | 102. | Luicion | jinai | registro | nisiona  | cunica. |

| cio<br>ballos<br>torno y salud | >           | Entor<br>Listado | no y salud<br>o de historias cli | nicas                             |                                                                                                    |                                                                                                    | Inicio / Regi                                                                                                    | istrar / Listado                                                                                                    | ) Historias Clínicas                                                                                                    |
|--------------------------------|-------------|------------------|----------------------------------|-----------------------------------|----------------------------------------------------------------------------------------------------|----------------------------------------------------------------------------------------------------|----------------------------------------------------------------------------------------------------|----------------------------------------------------------------------------------------------------|----------------------------------------------------------------------------------------------------|
| ballos<br>torno y salud        | >           | Entor<br>Listado | no y salud<br>o de historias cli | nicas                             |                                                                                                    |                                                                                                    | Inicio / Regi                                                                                                    | istrar / Listado                                                                                                    | o Historias Clínicas                                                                                                    |
| ballos<br>torno y salud        | >           | Listado<br>€ RE  | o de historias cli               | nicas                             |                                                                                                    |                                                                                                    |                                                                                                    |                                                                                                    |                                                                                                    |
| torno y salud                  | >           | <b>€</b> RE      | CISTRAD                          |                                   |                                                                                                    |                                                                                                    |                                                                                                    |                                                                                                    |                                                                                                    |
| riables                        |             | - m              |                                  |                                   |                                                                                                    |                                                                                                    |                                                                                                    |                                                                                                    |                                                                                                    |
| 100100                         | 2           |                  | -distion -                       |                                   |                                                                                                    |                                                                                                    |                                                                                                    |                                                                                                    |                                                                                                    |
| áficos                         | >           | Id               | equino_chip                      | cedula_vet                        | fecha_apertura                                                                                               | estado                                                                                                    | observaciones                                                                                                    | Editar                                                                                                    | Eliminar                                                                                                    |
| ministrar                      | ,           | 1                | 1                                | 103112222<br>Johanna Farfán       | 27 de Octubre de<br>2020                                                                                     | Optimo                                                                                                    | No presenta ninguna alteración, se trabajara en el caballo con<br>chip 1, llamado curuba.                                                             | EDITAR 🗃                                                                                                    | ELIMINAR                                                                                                    |
|                                |             | Pagir            | ador                             |                                   |                                                                                                    |                                                                                                    |                                                                                                    |                                                                                                    |                                                                                                    |
|                                |             |                  |                                  |                                   |                                                                                                    |                                                                                                    |                                                                                                    |                                                                                                    |                                                                                                    |
|                                |             |                  |                                  |                                   |                                                                                                    |                                                                                                    |                                                                                                    |                                                                                                    |                                                                                                    |
|                                |             | Copyrigh         | t © 2020 UAN                     |                                   |                                                                                                    |                                                                                                    |                                                                                                    |                                                                                                    | Designed by Colorl                                                                                                    |
| áfi                            | oies<br>cos | oles >           | nistrar > 1<br>Copyrigh          | nistrar ><br>Copyright © 2020 UAN | Id     equino_chip     cedula_vet       nistrar     1     1     103112222       Johanna Farfán     Paginador | Id     equino_chip     cedula_vet     fecha_apertura       1     1     103112222     27 de Octubre de 2020   Paginador       Copyright © 2020 UAN | Id     equino_chip     cedula_vet     fecha_apertura     estado       1     1     103112222<br>Johanna Farfán     27 de Octubre de<br>2020     Optimo | Id     equino_chip     cedula_vet     fecha_apertura     estado     observaciones       1     1     103112222<br>Johanna Farfán     27 de Octubre de<br>2020     Optimo     No presenta ninguna alteración, se trabajara en el caballo con<br>chip 1, llamado curuba. | Id     equino_chip     cedula_vet     fecha_apertura     estado     observaciones     Editar       cos     >     1     103112222     27 de Octubre de<br>Johanna Farfán     Optimo     No presenta ninguna alteración, se trabajara en el caballo con<br>chip 1, llamado curuba.     Editar |

Fuente: (construcción de los autores, 2020)

## 5.2.2.3.2. Borrar Historia clínica.

Para eliminar una historia clínica debe ubicarse en el módulo "Listado historias clínicas" y dar clic en el botón "ELIMINAR" figura 103.

| NÚ              |   | LIIIOI      | no y saluu       |                             |                          |        | indo / Kegi                                                                               | Scial / Listauc | Thistorias chine |
|-----------------|---|-------------|------------------|-----------------------------|--------------------------|--------|-------------------------------------------------------------------------------------------|-----------------|------------------|
| Caballos        | > | Listado     | de historias cli | inicas                      |                          |        |                                                                                           |                 |                  |
| Entorno y salud | > | <b>€</b> RF | GISTRAR          |                             |                          |        |                                                                                           |                 |                  |
| Variables       | > |             |                  |                             |                          |        |                                                                                           |                 |                  |
| Gráficos        | > | Id          | equino_chip      | cedula_vet                  | fecha_apertura           | estado | observaciones                                                                             | Editar          | Eliminar         |
| Administrar     | > | 1           | 1                | 103112222<br>Johanna Farfán | 27 de Octubre de<br>2020 | Optimo | No presenta ninguna alteración, se trabajara en el caballo con<br>chip 1, llamado curuba. | EDITAR 🗃        | ELIMINAR T       |
|                 |   | Pagin       | ador             |                             |                          |        |                                                                                           |                 | Т                |
|                 |   |             |                  |                             |                          |        |                                                                                           |                 |                  |
|                 |   |             |                  |                             |                          |        |                                                                                           |                 |                  |

Figura 103. Eliminación registro historia clínica.

Fuente: (construcción de los autores, 2020)

Al dar clic redireccionará a la pantalla de confirmación de eliminación, si desea eliminarlo de clic en el botón "CONFIRMAR" de lo contrario de clic en el botón "CANCELAR" figura 104, al realizar la eliminación redireccionará al listado de las historias clínicas registradas.

Indo
 Indo
 Indo
 Indo
 Indo
 Indo
 Indo
 Indo
 Indo
 Indo
 Indo
 Indo
 Indo
 Indo
 Indo
 Indo
 Indo
 Indo
 Indo
 Indo
 Indo
 Indo
 Indo
 Indo
 Indo
 Indo
 Indo
 Indo
 Indo
 Indo
 Indo
 Indo
 Indo
 Indo
 Indo
 Indo
 Indo
 Indo
 Indo
 Indo
 Indo
 Indo
 Indo
 Indo
 Indo
 Indo
 Indo
 Indo
 Indo
 Indo
 Indo
 Indo
 Indo
 Indo
 Indo
 Indo
 Indo
 Indo
 Indo
 Indo
 Indo
 Indo
 Indo
 Indo
 Indo
 Indo
 Indo
 Indo
 Indo
 Indo
 Indo
 Indo
 Indo
 Indo
 Indo
 Indo
 Indo
 Indo
 Indo
 Indo
 Indo
 Indo
 Indo
 Indo
 Indo
 Indo
 Indo
 Indo
 Indo
 Indo
 Indo
 Indo
 Indo
 Indo
 Indo
 Indo
 Indo
 Indo
 Indo
 Indo
 Indo
 Indo
 Indo
 Indo
 Indo
 Indo
 Indo
 Indo
 Indo
 Indo
 Indo
 Indo
 Indo
 <li

Figura 104. Confirmación eliminación historia clínica.

#### 5.2.2.4. Consulta.

El usuario debe dar clic en "Registrar consulta" para realizar el registro, el cual muestra el formulario figura 105. En el campo desplegable "chip\_equino" debe seleccionar el chip del equino al cual va a registrar la consulta, en el campo "fecha" debe registrar con el formato descrito día, mes, año (DD/MM/AAAA) ejemplo 3/08/2020, en el campo desplegable "historia\_clinica" debe seleccionar la historia clínica y chip del equino a registrar (ejemplo 1-1, primer 1 historia clínica – 1 chip del equino), en el campo "frec\_cardiaca" debe digitar la frecuencia cardiaca del equino, en el campo "frec\_respiratoria" debe digitar la frecuencia respiratoria, en el campo "pulso" debe digitar el pulso, en el campo "temperatura" debe digitar la temperatura, en el campo "est\_hidratacion" debe digitar el estado de hidratación del caballo.

Figura 105. Registro consulta -1.

| =        |                         |   |                 |                                 | Hola admin!                  |
|----------|-------------------------|---|-----------------|---------------------------------|------------------------------|
|          | Inicio                  |   |                 |                                 |                              |
| MENU     | Ú                       |   | Entorno y salud | Inicio /                        | Listado / Registrar Consulta |
| ল        | Caballos                | > |                 | Registro consulta               |                              |
| <b>.</b> | Entorno y salud         | ~ |                 | chia anulaa                     |                              |
|          | Registrar Comps         |   |                 |                                 | ~                            |
| 1        | Listar Comps            |   |                 | fecha                           |                              |
|          | 🌮 Reg dieta             |   |                 | historia_clinica                | ~                            |
|          | E List dieta            |   |                 | frec_cardiaca                   |                              |
|          | Reg Historia clinica    |   |                 | Ingrese frec cardiaca           |                              |
|          | E List Historia clinica |   |                 | frec_respiratoria               |                              |
|          | Reg consulta            |   |                 | pulso                           |                              |
| 1        | List consulta           |   |                 | Ingrese pulso                   |                              |
|          | Reg vacuna              |   |                 | temperatura Ingrese temperatura |                              |
| )<br>1   | Variables               | > |                 | est_hidratacion                 |                              |
|          |                         |   |                 | E Ingrese est hidratacion       |                              |

Fuente: (construcción de los autores, 2020)

Para la figura 106, en el campo "porc\_deshidrat" debe digitar el porcentaje de deshidratación que se presenta, en el campo "peso" debe digitar el peso, en el campo "conjuntival" debe digitar el conjuntival que presenta, en el campo "oral" debe digitar las observaciones de la boca que tenga, en el campo "vulva\_prepucio" debe digitar si tiene vulva o prepucio el caballo, en el campo "rectal" debe digitar las observaciones que encuentre sobre el recto del caballo, en el campo "ojos" debe digitar las observaciones que tenga sobre los ojos, en el campo "oidos" debe digitar las observaciones que tenga, en el campo "oidos" debe digitar las observaciones que tenga sobre los ojos, en el campo "oidos" debe digitar las observaciones que tenga, en el campo "nod\_linfaticos" debe digitar las observaciones que tenga.
| ส        | Caballos        | > | porc_deshidrat           |  |
|----------|-----------------|---|--------------------------|--|
| <b>.</b> | Entorno y salud | > | Ingrese porc_deshidrat   |  |
| 8        | Variables       | > | peso                     |  |
|          |                 |   | Ingrese peso             |  |
|          | Gráficos        | > | conjuntival              |  |
| ÷0       | Administrar     | > | Ingrese conjuntival      |  |
|          |                 |   | oral                     |  |
|          |                 |   | Ingrese medición oral    |  |
|          |                 |   | vulva_prepucio           |  |
|          |                 |   | Ingrese vulva ó prepucio |  |
|          |                 |   | rectal                   |  |
|          |                 |   | Ingrese medición rectal  |  |
|          |                 |   | ojos                     |  |
|          |                 |   | Ingrese medición ojos    |  |
|          |                 |   | oidos                    |  |
|          |                 |   | Ingrese medición oldos   |  |
|          |                 |   | nod_linfaticos           |  |
|          |                 |   | Ingrese nod linfaticos   |  |
|          |                 |   | GUARDAR D                |  |
|          |                 |   |                          |  |

Figura 106. Registro consulta – 2.

Fuente: (construcción de los autores, 2020)

Se deben completar todos campos indicados, de lo contrario se mostrará una alerta como se ve en la figura 107.

| =    |                 |   |                 |         |                                     | Hola admin!        |
|------|-----------------|---|-----------------|---------|-------------------------------------|--------------------|
|      | Inicio          |   |                 |         |                                     |                    |
| MENÚ | i i             |   | Entorno y salud |         | Inicio / Listado /                  | Registrar Consulta |
| п    | Caballos        | > |                 | Regist  | ro consulta                         |                    |
|      | Entorno y salud | > |                 | alata a |                                     |                    |
| B    | Variables       | > |                 | chip_e  | V                                   |                    |
| 8    | Gráficos        | > |                 | fecha   | Selecciona un elemento de la lista. |                    |
| \$   | Administrar     | > |                 | histori | a_clinica                           |                    |
|      |                 |   |                 | frec_ca | ardiaca                             |                    |
|      |                 |   |                 |         | Ingrese frec cardiaca               |                    |
|      |                 |   |                 | frec_re | spiratoria                          |                    |
|      |                 |   |                 |         | Ingrese frec respiratoria           |                    |
|      |                 |   |                 | pulso   |                                     |                    |
|      |                 |   |                 | 8       | Ingrese pulso                       |                    |
|      |                 |   |                 | tempe   | ratura                              |                    |
|      |                 |   |                 |         | Ingrese temperatura                 |                    |
|      |                 |   |                 | est_hic | dratacion                           |                    |
|      |                 |   |                 |         | Ingrese est hidratacion             |                    |

Figura 107. Alerta complete los campos consulta.

Fuente: (construcción de los autores, 2020)

Al completar todos los campos requeridos del formulario, de clic en el botón "GUARDAR" figura 108.

| ≡    |                 |     |                      |                | Hola admin!     | <b>?</b> . |
|------|-----------------|-----|----------------------|----------------|-----------------|------------|
|      | Inicio          |     |                      | porc_cesnicrat |                 |            |
| -    |                 |     |                      |                |                 |            |
| MENU |                 |     |                      | peso           |                 |            |
| ۳    | Caballos        | >   |                      | <b>E</b> 108.6 |                 |            |
|      | Enterne u salud |     |                      | conjuntival    |                 |            |
| 455  | Encorno y salud | · · |                      | E 5            |                 |            |
| 8    | Variables       | >   |                      | oral           |                 |            |
| 8    | Gráficos        | >   |                      | 2              |                 |            |
| -20  | Administrar     | >   |                      | vulva_prepucio |                 |            |
|      |                 |     |                      | Uliva Vulva    |                 |            |
|      |                 |     |                      | rectal         |                 |            |
|      |                 |     |                      | Normal         |                 |            |
|      |                 |     |                      | ojos           |                 |            |
|      |                 |     |                      | Normal         |                 |            |
|      |                 |     |                      | oldos          |                 |            |
|      |                 |     |                      | Normal         |                 |            |
|      |                 |     |                      | nod_linfaticos |                 |            |
|      |                 |     |                      | Normal         |                 |            |
|      |                 |     |                      | GUARDAR D      |                 |            |
|      |                 |     |                      |                |                 |            |
|      |                 |     |                      |                |                 |            |
|      |                 |     | Copyright © 2020 UAN |                | Designed by Col | lorlib     |

Figura 108. Registro de una consulta.

Fuente: (construcción de los autores, 2020)

Posterior, la aplicación redireccionará al "Listado de razas" ver figura 109 en la que se evidencia el listado de todas las consultas registradas hasta el momento, si no existe registro de ninguna raza, la aplicación mostrará la pantalla de la figura 110.

Figura 109. Listado de registros consultas.

| =    |                                            |   |                 |             |             |                             |                  |               |                   |       |             |                 |                | Hola <b>adr</b> | nin! 🕵      |
|------|--------------------------------------------|---|-----------------|-------------|-------------|-----------------------------|------------------|---------------|-------------------|-------|-------------|-----------------|----------------|-----------------|-------------|
|      | Inicio                                     |   |                 |             |             |                             |                  |               |                   |       |             |                 |                |                 |             |
| MENÚ | ì                                          |   | Entorno y salud |             |             |                             |                  |               |                   |       |             |                 |                |                 |             |
| π    | Caballos > Listado de Listado de consultas |   |                 |             |             |                             |                  |               |                   |       |             |                 |                |                 |             |
|      | Entorno y salud                            | > | ſ               | ← REGISTRAR |             |                             |                  |               |                   |       |             |                 |                |                 |             |
| 8    | Variables                                  | > |                 |             |             |                             |                  |               |                   |       |             |                 |                |                 |             |
| 8    | Gráficos                                   | 5 |                 | Id          | chip_equino | fecha                       | historia_clinica | frec_cardiaca | frec_respiratoria | pulso | temperatura | est_hidratacion | porc_deshidrat | peso            | conjuntival |
| 120  | Administrar                                | > |                 | 1           | 1           | 27 de<br>Octubre<br>de 2020 | 1 - 1            | 1,0           | 2.0               | 90.3  | 39.0        | 4               | 2.0            | 108,6           | 5           |
|      |                                            |   | F               | Pagina      | ador        |                             |                  |               |                   |       |             |                 |                |                 |             |
|      |                                            |   |                 |             |             |                             |                  |               |                   |       |             |                 |                |                 |             |
|      |                                            |   | Cop             | yright      | © 2020 UAN  |                             |                  |               |                   |       |             |                 |                |                 |             |

Fuente: (construcción de los autores, 2020)

Figura 110. Sin registro de consulta.

| =     |                 |   |                                      | Hola admin!     | <b>.</b> |
|-------|-----------------|---|--------------------------------------|-----------------|----------|
| MEN   | Inicio<br>Ĵ     |   | Entorno y salud Inicio / Registrar / | Listado Consult | tas      |
| rf"   | Caballos        | > | Listado de Listado de consultas      |                 |          |
| en en | Entorno y salud | > | €REGISTRAR                           |                 |          |
| B     | Gráficos        | , | No existe registro de consultas      |                 |          |
| 120   | Administrar     | > |                                      |                 |          |
|       |                 |   | Copyright © 2020 UAN                 | Designed by Co  | lorlib   |

Fuente: (construcción de los autores, 2020)

## 5.2.2.4.1. Editar consulta.

Para editar un registro debe ubicarse en el módulo "Listado de consultas" y dar clic en el botón "EDITAR" figura 111,

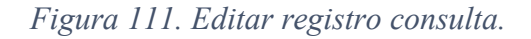

| =            |                 |   |        |                 |                |       |             |      |                |        |        |        |                |               | Hola admin!          |
|--------------|-----------------|---|--------|-----------------|----------------|-------|-------------|------|----------------|--------|--------|--------|----------------|---------------|----------------------|
| 묘            | Inicio          |   |        |                 |                |       |             |      |                |        |        |        |                |               |                      |
| MENÚ         | i               |   |        |                 |                |       |             |      |                |        |        |        | Inicio         | / Registrar / | Listado Consultas    |
| π            | Caballos        | > |        |                 |                |       |             |      |                |        |        |        |                |               |                      |
|              | Entorno y salud | > |        |                 |                |       |             |      |                |        |        |        |                |               |                      |
| 2.4          | Variables       | > |        |                 |                |       |             |      |                |        |        |        |                |               |                      |
| E            | Gráficos        | > | ratura | est_hidratacion | porc_deshidrat | peso  | conjuntival | oral | vulva_prepucio | rectal | ojos   | oidos  | nod_linfaticos | Editar        | Eliminar             |
| 4 <u>0</u> 0 | Administrar     | > |        | 4               | 2,0            | 108,6 | 5           | 2    | Vulva          | Normal | Normal | Normal | Normal         | EDITAR 🗃      | ELIMINAR             |
|              |                 |   |        |                 |                |       |             |      |                |        |        |        |                |               |                      |
|              |                 |   |        |                 |                |       |             |      |                |        |        |        |                |               |                      |
|              |                 |   |        |                 |                |       |             |      |                |        |        |        |                |               | Designed by Colorlib |

Fuente: (construcción de los autores, 2020)

Luego redirecciona la pantalla para su edición, al terminar de clic en el botón"GUARDAR" figura 112; después envía a la pantalla con la visualización de las modificaciones hechas, figura 113.

| =    |                 |        |                      |                | Hola admin!          |
|------|-----------------|--------|----------------------|----------------|----------------------|
|      | Inicio          |        |                      | porc_desnidrat |                      |
| MENÚ | i               |        |                      | Deso.          |                      |
| শ    | Caballos        | >      |                      | 108.6          |                      |
|      | Entorno y salud | 、<br>、 |                      | conjuntival    |                      |
|      |                 |        |                      | 5              |                      |
| 8    | Variables       | >      |                      | oral           |                      |
|      | Gráficos        | >      |                      | 2              |                      |
| :20  | Administrar     | >      |                      | vulva_prepucio |                      |
|      |                 |        |                      |                |                      |
|      |                 |        |                      | Normal         |                      |
|      |                 |        |                      | ojos           |                      |
|      |                 |        |                      | Normal         |                      |
|      |                 |        |                      | oldos          |                      |
|      |                 |        |                      | Normal         |                      |
|      |                 |        |                      | nod_linfaticos |                      |
|      |                 |        |                      | Anormal        |                      |
|      |                 |        |                      | GUARDAR 🖬      |                      |
|      |                 |        |                      |                |                      |
|      |                 |        |                      |                |                      |
|      |                 |        | Copyright © 2020 UAN |                | Designed by Colorlib |
|      |                 |        |                      |                |                      |

Figura 112. Edición del registro consulta.

Fuente: (construcción de los autores, 2020)

| Figura 1 | 113. | Edición | final | registro | consulta. |
|----------|------|---------|-------|----------|-----------|
|----------|------|---------|-------|----------|-----------|

| =    |                 |   |        |                 |                |       |             |      |                |        |        |        |                |               | Hola admin!          |
|------|-----------------|---|--------|-----------------|----------------|-------|-------------|------|----------------|--------|--------|--------|----------------|---------------|----------------------|
| ₽    | Inicio          |   |        |                 |                |       |             |      |                |        |        |        |                |               |                      |
| MENÚ |                 |   |        |                 |                |       |             |      |                |        |        |        | Inicio         | / Registrar / | Listado Consultas    |
| ส    | Caballos        | > |        |                 |                |       |             |      |                |        |        |        |                |               |                      |
|      | Entorno y salud | > |        |                 |                |       |             |      |                |        |        |        |                |               |                      |
| 8    | Variables       | > |        |                 |                |       |             |      |                |        |        |        |                |               |                      |
|      | Gráficos        | > | ratura | est_hidratacion | porc_deshidrat | peso  | conjuntival | oral | vulva_prepucio | rectal | ojos   | oidos  | nod_linfaticos | Editar        | Eliminar             |
| 120  | Administrar     | > |        | 4               | 2,0            | 108,6 | 5           | 2    | Vulva          | Normal | Normal | Normal | Anormal        | EDITAR 🖬      | ELIMINAR 👕           |
|      |                 |   |        |                 |                |       |             |      |                |        |        |        |                |               |                      |
|      |                 |   |        |                 |                |       |             |      |                |        |        |        |                |               |                      |
|      |                 |   |        |                 |                |       |             |      |                |        |        |        |                |               |                      |
|      |                 |   |        |                 |                |       |             |      |                |        |        |        |                |               | Designed by Colorlit |
|      |                 |   |        |                 |                |       |             |      |                |        |        |        |                |               |                      |

Fuente: (construcción de los autores, 2020)

## 5.2.2.4.2. Borrar consulta.

Para eliminar una consulta debe ubicarse en el módulo "Listado de consultas" y dar clic en el botón "ELIMINAR" figura 114.

| =        |                 |   |        |                 |                |       |             |      |                |        |        |        |                |               | Hola admin!          |
|----------|-----------------|---|--------|-----------------|----------------|-------|-------------|------|----------------|--------|--------|--------|----------------|---------------|----------------------|
| ₽        | Inicio          |   |        |                 |                |       |             |      |                |        |        |        |                |               |                      |
| MENÚ     | i               |   |        |                 |                |       |             |      |                |        |        |        | Inicio         | / Registrar / | Listado Consultas    |
| ъ        | Caballos        | > |        |                 |                |       |             |      |                |        |        |        |                |               |                      |
| <b>.</b> | Entorno y salud | > |        |                 |                |       |             |      |                |        |        |        |                |               |                      |
| 8        | Variables       | > |        |                 |                |       |             |      |                |        |        |        |                |               |                      |
| 8        | Gráficos        | > | ratura | est_hidratacion | porc_deshidrat | peso  | conjuntival | oral | vulva_prepucio | rectal | ojos   | oidos  | nod_linfaticos | Editar        | Eliminar             |
| \$       | Administrar     | > |        | 4               | 2.0            | 108,6 | 5           | 2    | Vulva          | Normal | Normal | Normal | Anormal        | EDITAR 🖬      | ELIMINAR 🗑           |
|          |                 |   |        |                 |                |       |             |      |                |        |        |        |                |               |                      |
|          |                 |   |        |                 |                |       |             |      |                |        |        |        |                |               |                      |
|          |                 |   |        |                 |                |       |             |      |                |        |        |        |                |               |                      |
|          |                 |   |        |                 |                |       |             |      |                |        |        |        |                |               | Designed by Colorlib |
|          |                 |   |        |                 | /              |       |             | ,    | 1 1            |        | ~      |        |                |               |                      |

Figura 114. Eliminación registro consulta.

Fuente: (construcción de los autores, 2020)

Al dar clic redireccionará a la pantalla de confirmación de eliminación, si desea eliminarlo de clic en el botón "CONFIRMAR" de lo contrario de clic en el botón "CANCELAR" figura 115, al realizar la eliminación redireccionará al listado de las consultas registradas.

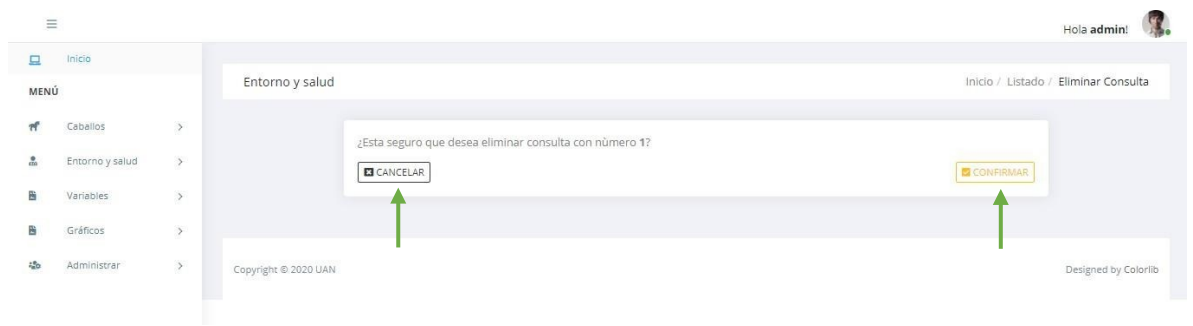

Figura 115. Confirmación eliminación consulta.

Fuente: (construcción de los autores, 2020)

#### 5.2.2.5. Vacunas.

El usuario debe dar clic en "Vacunas" para realizar el registro, el cual muestra el formulario figura 116. En el campo desplegable "Equino" debe seleccionar el equino, en el campo "Vacuna vigente Sí/No" debe digitar Si o No si la vacuna se encuentra vigente, en el campo "Fecha de aplicación" debe digitar la fecha de nacimiento del equino con el formato descrito día, mes, año (DD/MM/AAAA) ejemplo 3/08/2020, en el campo "Vacuna aplicada" debe digitar el nombre de la vacuna aplicada, en el campo "Desparasitación" debe digitar la desparasitación del equino, en el campo "Fecha de aplicación" debe digitar la nombre de la vacuna aplicada, en el campo "Desparasitación" debe digitar la desparasitación del equino, en el campo "Fecha de aplicación" debe digitar la fecha de nacimiento del equino con el formato descrito día, mes, año (DD/MM/AAAA) ejemplo 3/08/2020, en el campo "Producto aplicado" debe digitar el producto que fue suministrado al equino.

| =   |                                                      |          |                           | Hola admin: 🔍                                 |  |
|-----|------------------------------------------------------|----------|---------------------------|-----------------------------------------------|--|
|     | Inicio                                               |          |                           |                                               |  |
| MEN | )                                                    |          | Entorno y salud           | Inicio / Listado / Registrar Historia Clínica |  |
| ~   | Caballor                                             |          |                           |                                               |  |
| 'n  | Coballos                                             | <i></i>  | Registro vacuna           |                                               |  |
|     | Entorno y salud                                      | ~        | Equino                    |                                               |  |
|     | Registrar Comps                                      |          | é                         | ~                                             |  |
|     | nutricionales                                        |          | Vacuna vigente si/No      |                                               |  |
|     | nutricionales                                        |          | Ingrese vacuna vigente    |                                               |  |
|     |                                                      |          | Fecha de aplicación       |                                               |  |
|     | Reg dieta                                            |          |                           |                                               |  |
|     | List dieta                                           |          | Vacuna aplicada           |                                               |  |
|     | Dag Historia clinica                                 |          | Ingrese vacuna aplicada   |                                               |  |
|     | List Historia clinica                                |          | Desparasitación           |                                               |  |
|     |                                                      |          | 8                         |                                               |  |
|     | Reg consulta                                         |          | Fecha despárasitación     |                                               |  |
|     | List consulta                                        |          | ■ _/_/                    |                                               |  |
|     |                                                      |          | Producto aplicado         |                                               |  |
|     | <ul> <li>Regivacuna</li> <li>Listivacunas</li> </ul> |          | Ingrese producto aplicado |                                               |  |
|     | Variabler                                            |          | CANCELAR                  | GUARDAR 🖬                                     |  |
| 4   | Valiables                                            | <i>′</i> |                           |                                               |  |
| Đ   | Gráficos                                             | >        |                           |                                               |  |
| 120 | Administrar                                          | >        |                           |                                               |  |
|     |                                                      |          | Copyright © 2020 UAN      | Designed by Colorlib                          |  |

Figura 116. Registro vacuna.

Fuente: (construcción de los autores, 2020)

Se deben completar todos campos indicados, de lo contrario se mostrará una alerta como se ve en la figura 117.

| =          |                 |   |                      |                                                                                                    | Hola admin!           |
|------------|-----------------|---|----------------------|----------------------------------------------------------------------------------------------------|-----------------------|
|            | Inicio          |   |                      |                                                                                                    |                       |
| MEN        | ú               |   | Entorno y salud      | Inicio / Listado / Regis                                                                                                    | trar Historia Clínica |
| ۳          | Caballos        | > |                      | Registro vacuna                                                                                                    |                       |
| *          | Entorno y salud | > |                      | Paulas                                                                                                    |                       |
| 8          | Variables       | > |                      | equino                                                                                                    |                       |
| 8          | Gráficos        | > |                      | Vacuna vigente si/No                                                                                                    |                       |
| <i>ά</i> ι | Administrar     | > |                      | Ingrese vacuna vigente       Fecha de aplicación       Image: service aplicada       Vacuna aplicada       Desparasitación       Image: service aplicada       Fecha despárasitación       Image: service aplicada       Producto aplicado       Image: service aplicado       Image: service aplicado       Image: cancelar       Image: cancelar       Image: cancelar       Image: cancelar       Image: cancelar       Image: cancelar       Image: cancelar |                       |
|            |                 |   | Copyright © 2020 UAN |                                                                                                    | Designed by Colorlib  |
|            |                 |   | Fue                  | ente: (construcción de los autores, 2020)                                                                                                    |                       |

Figura 117. Alerta complete los campos vacuna.

Al completar todos los campos requeridos del formulario, de clic en el botón "GUARDAR" figura 118.

| =          |                 |   |                      |                                                                                      | Hola admin!             |
|------------|-----------------|---|----------------------|--------------------------------------------------------------------------------------|-------------------------|
| <u>□</u>   | Inicio          |   |                      |                                                                                      |                         |
| MENÚ       | )               |   | Entorno y salud      | Inicio / Listado / Reg                                                               | istrar Historia Clinica |
| Ħ          | Caballos        | > |                      | Registro vacuna                                                                      |                         |
|            | Entorno y salud | > |                      | Fauloo                                                                               |                         |
| 8          | Variables       | > |                      | • 1 · · · · · · · · · · · · · · · · · ·                                              |                         |
| 1          | Gráficos        | > |                      | Vacuna vigente sinvo                                                                 |                         |
| \$         | Administrar     | > |                      |                                                                                      |                         |
|            |                 |   |                      | Fecha despárastación       Is/10/2020       Producto aplicado       Printel - Crinar |                         |
|            |                 |   |                      |                                                                                      |                         |
| 127.0.0.1: | 8000            |   | Convright © 2020 UAN |                                                                                      | Designed by Colorlib    |

Figura 118. Registro de una vacuna.

Fuente: (construcción de los autores, 2020)

Posterior, la aplicación redireccionará al "Listado vacunas" ver figura 119 en la que se evidencia el listado de todas las vacunas registradas hasta el momento, si no existe registro de ninguna raza, la aplicación mostrará la pantalla de la figura 120.

Figura 119. Registro de una vacuna.

| =          |                 |   |         |              |                |                          |                                  |                 |                        |                   |                  | Hola admin!          |
|------------|-----------------|---|---------|--------------|----------------|--------------------------|----------------------------------|-----------------|------------------------|-------------------|------------------|----------------------|
|            | Inicio          |   | Ento    | rno y salu   | d              |                          |                                  |                 |                        | Inicio / Reg      | istrar / Listado | o Historias Clínicas |
| ส          | Caballos        | > | Listad  | o vacunas    |                |                          |                                  |                 |                        |                   |                  |                      |
| 200<br>Ris | Entorno y salud | > | €R      | EGISTRAR     |                |                          |                                  |                 |                        |                   |                  |                      |
| 8          | Gráficos        | > | ld      | equino       | vacuna_vigente | fecha_aplicacion         | vacuna_aplicada                  | desparasitacion | fecha_desaparasitacion | producto_aplicado | Editar           | Eliminar             |
| 10         | Administrar     | × | 2       | 1            | Si             | 12 de Octubre de<br>2020 | Vacuna contra la gripe<br>equina | 1               | 15 de Octubre de 2020  | Pirantel - Crinar | EDITAR           | ELIMINAR             |
|            |                 |   | Pagir   | nador        |                |                          |                                  |                 |                        |                   |                  |                      |
|            |                 |   |         |              |                |                          |                                  |                 |                        |                   |                  |                      |
|            |                 |   | Copyrig | nt © 2020 UA | N              |                          |                                  |                 |                        |                   |                  | Designed by Colorlib |
|            |                 |   |         |              |                |                          |                                  |                 |                        |                   |                  |                      |

Fuente: (construcción de los autores, 2020)

Figura 120. Sin registro de vacuna.

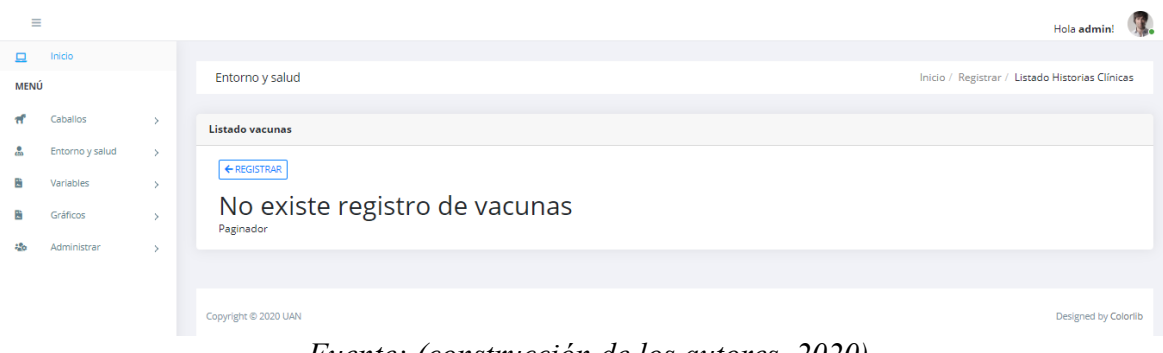

Fuente: (construcción de los autores, 2020)

## 5.2.2.5.1. Editar vacuna.

Para editar un registro debe ubicarse en el módulo "Listado de razas" y dar clic en el botón "EDITAR" figura 121.

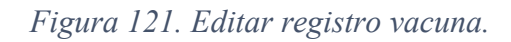

| Ξ    |                 |   |         |              |                |                          |                                  |                 |                        |                   |                 | Hola admin!          |
|------|-----------------|---|---------|--------------|----------------|--------------------------|----------------------------------|-----------------|------------------------|-------------------|-----------------|----------------------|
| 묘    | Inicio          |   |         |              |                |                          |                                  |                 |                        |                   |                 |                      |
| MENÚ | j               |   | Ento    | rno y salu   | d              |                          |                                  |                 |                        | Inicio / Regi     | strar / Listado | ) Historias Clínicas |
| đ    | Caballos        | > | Listad  | o vacunas    |                |                          |                                  |                 |                        |                   |                 |                      |
|      | Entorno y salud | × |         |              |                |                          |                                  |                 |                        |                   |                 |                      |
| B    | Variables       | > | ++      | EGISTRAR     |                |                          |                                  |                 |                        |                   |                 |                      |
| B    | Gráficos        | > | Id      | equino       | vacuna_vigente | fecha_aplicacion         | vacuna_aplicada                  | desparasitacion | fecha_desaparasitacion | producto_aplicado | Editar          | Eliminar             |
| :0   | Administrar     | > | 2       | 1            | Si             | 12 de Octubre de<br>2020 | Vacuna contra la gripe<br>equina | 1               | 15 de Octubre de 2020  | Pirantel - Crinar | EDITAR          | ELIMINAR             |
|      |                 |   | Pagi    | nador        |                |                          |                                  |                 |                        |                   |                 |                      |
|      |                 |   |         |              |                |                          |                                  |                 |                        |                   |                 |                      |
|      |                 |   |         |              |                |                          |                                  |                 |                        |                   |                 |                      |
|      |                 |   | Copyrig | ht © 2020 UA | N              |                          |                                  |                 |                        |                   |                 | Designed by Colorlib |
|      |                 |   |         |              |                |                          |                                  |                 |                        |                   |                 |                      |

Fuente: (construcción de los autores, 2020)

Luego redirecciona la pantalla para su edición, al terminar de clic en el botón "GUARDAR" figura 122; después envía a la pantalla con la visualización de las modificaciones hechas, figura 123.

| ≡    |                 |   |                      |                                 | Hola admin! 🛛 🎆        |
|------|-----------------|---|----------------------|---------------------------------|------------------------|
|      | Inicio          |   |                      |                                 |                        |
| MENÚ |                 |   | Entorno y salud      | Inicio / Listado / Regi         | strar Historia Clínica |
| ন    | Caballos        | > |                      | Registro vacuna                 |                        |
|      | Entorno y salud | > |                      |                                 |                        |
| E1   | Variables       | > |                      | Equino                          |                        |
| i    | Gráficos        | > |                      | Vacuna vigente Si/No            |                        |
| 20   | Administrar     | > |                      |                                 |                        |
|      |                 |   |                      | Echa de aplicación<br>2/10/2020 |                        |
|      |                 |   |                      | Vacuna aplicada                 |                        |
|      |                 |   |                      | Vacuna contra la gripe equina   |                        |
|      |                 |   |                      | Desparasitación                 |                        |
|      |                 |   |                      |                                 |                        |
|      |                 |   |                      | Fecha despárasitación           |                        |
|      |                 |   |                      | 15/10/2020                      |                        |
|      |                 |   |                      | Producto aplicado               |                        |
|      |                 |   |                      | Pirantei - Crinar I             |                        |
|      |                 |   |                      | GUARDAR GUARDAR                 |                        |
|      |                 |   |                      |                                 |                        |
|      |                 |   |                      |                                 |                        |
|      |                 |   | Copyright © 2020 UAN |                                 | Designed by Colorlib   |

Figura 122. Edición del registro vacuna.

Fuente: (construcción de los autores, 2020)

| Figura 123. | Edición | final | registro | vacuna. |
|-------------|---------|-------|----------|---------|
|-------------|---------|-------|----------|---------|

| Ξ    |                 |   |         |              |                |                          |                                  |                 |                        |                     |                  | Hola admin!          |
|------|-----------------|---|---------|--------------|----------------|--------------------------|----------------------------------|-----------------|------------------------|---------------------|------------------|----------------------|
| 므    | Inicio          |   |         |              |                |                          |                                  |                 |                        |                     |                  |                      |
| MENÚ |                 |   | Ento    | rno y salu   | d              |                          |                                  |                 |                        | Inicio / Reg        | istrar / Listado | Historias Clínicas   |
| f    | Caballos        | > | Listad  | o vacunas    |                |                          |                                  |                 |                        |                     |                  |                      |
|      | Entorno y salud | * | 4       |              |                |                          |                                  |                 |                        |                     |                  |                      |
| 8    | Variables       | × |         | COD TRAK     |                |                          |                                  |                 |                        |                     |                  |                      |
|      | Gráficos        | > | Id      | equino       | vacuna_vigente | fecha_aplicacion         | vacuna_aplicada                  | desparasitacion | fecha_desaparasitacion | producto_aplicado   | Editar           | Eliminar             |
| 20   | Administrar     | > | 2       | 1            | Si             | 12 de Octubre de<br>2020 | Vacuna contra la gripe<br>equina | 1               | 15 de Octubre de 2020  | Pirantel - Crinar 1 | EDITAR           | ELIMINAR 🗑           |
|      |                 |   | Pagi    | nador        |                |                          |                                  |                 |                        |                     |                  |                      |
|      |                 |   |         |              |                |                          |                                  |                 |                        |                     |                  |                      |
|      |                 |   |         |              |                |                          |                                  |                 |                        |                     |                  |                      |
|      |                 |   | Copyrig | ht © 2020 UA | N              |                          |                                  |                 |                        |                     |                  | Designed by Colorlib |
|      |                 |   |         |              |                |                          |                                  |                 |                        |                     |                  |                      |

Fuente: (construcción de los autores, 2020)

## 5.2.2.5.2. Borrar vacuna.

Para eliminar una vacuna debe ubicarse en el módulo "Listado de vacunas" y dar clic en el botón "ELIMINAR" figura 124.

| )               |   | Ento             | rno y salu | d              |                          |                                  |                 |                        | Inicio / Reg        | strar / Listado | Historias Clíni |
|-----------------|---|------------------|------------|----------------|--------------------------|----------------------------------|-----------------|------------------------|---------------------|-----------------|-----------------|
| Caballos        | × | Listad           | o vacunas  |                |                          |                                  |                 |                        |                     |                 |                 |
| Entorno y salud | > | ( <del>c</del> R | FGISTRAR   |                |                          |                                  |                 |                        |                     |                 |                 |
| Variables       | × |                  | control    |                |                          |                                  |                 |                        |                     |                 |                 |
| Gráficos        | > | ld               | equino     | vacuna_vigente | fecha_aplicacion         | vacuna_aplicada                  | desparasitacion | fecha_desaparasitacion | producto_aplicado   | Editar          | Eliminar        |
| Administrar     | 5 | 2                | 1          | Si             | 12 de Octubre de<br>2020 | Vacuna contra la gripe<br>equina | 1               | 15 de Octubre de 2020  | Pirantel - Crinar 1 | EDITAR          | ELIMINAR        |
|                 |   | Pagi             | nador      |                |                          |                                  |                 |                        |                     |                 | T               |
|                 |   |                  |            |                |                          |                                  |                 |                        |                     |                 |                 |
|                 |   |                  |            |                |                          |                                  |                 |                        |                     |                 |                 |

Figura 124. Eliminación registro vacuna.

Fuente: (construcción de los autores, 2020)

Al dar clic redireccionará a la pantalla de confirmación de eliminación, si desea eliminarlo de clic en el botón "CONFIRMAR" de lo contrario de clic en el botón "CANCELAR" figura 125, al realizar la eliminación redireccionará al listado de las vacunas registradas.

# Figura 125. Confirmación eliminación vacuna.

| =    |                 |   |                                                                          | Hola admin!                      |
|------|-----------------|---|--------------------------------------------------------------------------|----------------------------------|
| ₽    | Inicio          |   |                                                                          |                                  |
| MENU | ú               |   | Entorno y salud                                                          | Inicio / Listado / Eliminar Raza |
| rf'  | Caballos        | × | /Esta seguro que desea eliminar la vacuna Vacuna contra la gripe equina? |                                  |
|      | Entorno y salud | × |                                                                          | CONFIRMAR                        |
| 10   | Variables       | × |                                                                          | <b>+</b>                         |
| 8    | Gráficos        | > |                                                                          |                                  |
| :20  | Administrar     | > | Copyright © 2020 UAN                                                     | Designed by Colorlib             |

Fuente: (construcción de los autores, 2020)

## 523. Modulo Administrar.

Este módulo cuenta con 2 sub módulos que permite hacer el registro de los veterinarios, además del listado de cada registro según su pantalla. Figura 126.

| Figur | •a 12 | 6. Modulo Adm      | inistrar. |
|-------|-------|--------------------|-----------|
| 120   |       | Administrar        | ~         |
|       | 1     | Registrar veterina | ario      |
|       |       | Listado de veterin | narios    |

Fuente: (construcción de los autores, 2020)

#### 5.2.3.1. Registrar veterinario.

El usuario debe dar clic en "Registrar veterinario" para realizar el registro, el cual muestra el formulario figura 127. En el campo "Cédula veterinario" debe digitar el documento del veterinario a registrar, en el campo Nombres del veterinario", debe digitar los nombr4es del veterinario, en el campo "Apellidos del veterinario" debe digitar los apellidos del veterinario, en el campo "Correo del veterinario" debe digitar el correo del veterinario, en el campo "Fecha nacimiento del veterinario (**DD/MM/AAAA**)" debe digitar la fecha de nacimiento del veterinario con el formato descrito día, mes, año (**DD/MM/AAAA**) ejemplo 17/03/1994.

#### Figura 127. Registro veterinario.

| =                                                                    |                |                                               | Hola admin:                              |
|----------------------------------------------------------------------|----------------|-----------------------------------------------|------------------------------------------|
| Inicio                                                               |                |                                               |                                          |
| MENÚ                                                                 |                | Administrar                                   | Inicio / Listado / Registrar Veterinario |
| er Caballos                                                          | >              | Registro de veterinario                       |                                          |
| Entorno y salud                                                      | ×              | Cédula veterinario                            |                                          |
| Variables                                                            |                | Ingrese cédula                                |                                          |
| Grifficos                                                            | ×              | Nombres del veterinario                       |                                          |
| a Administrar                                                        |                | Apallities dal vatacionario                   |                                          |
| <ul> <li>Registrar veterina</li> <li>Instanto de veterina</li> </ul> | ecio<br>nacina | U Ingrese los apellidos                       |                                          |
|                                                                      |                | Correo del veterinario                        |                                          |
|                                                                      |                | Ingrese correo del veterinario                |                                          |
|                                                                      |                | Fecha nacimiento del veterinario (DD/MM/AAAA) |                                          |
|                                                                      |                |                                               |                                          |
|                                                                      |                | GANCELAR.                                     | GUARDAR 🗃                                |
|                                                                      |                |                                               |                                          |
|                                                                      |                |                                               |                                          |

Fuente: (construcción de los autores, 2020)

Se deben completar todos campos indicados, de lo contrario se mostrará una alerta como se Ilustra en la figura 128.

| =        |                             |        |             | Hola admini 🕼                                                                                                    |
|----------|-----------------------------|--------|-------------|----------------------------------------------------------------------------------------------------|
|          | Inicio                      |        |             |                                                                                                    |
| MENÚ     | i i                         |        | Administrar | Inicio / Listado / Registrar Veterinario                                                                                                    |
| ff<br>•8 | Caballos<br>Entorno y salud | ><br>> |             | Registro de veterinario                                                                                                    |
|          | Variables                   | >      |             | Leoula veternario                                                                                                    |
| 2        | Gráficos<br>Administrar     | >      |             | Nombres del veterinario       I Reliena este campo.         Vingrese los nombres       Ingrese los apellidos         Qi ingrese los apellidos       Ingrese los apellidos         Correo del veterinario       Ingrese correo del veterinario         Fecha nacimiento del veterinario       Ingrese correo del veterinario         Fecha nacimiento del veterinario       Ingrese correo del veterinario         Ingrese correo del veterinario       Ingrese correo del veterinario         GUARDAR       Ingrese |
|          |                             |        |             |                                                                                                    |

Figura 128. Alerta complete los campos veterinarios.

Fuente: (construcción de los autores, 2020)

Al completar todos los campos requeridos del formulario, de clic en el botón "GUARDAR" figura 129.

u 12).

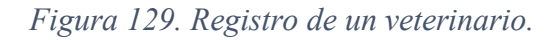

| =   |                 |   |             |                                               | Hola admin!             |
|-----|-----------------|---|-------------|-----------------------------------------------|-------------------------|
|     | Inicio          |   |             |                                               |                         |
| MEN | Ĵ               |   | Administrar | Inicio / Listado                              | / Registrar Veterinario |
| ۳   | Caballos        | > |             | Registro de veterinario                       |                         |
|     | Entorno y salud | > |             | Cédula veterinaria                            |                         |
| 8   | Variables       | > |             | 1031152152                                    |                         |
|     | Gráficos        | > |             | Nombres del veterinario                       |                         |
| 120 | Administrar     | > |             | Uzeth Lizeth                                  |                         |
|     |                 |   |             | Apellidos del veterinario                     |                         |
|     |                 |   |             |                                               |                         |
|     |                 |   |             | correo del veterinario                        |                         |
|     |                 |   |             | Fecha nacimiento del veterinario (DD/MM/AAAA) |                         |
|     |                 |   |             | 17/03/1994                                    |                         |
|     |                 |   |             | GUARDAR GUARDAR                               |                         |
|     |                 |   |             | <b>↑</b>                                      |                         |
|     |                 |   |             |                                               |                         |

Fuente: (construcción de los autores, 2020)

Posterior, la aplicación redireccionará al "Listado de veterinarios" ver figura 130 en la que se evidencia el listado de todos los veterinarios registrados hasta el momento, si no existe registro de ningún veterinario, la aplicación mostrará la pantalla de la figura 131.

| Inicia          |   |                      |         |           |                      |                     |              | Hola <b>admin</b> !             |
|-----------------|---|----------------------|---------|-----------|----------------------|---------------------|--------------|---------------------------------|
| û               |   | Administrar          |         |           |                      |                     | Inicio / Reg | istrar / Listado Veterinario    |
| Caballos        | × | Listado de Veterina  | arios   |           |                      |                     | 34           | ) de Octubre de 2020 a las 01:5 |
| Entorno y salud | 5 |                      |         |           |                      |                     |              |                                 |
| Variables       | × | ← REGISTRAR          |         |           |                      |                     |              |                                 |
| Gráficos        | > | Cédula               | Nombres | Apellidos | Correo               | Fecha Nacimiento    | Editar       | Eliminar                        |
| Administrar     | × | 1031152152           | Lizeth  | Marin     | correovet@correo.com | 17 de Marzo de 1994 | EDITAR 🖬     | ELIMINAR 👕                      |
|                 |   | Paginador            |         |           |                      |                     |              |                                 |
|                 |   |                      |         |           |                      |                     |              |                                 |
|                 |   |                      |         |           |                      |                     |              |                                 |
|                 |   | Copyright © 2020 UAN |         |           |                      |                     |              | Designed by Cold                |

Figura 130. Listado de veterinarios.

# Fuente: (construcción de los autores, 2020)

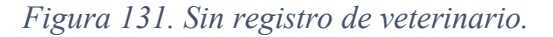

| =    |                 |   |                                             | Hola <b>admin</b> !                      | <b>.</b> |
|------|-----------------|---|---------------------------------------------|------------------------------------------|----------|
|      | Inicio          |   |                                             |                                          |          |
| MENÚ | )               |   | Administrar                                 | Inicio / Registrar / Listado Veterinario | os       |
| π    | Caballos        | > | Listado de Veterinarios                     | 30 de Octubre de 2020 a las 02:          | :11      |
|      | Entorno y salud | > |                                             |                                          |          |
| Đ    | Variables       | > | ← REGISTRAR                                 |                                          |          |
|      | Gráficos        | > | No existe registro de Veterinarios          |                                          |          |
| 120  | Administrar     | > |                                             |                                          |          |
|      |                 |   |                                             |                                          |          |
|      |                 |   | Copyright © 2020 UAN                        | Designed by Col                          | orlib    |
|      |                 |   | Fuente: (construcción de los autores, 2020) |                                          |          |

#### 5.2.3.1.1. Editar veterinario.

Para editar un registro debe ubicarse en el módulo "Listado de veterinarios" y dar clic en el botón "EDITAR" figura 132.

Figura 132. Editar registro veterinario.

| =               |   |                       |           |           |                      |                     |                 | Hola admin!                   |
|-----------------|---|-----------------------|-----------|-----------|----------------------|---------------------|-----------------|-------------------------------|
| 🛄 Inicio        |   |                       |           |           |                      |                     |                 |                               |
| MENÚ            |   | Administrar           |           |           |                      |                     | Inicio / Regist | ar / Listado Veterinarios     |
| Caballos        | > | Listado de Veterinari | os        |           |                      |                     | 30 de           | e Octubre de 2020 a las 01:59 |
| Entorno y salud | > |                       |           |           |                      |                     |                 |                               |
| Variables       | > | ← REGISTRAR           |           |           |                      |                     |                 |                               |
| Gráficos        | > | Cédula                | Nombres   | Apellidos | Correo               | Fecha Nacimiento    | Editar          | Eliminar                      |
| Administrar     | > | 1031152152            | Lizeth    | Marin     | correovet@correo.com | 17 de Marzo de 1994 | EDITAR 🖬        | ELIMINAR 👕                    |
|                 |   | Paginador             |           |           |                      |                     | 1               |                               |
|                 |   |                       |           |           |                      |                     |                 |                               |
|                 |   | Copyright © 2020 UAN  |           |           |                      |                     |                 | Designed by Colori            |
|                 |   | Fu                    | onto · (c | onstruc   | ción de los aut      | (0.000)             |                 |                               |

Fuente: (construcción de los autores, 2020)

Luego redirecciona la pantalla para su edición, al terminar de clic en el botón "GUARDAR" figura 133; después envía a la pantalla con la visualización de las modificaciones hechas, figura 134.

|     |                                                                                                    |                                                                                                    | Hola admin!                                                                                                    | J.                                                                                                    |
|-----|----------------------------------------------------------------------------------------------------|----------------------------------------------------------------------------------------------------|----------------------------------------------------------------------------------------------------|----------------------------------------------------------------------------------------------------|
|     |                                                                                                    |                                                                                                    |                                                                                                    |                                                                                                    |
|     | Administrar                                                                                                    | Inicio / Listado /                                                                                                    | Registrar Veterinari                                                                                                    | io                                                                                                    |
| >   | Registro de veterinario                                                                                                    |                                                                                                    |                                                                                                    |                                                                                                    |
| d > | Cédula veterinario                                                                                                    |                                                                                                    |                                                                                                    |                                                                                                    |
| >   | 1031152152                                                                                                    |                                                                                                    |                                                                                                    |                                                                                                    |
| >   | Nombres del veterinario                                                                                                    |                                                                                                    |                                                                                                    |                                                                                                    |
| >   | Uzeth         Apellidos del veterinario         Image: Image: Imag | GUARDAR 🖬                                                                                                    |                                                                                                    |                                                                                                    |
|     | ud >                                                                                                    | Administrar  Administrar  Administrar  Administrar  Administrar  Accidula veterinario  Cédula veterinario  Cédula veterinario  Cédula veterinario  Cime del veterinario  Marin  Correo del veterinario  Correo del veterinario | Administrar Inicio / Listado /<br>Administrar Inicio / Listado /<br>Registro de veterinario<br>Cédula veterinario<br>Cédula veterinario<br>U Lizeth<br>Apellidos del veterinario<br>U Lizeth<br>Apellidos del veterinario<br>Marin<br>Correo del veterinario<br>Correo vet-lizeth-farfan@scorreo.com<br>Fecha nacimiento del veterinario<br>I/03/1994<br>CUARDAR<br>CUARDAR | Inicio       Inicio       Listado       Registro de veterinario         Id       Administrar       Cédula veterinario       Cédula veterinario         Id       Id       Id       Id       Id         Id       Id       Id       Id       Id         Id |

Figura 133. Edición del registro veterinario.

Fuente: (construcción de los autores, 2020)

| inco            |   | Administrar        |         |           |                                    |                     | Inicio / Registra | ar / Listado Veterina |
|-----------------|---|--------------------|---------|-----------|------------------------------------|---------------------|-------------------|-----------------------|
| IU              |   |                    |         |           |                                    |                     |                   |                       |
| Caballos        | > | Listado de Veterin | arios   |           |                                    |                     | 30 de             | Octubre de 2020 a las |
| Entorno y salud | > |                    |         |           |                                    |                     |                   |                       |
| Variables       | > | ← REGISTRAR        |         |           |                                    |                     |                   |                       |
| Gráficos        | > | Cédula             | Nombres | Apellidos | Correo                             | Fecha Nacimiento    | Editar            | Eliminar              |
| Administrar     | > | 1031152152         | Lizeth  | Marin     | correovet-lizeth-farfan@correo.com | 17 de Marzo de 1994 | EDITAR 🗃          | ELIMINAR              |
|                 |   | Paginador          |         |           |                                    |                     |                   |                       |
|                 |   |                    |         |           |                                    |                     |                   |                       |
|                 |   |                    |         |           |                                    |                     |                   |                       |
|                 |   |                    |         |           |                                    |                     |                   |                       |

Figura 134. Edición final registro veterinario.

Fuente: (construcción de los autores, 2020)

5.2.3.1.2. Borrar veterinario.

Para eliminar un veterinario debe ubicarse en el módulo "Listado de veterinarios" y dar clic en el botón "ELIMINAR" figura 135

Figura 135. Eliminación registro veterinario.

| _  |                 |   |                      |         |           |                                    |                     |                   | Hola admin!              |
|----|-----------------|---|----------------------|---------|-----------|------------------------------------|---------------------|-------------------|--------------------------|
| NÚ | Inicio          |   | Administrar          |         |           |                                    |                     | Inicio / Registra | ar / Listado Veterinari  |
|    | Caballos        | > | Listado de Veterin   | arios   |           |                                    |                     | 30 de             | Octubre de 2020 a las 02 |
|    | Entorno y salud | > |                      |         |           |                                    |                     |                   |                          |
|    | Variables       | > | ← REGISTRAR          |         |           |                                    |                     |                   |                          |
|    | Gráficos        | > | Cédula               | Nombres | Apellidos | Correo                             | Fecha Nacimiento    | Editar            | Eliminar                 |
|    | Administrar     | > | 1031152152           | Lizeth  | Marin     | correovet-lizeth-farfan@correo.com | 17 de Marzo de 1994 | EDITAR 🖬          | ELIMINAR 👕               |
|    |                 |   | Paginador            |         |           |                                    |                     |                   | 1                        |
|    |                 |   |                      |         |           |                                    |                     |                   |                          |
|    |                 |   |                      |         |           |                                    |                     |                   |                          |
|    |                 |   | Copyright © 2020 UAN |         |           |                                    |                     |                   | Designed by Col          |

Fuente: (construcción de los autores, 2020)

Al dar clic redireccionará a la pantalla de confirmación de eliminación, si desea eliminarlo de clic en el botón "CONFIRMAR" de lo contrario de clic en el botón "CANCELAR" figura 136, al realizar la eliminación redireccionará al listado de los veterinarios registrados.

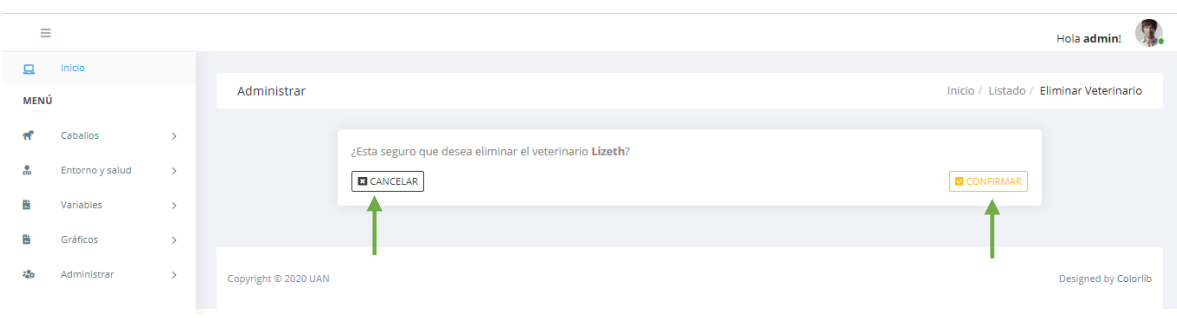

Figura 136 Confirmación eliminación veterinario.

Fuente: (construcción de los autores, 2020)

# 524. Módulo de predicción y registro de variables.

Para hacer uso de las funcionalidades correspondientes a la predicción es importante que primero realice la carga del archivo con la información de entrenamiento del modelo. El archivo a cargar se encuentra ubicado en la carpeta Documentos del equipo donde está accediendo. Ubique el archivo (*VariablesEquinasv5.csv*) Ver figura 137. Una vez ubica el archivo realizar la carga.

| 🖹   🛃 🥃 🖛   Documentos<br>Archivo Inicio Compartir Vista                   |                                   |                  |                                                           |                                                                                                    |     | - 0                  | ×<br>~ (2) |
|----------------------------------------------------------------------------|-----------------------------------|------------------|-----------------------------------------------------------|----------------------------------------------------------------------------------------------------|-----|----------------------|------------|
| Anclar al<br>Acceso rápido<br>Copiar Pegar<br>Pegar acceso<br>Portapapeles | e acceso<br>directo               | Nuevo elemento • | Propiedades<br>Abrir ~<br>Modificar<br>Wistorial<br>Abrir | <ul> <li>Seleccionar todo</li> <li>No seleccionar nada</li> <li>Invertir selección</li> <li>Seleccionar</li> </ul> |     |                      |            |
| ← → × ↑ 🗄 > Este equipo > Docu                                             | imentos >                         |                  |                                                           |                                                                                                    | ٽ ~ | Buscar en Documentos | Q          |
| Acceso rápido                                                              | Nombre     NoriablesEquinasv5.csv | Fecha de modi    | fica Tipo<br>4 p Archivo de valores                       | Tamaño<br>5 KB                                                                                                    |     |                      | ^          |

Figura 137 Selección del archivo a cargar.

Fuente: (construcción de los autores, 2020)

# 5.2.4.1. Carga archivo.

Una vez ingresados al sistema en el panel izquierdo de la aplicación se encuentra el menú se ingresa a la opción Cargue Archivo como se ilustra en la figura 138.

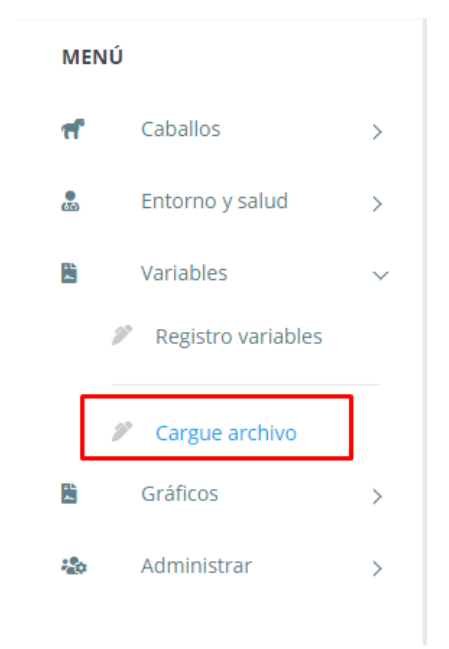

Figura 138 Menú cargue archivo.

Fuente: (Construcción de los autores, 2020)

Una vez está dentro de la pantalla cargue/archivo debe dar click en el botón "Seleccionar archivo" como se ilustra en la figura 139.

Figura 139 Pantalla carga archivo.

| lódulo para realizar el cargue del archivo      |                 |
|-------------------------------------------------|-----------------|
|                                                 |                 |
| Seleccionar archivo Ningún archivo seleccionado | Descargar csv 🕹 |

Fuente: (Construcción de los autores, 2020)

Se abrirá el explorar y debe ubicar el archivo (**VariablesEquinasv5.csv**) que se encuentra en la carpeta "Documentos". Ver figura 140.

|                        | 19.15                           |                    |               |
|------------------------|---------------------------------|--------------------|---------------|
| Organizar 👻 🛛 Nueva ca | arpeta                          | ie:                | - 🔟 🤅         |
| Este equipo            | Nombre                          | Fecha de modifica  | Тіро          |
|                        | VariablesEquinasv5.csv          | 12/10/2020 4:04 p  | Archivo de v  |
| Documentos             | 384" CronogramaESCEQ.pod        | 15/08/2020 8:11 a  | ProjectLibre  |
| Escritorio             | 👚 CronogramaESCEQ.pdf           | 15/08/2020 8:09 a  | PDF Docume    |
| Lischtono              | Script_Esceq.sql                | 29/07/2020 11:11 a | Archivo SQL   |
| imagenes               | 💼 IngenieriaRequerimientos.docx | 31/03/2020 10:57 a | Documento     |
| Música                 | 🛃 admConjuntos.jar              | 15/11/2018 6:06 p  | Executable Ja |
| 🇊 Objetos 3D           | conjuntoResidencialBD.sql       | 12/11/2018 12:31   | Archivo SQL   |
| Vídeos                 | spi_agenda_cita.sql             | 28/11/2017 1:22 a  | Archivo SQL   |
| 🏭 Windows8_OS ((       | Auxiliar.java                   | 12/11/2017 10:37 a | Archivo JAVA  |
| LENOVO (D;)            | 🏧 Java-20171005T103446Z-001.zip | 05/10/2017 5:35 a  | WinRAR ZIP    |
| M Unidad de BD-RI      | 📴 SpaControl_Win7.rar           | 12/02/2015 10:31 a | WinRAR arch   |
|                        | 📙 Archivos de Outlook           | 30/10/2020 7:03 p  | Carpeta de a  |
|                        | 📙 dumps                         | 28/10/2020 10:27 a | Carpeta de a  |
| 📢 Unidad de BD-RO 🗸    | < <b>-</b> ^                    | ** /00 /0000 5 *0  |               |
| Nom                    | bre: VariablesEquinasv5.csv     | Todos los archivos | . (*.*) ~     |

Figura 140 Selección archivo carga.

Fuente: (Construcción de los autores, 2020)

Una vez carga el archivo el usuario debe procesarlo, para ello de click en el botón "Procesar Archivo" como se ilustra en la figura 141. Una vez se procesa el archivo (csv) se notifica en la pantalla que el proceso se realizó con éxito con el siguiente mensaje: "Archivo Pickle creado correctamente", en caso contrario se mostrara un mensaje como el ilustrado en la figura 142 indicando que no se procesó el archivo y generalmente se debe a la estructura o datos incorrectos que contenga el archivo. Figura 141 Selección y proceso archivo cargue.

| Cargue/Descargue del Arhivo                                                                                                    |                                       |
|----------------------------------------------------------------------------------------------------|---------------------------------------|
| Módulo para realizar el cargue del archivo<br>Seleccionar archivo<br>Ningún archivo seleccionado<br>CANCELAR<br>Archivo pickle creado correctamente!! | Descargar csv 🛓<br>Procesar Archivo 🖬 |

Fuente: (Construcción de los autores, 2020)

Como se ilustra en la figura 142. Hay un botón de "Descargue csv" Mediante ese botón se obtiene un archivo (csv) con toda la información de variables y puntajes que hay registrados en el sistema. Este archivo también se puede cargar y entrenar el modelo.

Figura 142 Notifica error en el cargue.

| lódulo para realizar el cargue del archivo   |                  |
|----------------------------------------------|------------------|
| Seleccionar archivo VariablesEqu20201010.csv | Descargar csv 🛓  |
| 2 CANCELAR                                   | Procesar Archivo |
| rchivo nickle No creado correctamentell      |                  |

Fuente: (Construcción de los autores, 2020)

*Nota:* Tener en cuenta que elarchivo cargado solo admite extensión (.csv) de lo contrario no permitirá su carga ni procesamiento y se notificara al usuario con el siguiente mensaje: "La extensión del archivo debe ser (csv)"

Una vez entrenado el modelo (carga y procesamiento del archivo csv) el usuario ya puede continuar con el registro de variables y obtener las predicciones de los respectivos puntajes en la competencia de salto para las variables que registre. Ver numeral 5.2.4.2. Registro variables Clínicas y Manejo.

#### 5.2.4.2. Registro Variables Clínicas y Manejo.

Ingreso a la opción de menú "Variables – registro de variables" y proceda a realizar el registro de sus variables para un equino que previamente ha sido registrado en el sistema. Una vez diligencia todas las variables clínicas puede pasar al registro de las variables de manejo dando click en la pestaña "Manejo" Como se ilustra en la figura 143.

| Registro de Variables                                                                                                    |
|----------------------------------------------------------------------------------------------------|
| Módulo para el registro de las variables <b>Clínicas</b> y de <b>Manejo</b> de equinos                                                        |
| Variables clínicas                                                                                                    |
| Chip Equino                                                                                                    |
| ▲ 3467589                                                                                                    |
| La claudicación del caballo                                                                                                    |
| Si 🗸                                                                                                    |
| Grado de claudicacion                                                                                                    |
| ▲ 12                                                                                                    |
| Presencia en sangre                                                                                                    |
| Si 🗸                                                                                                    |
| Olleres                                                                                                    |
| Si 🗸                                                                                                    |
| Boca                                                                                                    |
| Ko ~                                                                                                    |
| Heridas sangrantes                                                                                                    |
| Si 🗸                                                                                                    |
| Evidencia fatiga o sudoración                                                                                                    |
| Si 🗸                                                                                                    |
| ¡Debe completar <b>TODOS los campos</b> de este formulario, para continuar con el proceso<br>de registro!<br>Luego de clic en el botón Manejo |
| Clinicas Manejo                                                                                                    |

Fuente: (construcción de los autores, 2020)

Una vez diligenciadas las variables clínicas debe proceder a diligenciar las variables de manejo como se ilustra en la figura 144 a 145.

Figura 144 Registro de variables de manejo.

| Registro de Variables                                                                  |     |  |  |
|----------------------------------------------------------------------------------------|-----|--|--|
| Módulo para el registro de las variables <b>Clínicas</b> y de <b>Manejo</b> de equinos |     |  |  |
| Grano Cantidad (kilogramos)                                                            |     |  |  |
| Forraje Cantidad (kilogramos)                                                          |     |  |  |
| Sumplemento Si                                                                         | ~   |  |  |
| Suplemento oral                                                                        |     |  |  |
| Suplemento intravenoso                                                                 | · · |  |  |
| Si                                                                                     | ~   |  |  |

Fuente: (construcción de los autores, 2020)

# Figura 145 Continuación registro de variables de manejo

| Dieta veces al dia        |  |  |  |  |  |
|---------------------------|--|--|--|--|--|
| 2                         |  |  |  |  |  |
| Dieta horarios            |  |  |  |  |  |
| 5                         |  |  |  |  |  |
| Calentamiento previo      |  |  |  |  |  |
| Si 🗸                      |  |  |  |  |  |
| Horas calentamiento       |  |  |  |  |  |
| <b>8</b> 3                |  |  |  |  |  |
| Minutos calentamiento     |  |  |  |  |  |
| <b>6</b> 1                |  |  |  |  |  |
| Trabajo cantidad de horas |  |  |  |  |  |
| <b>6</b> 4                |  |  |  |  |  |

Fuente: (construcción de los autores, 2020)

Cuando se complete el diligenciamiento de las variables de manejo debe dar click en el botón "Calcular Puntaje" como se ilustra en la figura 146.

| Trabajo cantidad diario            |   |
|------------------------------------|---|
| 3                                  |   |
| Trabajo cantidad semanal           |   |
| 3                                  |   |
| Trabajo potrero                    |   |
| Si Si                              | ~ |
| Trabajo caminado                   |   |
| Si Si                              | ~ |
| Tiempo potrero o caminador horas   |   |
| ▲ 1                                |   |
| Tiempo potrero o caminador minutos |   |
| 8                                  |   |
| Calcular Puntaje 🖬                 |   |
| Clinicas Manejo                    |   |

Figura 146 Continuación registro de variables de manejo.

Fuente: (construcción de los autores, 2020)

El sistema notificará si el registro fue exitoso, el que se indicará el puntaje predicho por el sistema según a las variables registradas. Como se ilustra en la figura 147.

**Nota:** *Para la predicción del puntaje tiene previamente realizar el carga del archivo (csv) de entrenamiento del modelo como se explicó en detalle en la sección 5.2.4.1.* 

Figura 147 Registro de variables de manejo.

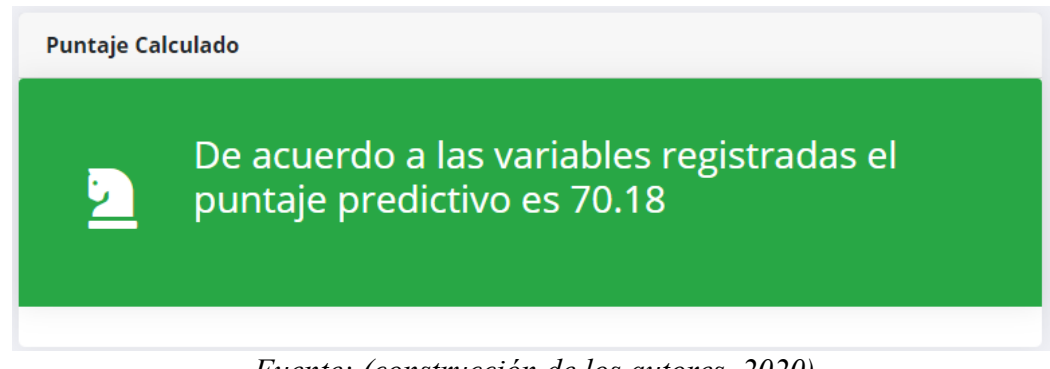

Fuente: (construcción de los autores, 2020)

Se puede generar algún error al momento de grabar las variables como, por ejemplo: un valor incorrecto en alguna de las variables clínicas o de manejo ingresadas por el usuario o porque previamente no se realizó el entrenamiento del modelo realizando la carga del archivo (csv). Para estos tipos de errores o cualquier otra que se genere ya sea por caída de la base de datos o del servidor se notifica al usuario la No predicción del puntaje y el no registro de las variables en el sistema mediante un mensaje como se ilustra en la figura 148.

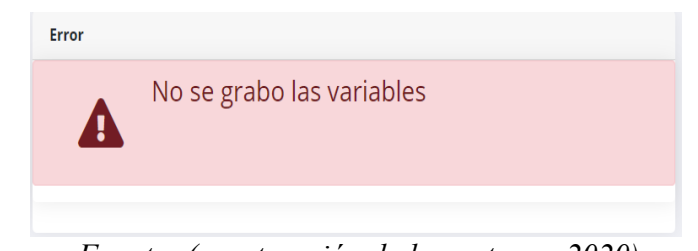

Figura 148 Notificación error al momento de grabar las variables.

Fuente: (construcción de los autores, 2020)

### 5.2.5. Gráficos.

La aplicación cuenta con un módulo de Gráficos que permite obtener diferente información para ayuda a los veterinarios en toma de decisiones con respecto a su plan de entrenamiento de sus equinos en la competencia de salto. Igualmente se presenta dos tipos de gráfico que permite identificar la eficiencia del modelo y otro tipo de gráfico que muestra la información con la cual se ha entrenado el modelo.

#### 5.2.5.1. Gráfico de entrenamiento.

Este gráfico ilustra la información de entrenamiento del modelo *K-Nearest- Neigboar* o algoritmo KNN implementado en la aplicación para la predicción del puntaje. Para obtener este gráfico es muy importante que ya haya realizado la carga del archivo. Una vez se asegure haya cargado el archivo cvs explicado en la sección 5.2.4.1. Puede generar el gráfico entrenamiento, para ello ubique en el panel izquierdo el menú "Gráfico entrenamiento" como se ilustra en la figura 149.

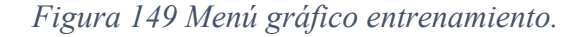

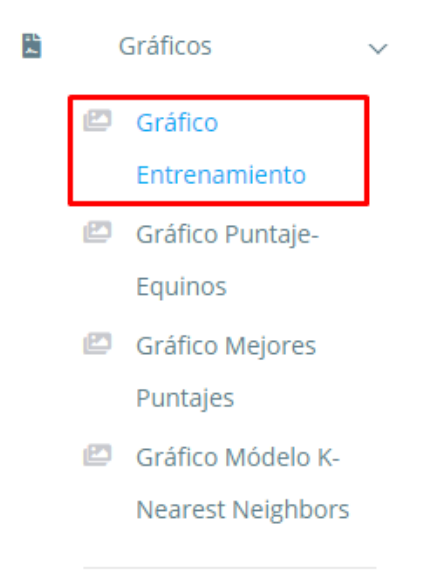

Fuente: (construcción de los autores, 2020)

Para generar el gráfico una vez se abra la pantalla de click en el botón "Mostrar Gráfico" como se ilustra en la figura 150.

# Figura 150 Generar gráfico entrenamiento

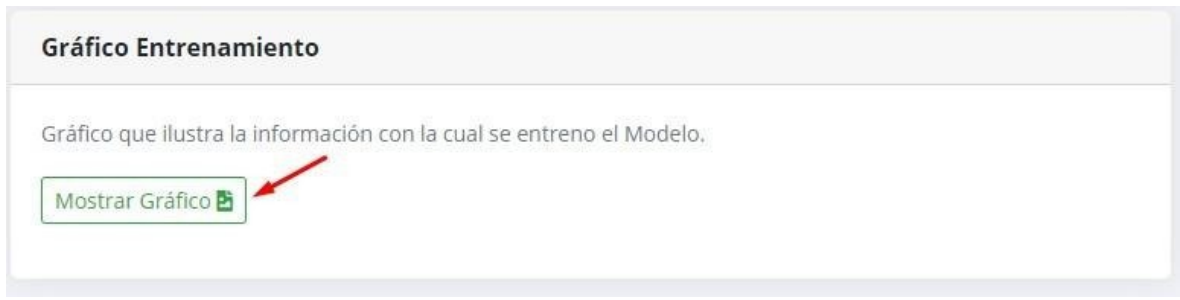

Fuente: (construcción de los autores, 2020)

Se presentará un gráfico que ilustra la cantidad de caballos (eje x) y sus puntajes (eje y) respectivos. Este gráfico como ya se mencionó corresponde a la información cargada en el archivo con extensión (csv). Ver figura 151 correspondiente al gráfico de entrenamiento.

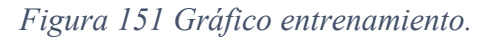

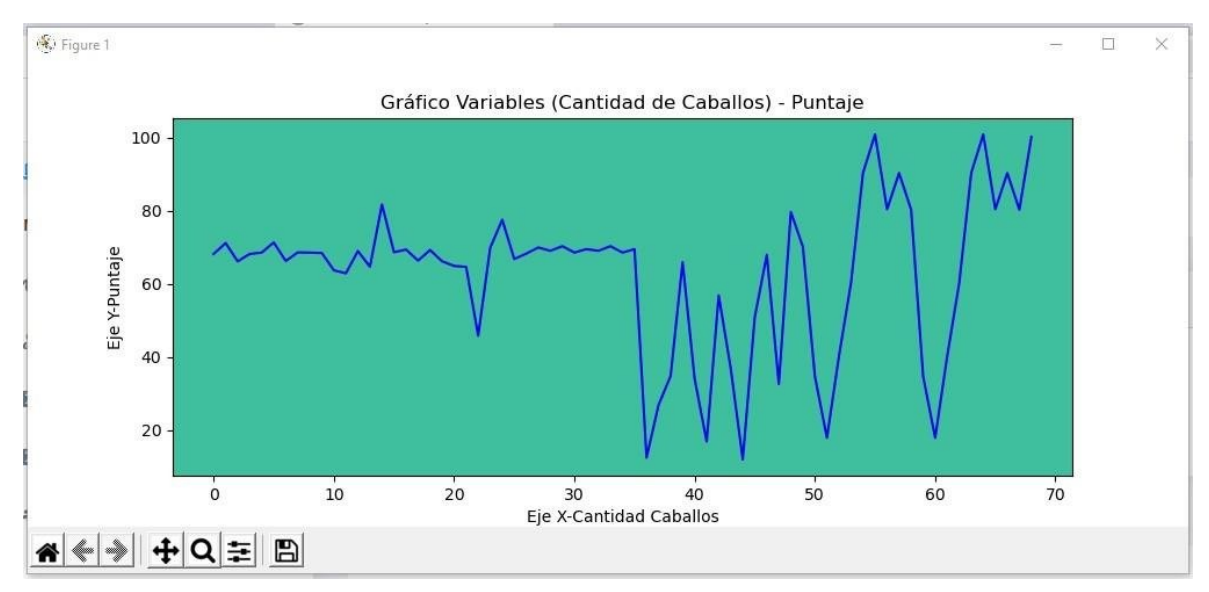

Fuente: (construcción de los autores, 2020)

# 5.2.5.2. Gráfico Equino vs Puntaje.

Este gráfico ilustra los puntajes que a predicho la aplicación para un equino ingresado porel usuario. Para generar este gráfico debe acceder al menú "Gráfico puntaje equino" ubíquelo en el panel izquierdo. Como se ilustra en la figura 152.

Figura 152 Generar Equino vs Puntaje.

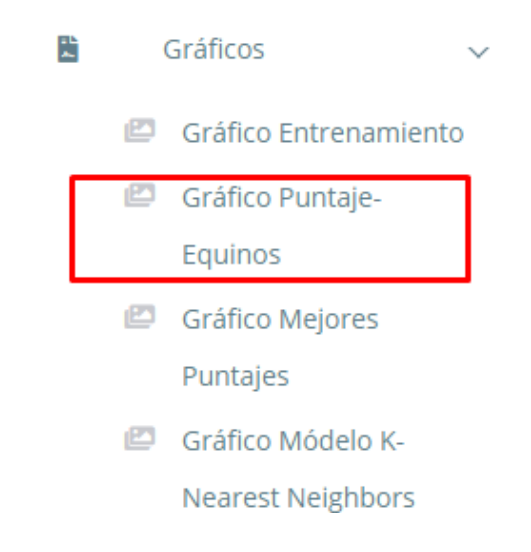

Fuente: (construcción de los autores, 2020)

En la figura 153 se presenta la pantalla desde donde el usuario puede generar el gráfico del equino vs puntaje. Para generar el gráfico debe ingresar el chip del equino para el cual desea saber sus puntajes obtenidos a través del tiempo.

Figura 153 Generar Equino vs Puntaje.

| Gráfi       | co Equino vs Puntaje |                   |  |  |  |
|-------------|----------------------|-------------------|--|--|--|
| Chip Equino |                      |                   |  |  |  |
| 4           | 3467589              |                   |  |  |  |
|             |                      | Generar gráfico 🖻 |  |  |  |

Fuente: (construcción de los autores, 2020)

En la figura 154 se presenta el gráfico "Equino vs Puntaje" el eje x corresponde a las fechas en las cuales se ha registrado variables para el equino consultado y en el eje y los puntajes que ha obtenido en dichas fechas.

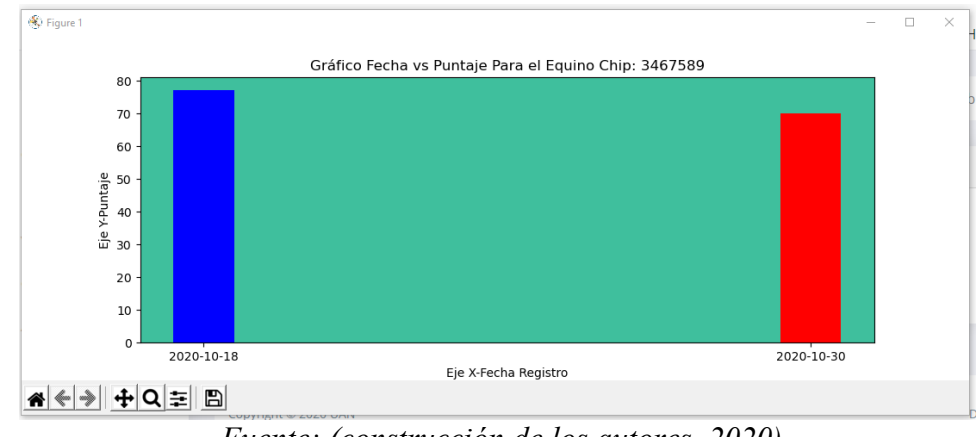

Figura 154 Gráfico Equino vs Puntaje.

## 5.2.5.3. Gráfico Mejores cinco puntajes.

Este gráfico presenta a los cinco caballos que han obtenido los puntajes más altos en la competencia de salto, estos puntajes son los predichos por la aplicación. Para generar este gráfico ubique en el panel izquierdo de la aplicación en el menú gráficos ubique el submenú "Gráficos Mejores Puntajes" como se ilustra en la figura 155.

Figura 155 Gráfico mejores puntajes.

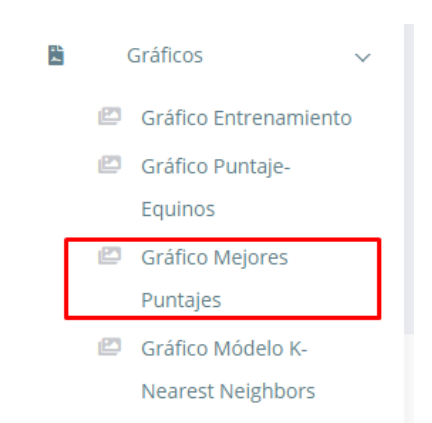

Fuente: (construcción de los autores, 2020)

Fuente: (construcción de los autores, 2020)

En la figura 156 se presenta la pantalla desde donde el usuario puede generar el gráfico de los mejores puntajes.

| =    |                 |   |                      |                                          | Hola admin!      | <b>.</b> |
|------|-----------------|---|----------------------|------------------------------------------|------------------|----------|
|      | Inicio          |   |                      |                                          |                  |          |
| MENÚ | Ĵ               |   | Dashboard            | Dashboard /                              | Table / Data Tab | ole      |
| ъ    | Caballos        | > |                      | Gráfico Mejores cinco puntajes           |                  |          |
|      | Entorno y salud | > |                      | Gráfico que ilustra los mejores puntajes |                  |          |
| 8    | Variables       | > |                      | Mostrar Gráfico 😫                        |                  |          |
|      | Gráficos        | > |                      |                                          |                  |          |
| 120  | Administrar     | > |                      |                                          |                  |          |
|      |                 |   | Copyright © 2020 UAN |                                          | Designed by Co   | lorlib   |

Figura 156 Gráfico Mejores cinco puntajes.

Fuente: (construcción de los autores, 2020)

En la figura 157 se presenta el gráfico de los equinos con los mejores puntajes. Como se mencionó anteriormente solo se visualizarán cinco en caso de existir menos caballos se visualizará los mejores pero máximo mostrará cinco.

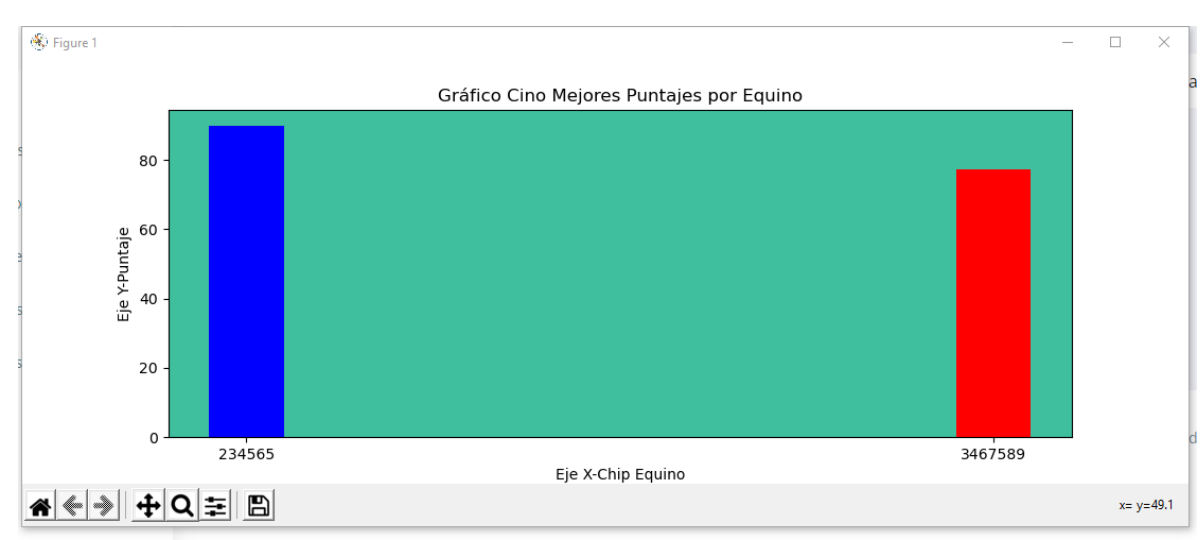

Figura 157 Gráfico Mejores cinco puntajes.

Fuente: (construcción de los autores, 2020)

### 5.2.5.4. Gráfico K-Nearest-Neighbor.

Este gráfico presenta como se obtuvo el valor de K que representa la cantidad de vecinos a considerar para realizar la predicción del puntaje. Para generar este gráfico ubique en el panel izquierdo de la aplicación en el menú gráficos ubique el submenú "Gráficos Modelo *K.Nearest Neigboar*" como se ilustra en la figura 158.

Figura 158 Gráfico modelo K.Nearest Neigboar.

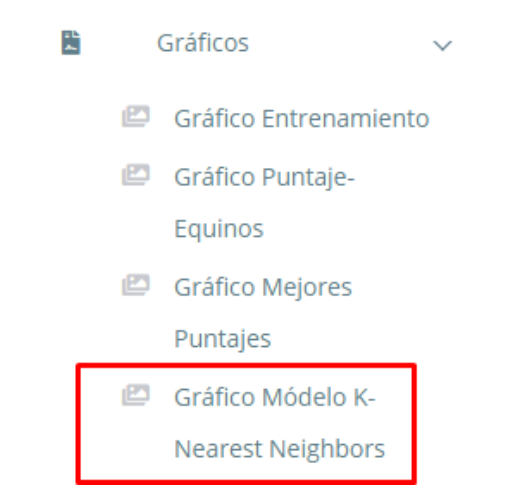

Fuente: (construcción de los autores, 2020)

En la figura 159 se presenta la pantalla desde donde el usuario puede generar el gráfico de los mejores puntajes.

| =        |                 |   |                      |                                         | Hola admin!     | <b>.</b> |
|----------|-----------------|---|----------------------|-----------------------------------------|-----------------|----------|
| <b>_</b> | Inicio          |   |                      |                                         |                 |          |
| MENÜ     | Ĵ               |   | Dashboard            | Dashboard /                             | Table / Data Ta | ble      |
| ۳        | Caballos        | > |                      | Gráfico K-Nearest Neighbor              |                 |          |
| Ca       | Entorno y salud | > |                      | Gråfico que llustra el melor valor de K |                 |          |
| 8        | Variables       | > |                      | Mostrar Gráfico KNN 🔁                   |                 |          |
| B        | Gráficos        | > |                      |                                         |                 |          |
| -20      | Administrar     | > |                      |                                         |                 |          |
|          |                 |   | Copyright © 2020 UAN |                                         | Designed by C   | olorlib  |

Figura 159 Gráfico K-Nearest-Neighbor

Fuente: (construcción de los autores, 2020)

En el algoritmo K-Nearest Neighbor el valor de K representa el número de vecinos más cercanos. En la figura 160 se presenta el gráfico que relaciona diferentes valores de k, con el fin de determinar el mejor valor para k para los datos del presente modelo. Una técnica para obtener dicho valor es graficar diferentes valores para K y calcular la precisión del modelo en cada valor, y otra técnica es que el valor de K debe ser menor o igual a la raíz del número de elementos utilizados para el entrenamiento. Eje x diferentes valores para k y eje y la predicción del algoritmo.

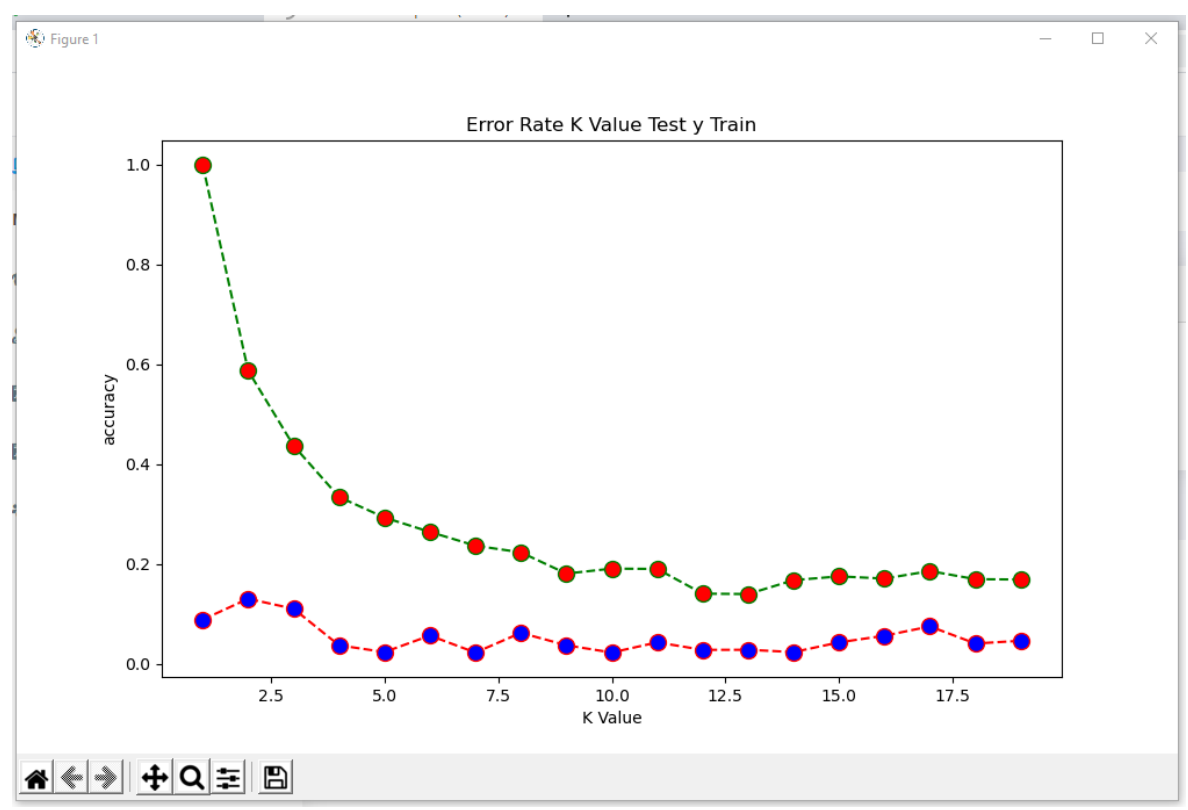

Figura 160 Gráfico entrenamiento.

Fuente: (construcción de los autores, 2020)